# Canon PRO-200

Getting Started Démarrage Inbetriebnahme Aan de Slag-gids Guida Rapida Para Começar Guía de inicio Ξεκινώντας Uppstartsguide

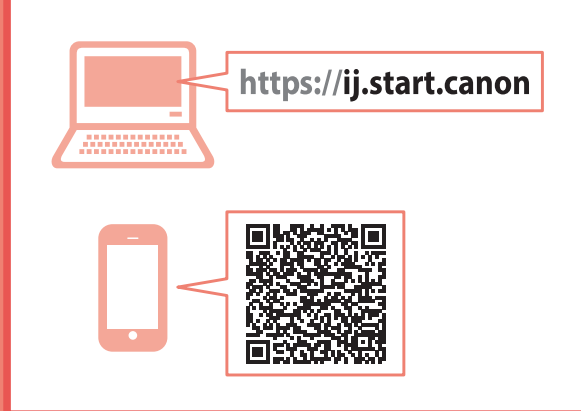

Read **Safety and Important Information** (addendum) first.

Commencez par lire **Sécurité et informations importantes** (addendum).

Lesen Sie **Sicherheitsinformationen und wichtige Hinweise** (Anhang) zuerst.

Lees eerst Veiligheidsinformatie en belangrijke informatie (addendum).

Leggere innanzitutto **Informazioni importanti** e sulla sicurezza (addendum).

Leia **Informações Importantes e Sobre Segurança** (adendo) primeiro.

Lea primero **Información de seguridad** e información importante (apéndice).

Διαβάστε πρώτα τις Πληροφορίες για την ασφάλεια και σημαντικές πληροφορίες (συμπλήρωμα).

Läs Information om säkerhet och annan viktig information (bilaga) först.

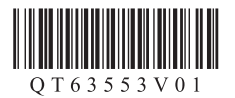

|     | Installing the Printer        | page 1   |
|-----|-------------------------------|----------|
|     | Installation de l'imprimante  | page 1   |
|     | Installation des Druckers     | Seite 1  |
|     | De printer installeren        | pagina 1 |
|     | Installazione della stampante | pagina 1 |
|     | Instalando a impressora       | página 1 |
|     | Instalación de la impresora   | página 1 |
|     | Εγκατάσταση του εκτυπωτή      | σελίδα 1 |
| H H | Installera skrivaren          | sida 1   |
|     |                               |          |

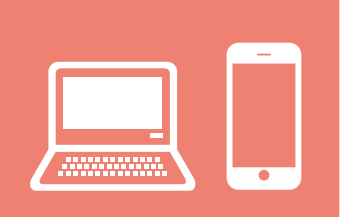

| Connecting to a Computer, Smartphone or Tablet                         | page 7   |
|------------------------------------------------------------------------|----------|
| Connexion à un ordinateur, un smartphone ou une tablette               | page 7   |
| Herstellen einer Verbindung mit einem Computer, Smartphone oder Tablet | tSeite 7 |
| Verbinden met een computer, smartphone of tablet                       | pagina 7 |
| Connessione a un computer, uno smartphone o un tablet                  | pagina 7 |
| Conectando a um computador, smartphone ou tablet                       | página 7 |
| Conexión con un ordenador, teléfono inteligente o tableta              | página 7 |
| Σύνδεση σε υπολογιστή, smartphone ή tablet                             | σελίδα 7 |
| Ansluta till en dator, smarttelefon eller surfplatta                   | sida 7   |

Instructional Videos Instructions vidéo Anleitungsvideos Instructievideo's Video informativi Vídeos instructionais Vídeos instructivos Εκπαιδευτικό βίντεο Instruktionsfilmer

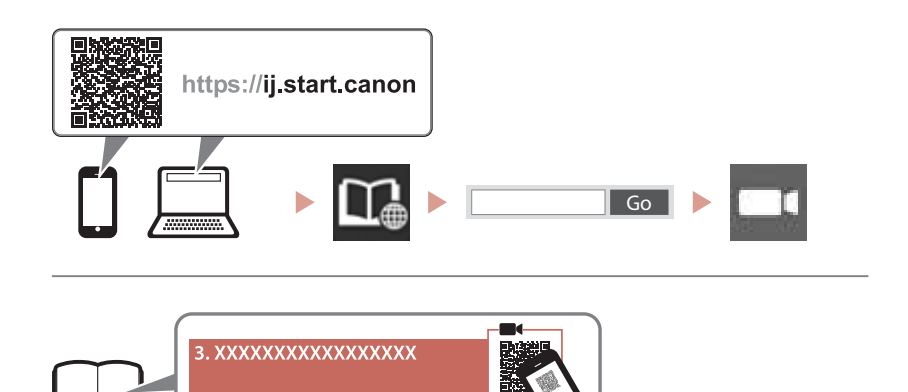

# Setting Up the Printer

Online Setup

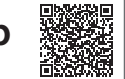

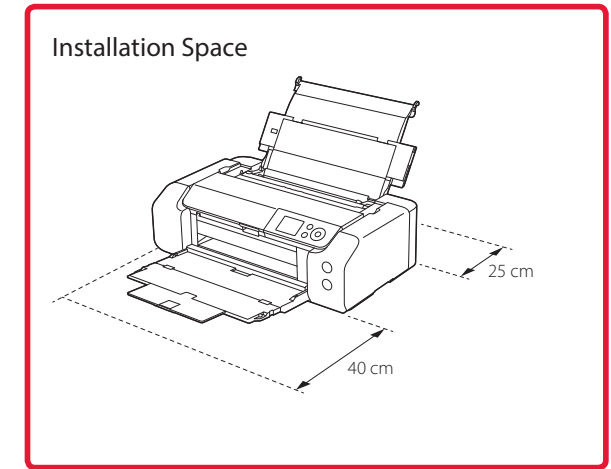

# 1. Box Contents

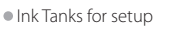

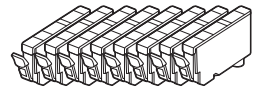

Print Head

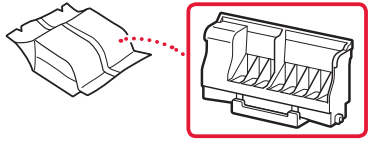

Multi-purpose Tray

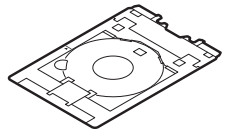

- Power Cord
- Setup CD-ROM
- Safety and Important Information
- Getting Started (this manual)

# 2. Removing Packing Materials

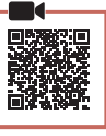

- 1 Remove and dispose of any packing materials and orange tape.
- 2 Open the top cover, remove and dispose of the orange tape and protective material inside.

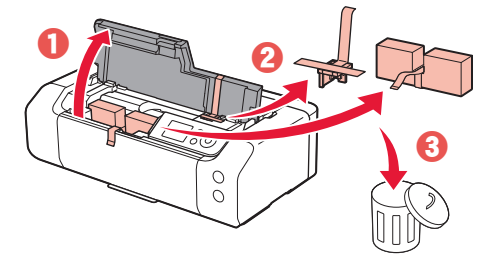

3 Close the top cover.

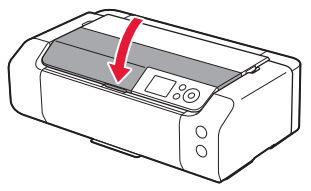

# 3. Turning on the Printer

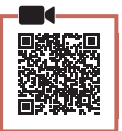

1 Connect the power cord.

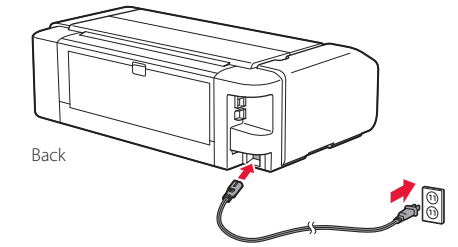

Important

At this time, do not connect any other cables.

2 Press the **ON** button.

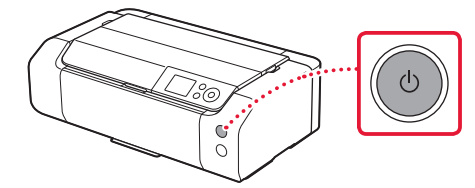

# Setting Up the Printer

3 Use the ▲, ▼ and **OK** buttons to select a language.

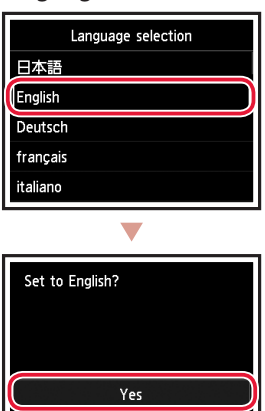

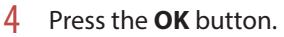

| Start print setup.<br>Continue with setup by referring<br>to the manual. |
|--------------------------------------------------------------------------|
| ОК                                                                       |
| Online Manual                                                            |

Cancel

5 Set the date and time, and then press the **OK** button.

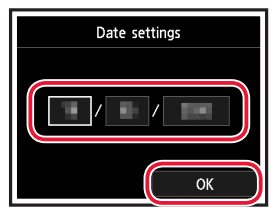

## 4. Installing the Print Head

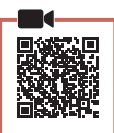

1 Open the paper output tray.

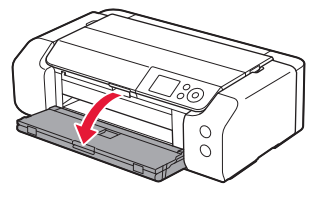

2 Open the top cover.

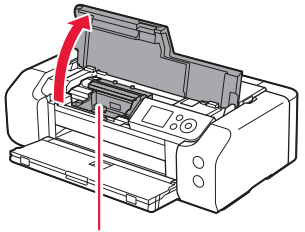

**A** Caution Do not touch the print head holder until it stops moving.

3 Firmly raise the print head lock lever until it stops.

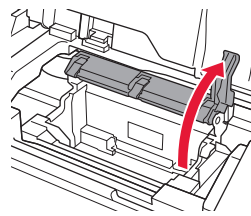

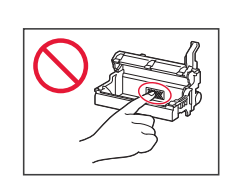

4 Remove the print head from its package.

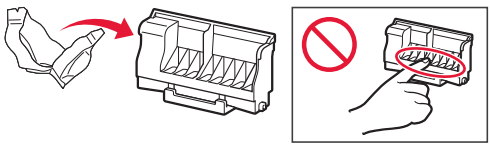

#### Important

There may be some transparent or light color ink on the inside of the bag the print head comes in - this has no effect on print quality. Be careful not to get ink on yourself when handling these items. 5 Remove the protective cap.

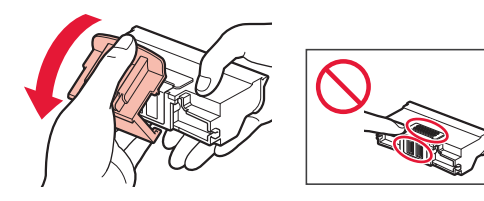

6 Set the print head in the print head holder.

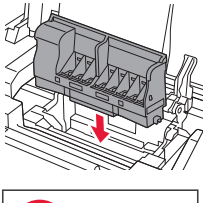

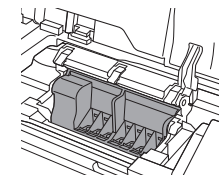

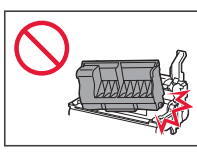

7 Lower the print head lock lever completely.

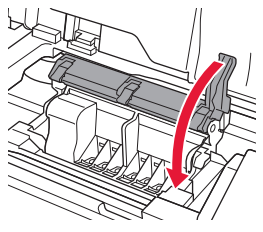

Important

Once you have installed the print head, do not remove it unnecessarily.

# 5. Installing the Ink Tanks

1 Remove the tape and film on the ink tank.

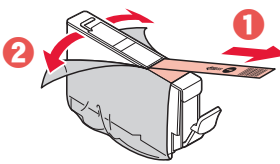

- Check that no tape or film is left.
- 2 Twist the orange cap, and then remove.

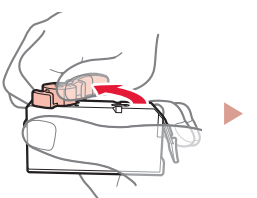

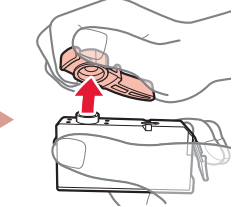

#### Important

• Do not squeeze the ink tank with the L-shaped air hole blocked.

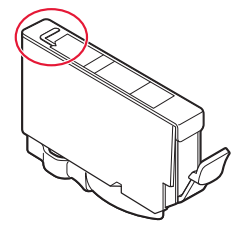

• Do not touch the areas shown in red.

## 3 Install the ink tank.

• Insert the ink tank into the print head and press down until it clicks.

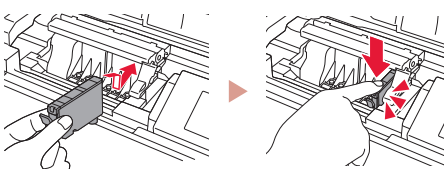

# Setting Up the Printer

4 Check that the color of the ink tank you installed appears on the screen.

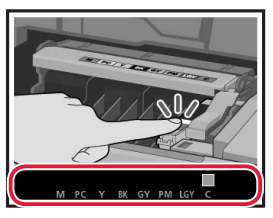

#### Important

If the color is not displayed on the screen even though you have installed the ink tank, the color of the ink tank may be wrong or you may have installed an ink tank, such as one with a different model number, that is not supported by this printer. Either install an ink tank for the correct color or use the provided ink tank for setup.

# 5 Repeat steps 1 through 4 to install all the ink tanks.

• Check that all the colors appear.

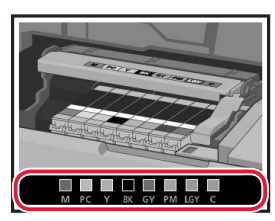

### 6 Close the top cover.

• The printer will start initializing.

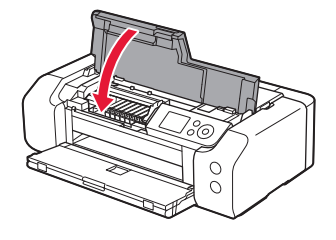

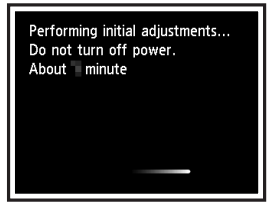

## 6. Loading Paper

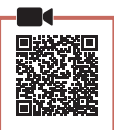

### Press the **OK** button.

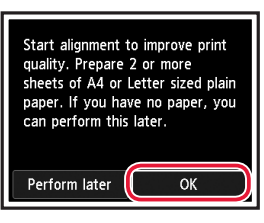

## 2 Open the paper support.

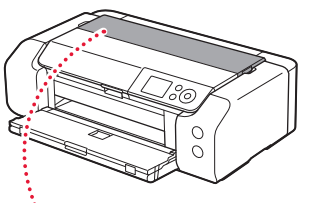

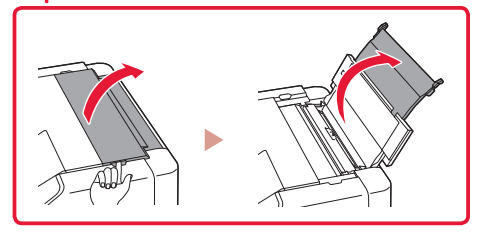

3 Open the feed slot cover.

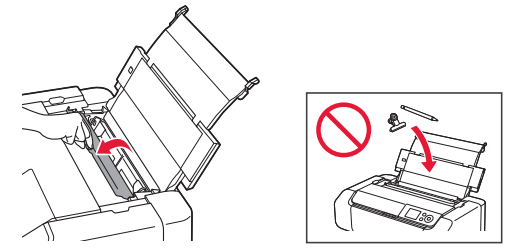

4 Slide the right-hand side paper guide to the far right.

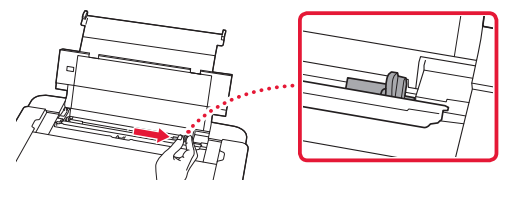

ENGLISH

- 5 Load 2 or more sheets of Letter or A4 sized plain paper.
  - Load paper with the print side facing up.

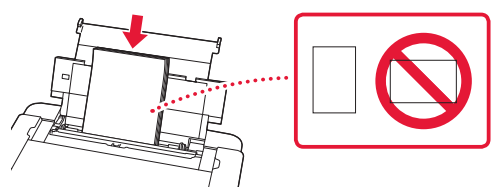

6 Slide the side paper guide against the edge of the paper stack.

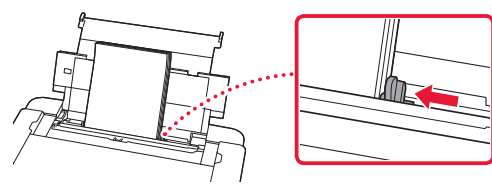

7 Close the feed slot cover.

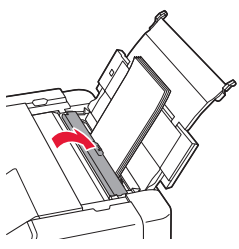

8 Open the output tray extension and extend the paper output support.

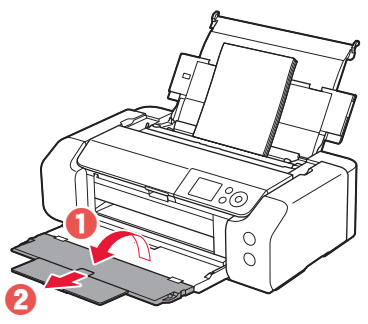

### 9 Press the **OK** button.

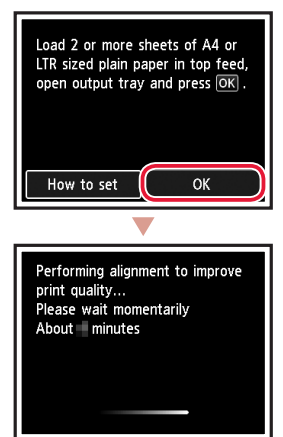

## **10** Press the **OK** button.

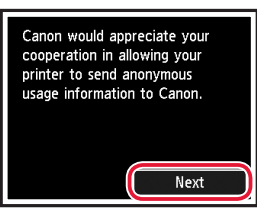

• Follow the on-screen instructions to continue setup. This includes making selections related to sending information.

Refer to "Sending Information To Canon" in **Safety** and Important Information.

• When **Select the connection method.** appears on the printer's screen, proceed to "7. Selecting a Printer Connection Method" on page 6.

# Setting Up the Printer

# 7. Selecting a Printer Connection Method

Select a printer connection method from the table below. In the following descriptions, "smartphone" is used to refer collectively to smartphones and tablets.

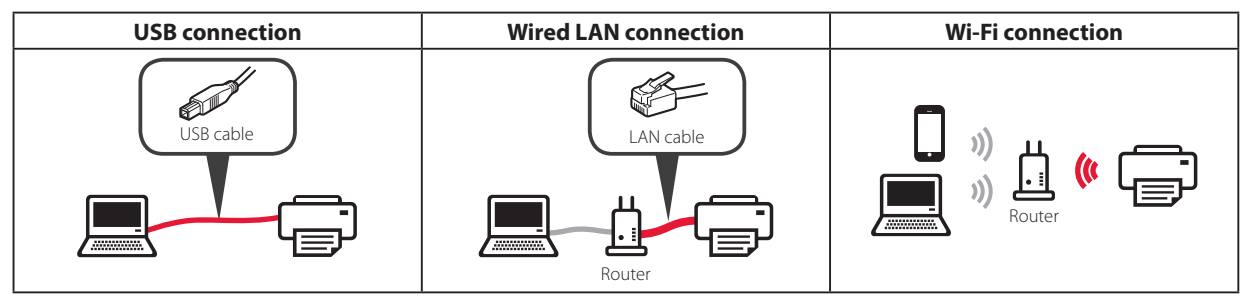

#### Use the ▲, ▼ and **OK** buttons to select a connection method.

| Select the connection method. |
|-------------------------------|
| USB connection                |
| Wired LAN connection          |
| Wi-Fi connection              |
| Do not connect                |
|                               |

#### Note

You can set up your connection later, even if you select **Do not connect**.

When setting up the connection at a later time, refer to "8-a. Connecting to a Computer" on page 7 or "8-b. Connecting to a Smartphone" on page 8, and continue setup from your computer or smartphone.

### 2 Follow the on-screen instructions to proceed with the setup.

- If you select USB connection : Do not connect a USB cable until instructed.
- If you select **Wired LAN connection** : The wired LAN connector is on the back of the printer.

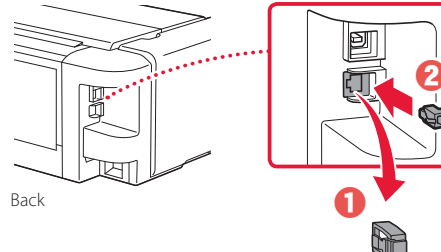

 If you select Wi-Fi connection : When Continue to perform Wi-Fi setup from your computer or smartphone. Please confirm. appears,

.....

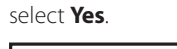

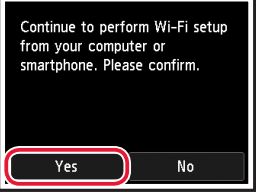

3 When either of the following screens appears, proceed to the next page.

| Ready to connect.                       |  |
|-----------------------------------------|--|
| Refer to the manual and continue setup. |  |
| ОК                                      |  |
| Online Manual                           |  |

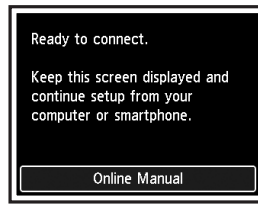

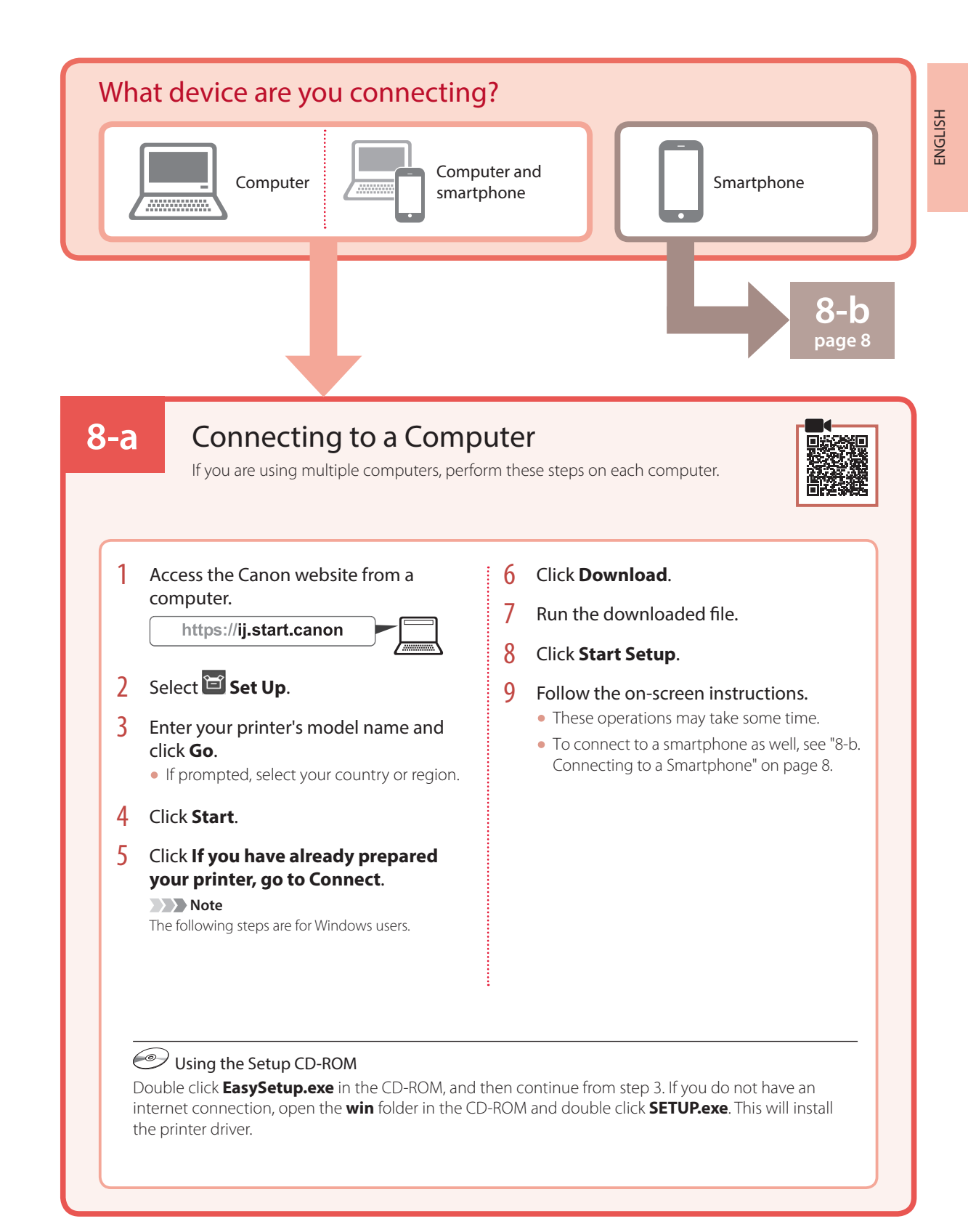

# Setting Up the Printer

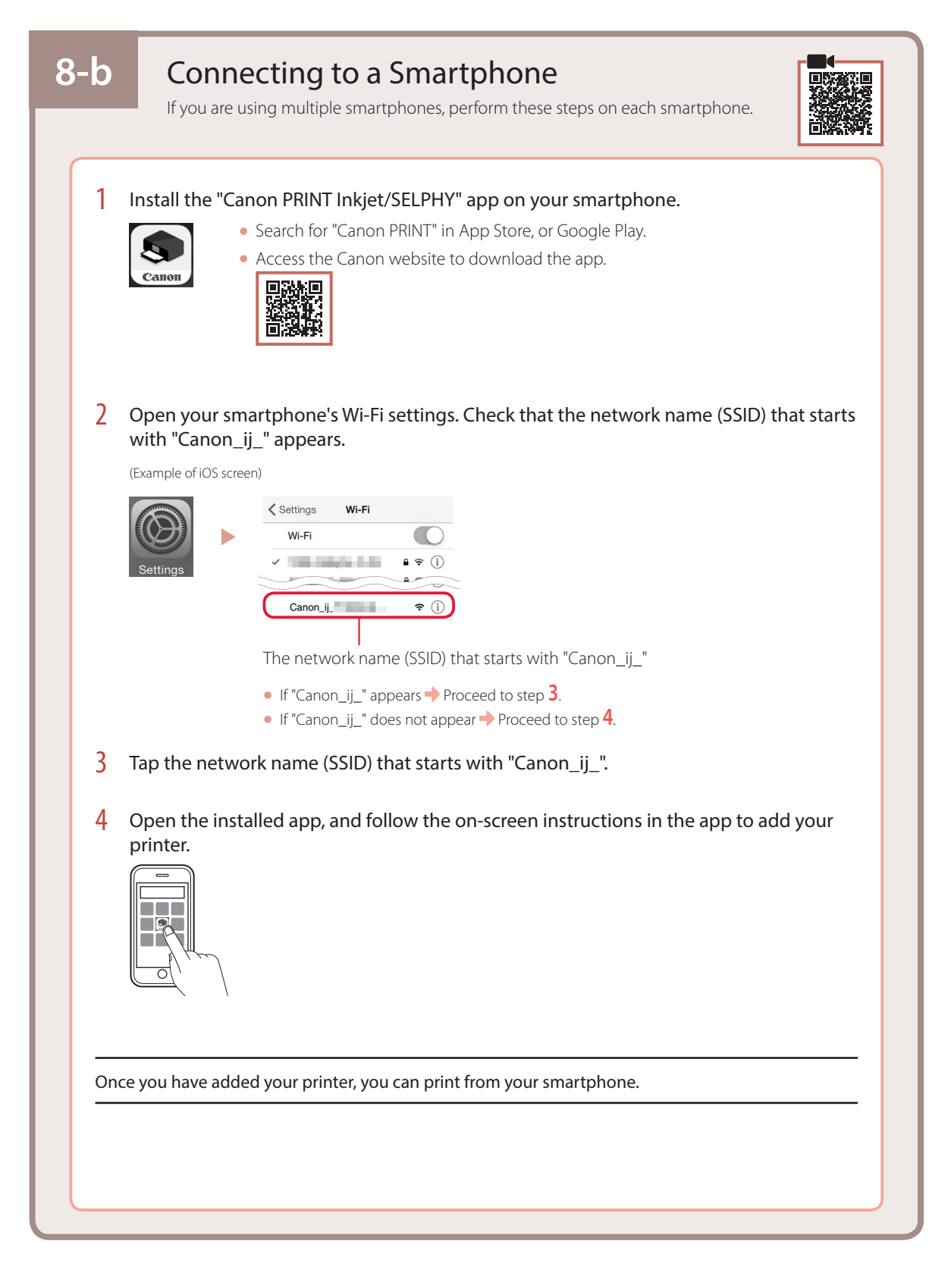

# Configuration de l'imprimante

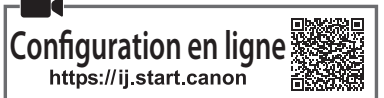

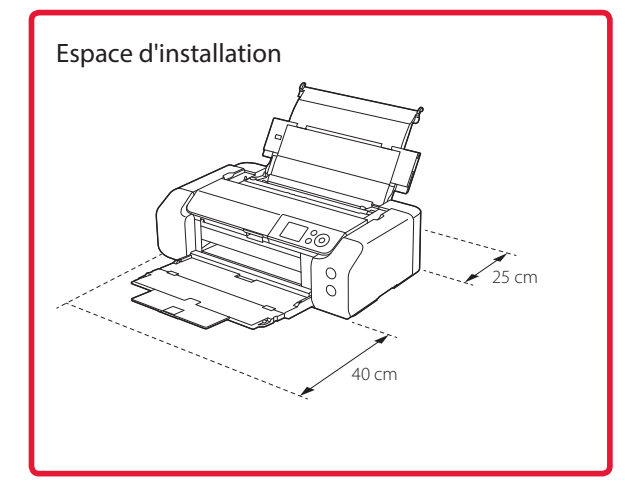

# 1. Contenu de la boîte

Cartouches d'encre pour la configuration

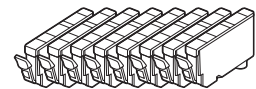

Tête d'impression

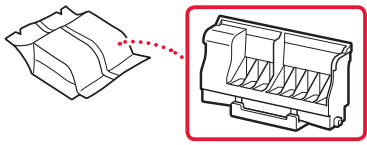

Tiroir multifonctions

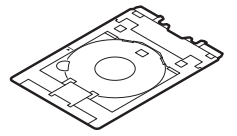

- Cordon d'alimentation
- CD-ROM d'installation
- Sécurité et informations importantes
- Démarrage (ce manuel)

# 2. Retrait du matériel d'emballage

- 1 Enlevez et jetez tout matériel d'emballage et bande orange.
- 2 Ouvrez le capot supérieur, retirez et jetez la bande orange et le matériau protecteur se trouvant à l'intérieur.

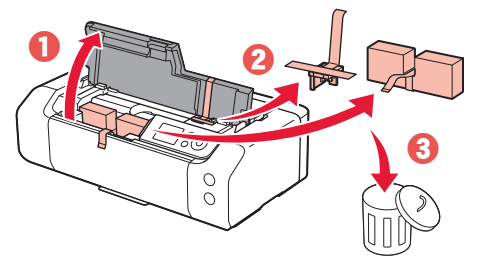

3 Fermez le capot supérieur.

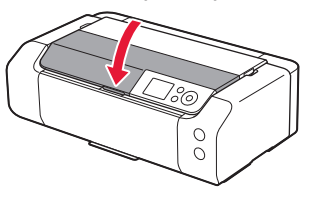

# 3. Mise sous tension de l'imprimante

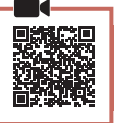

Branchez le cordon d'alimentation.

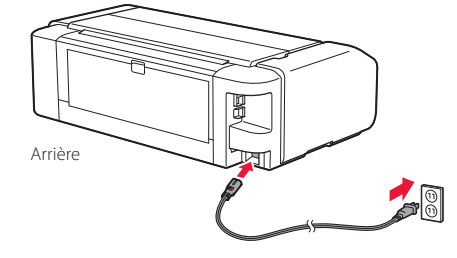

# À ce stade, ne branchez aucun autre câble.

2 Appuyez sur le bouton **MARCHE (ON)**.

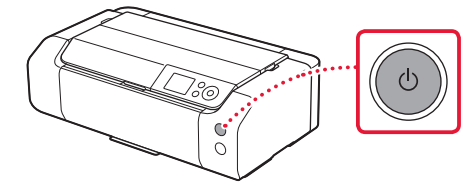

# Configuration de l'imprimante

3 Utilisez les boutons ▲, ▼ et OK pour sélectionner une langue.

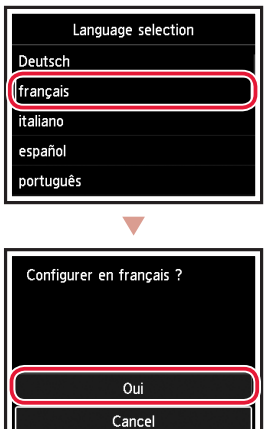

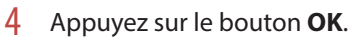

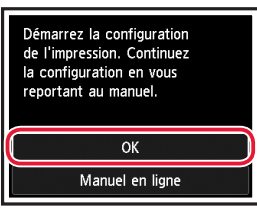

5 Définissez la date et l'heure, puis appuyez sur le bouton **OK**.

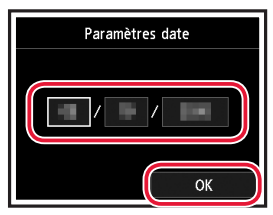

# 4. Installation de la tête d'impression

1 Ouvrez le bac de sortie papier.

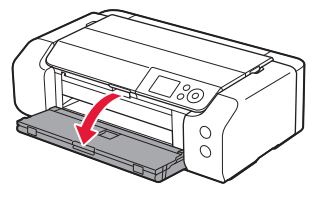

2 Ouvrez le capot supérieur.

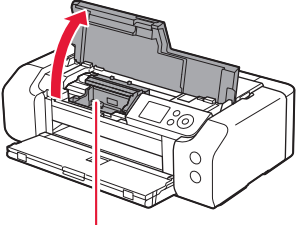

### Attention

Évitez tout contact avec le support de tête d'impression tant que celui-ci n'est pas arrêté.

3 Levez fermement le levier de verrouillage de tête d'impression jusqu'à ce qu'il s'arrête.

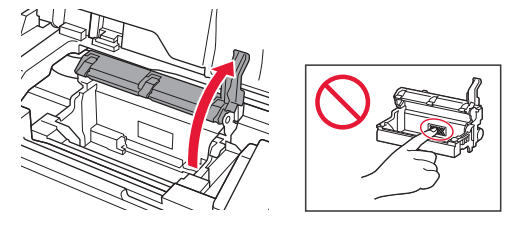

4 Sortez la tête d'impression de son paquet.

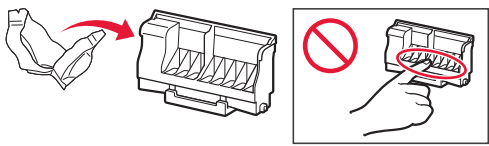

#### Important

Il peut y avoir de l'encre transparente ou de couleur claire à l'intérieur du sac contenant la tête d'impression ; ceci n'a aucune incidence sur la qualité de l'impression. Veillez à ne pas vous tacher avec l'encre lorsque vous manipulez ces éléments.

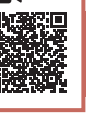

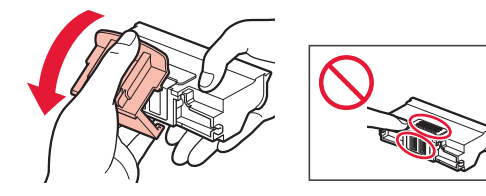

6 Placez la tête d'impression dans le support de tête d'impression.

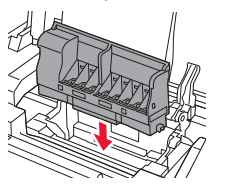

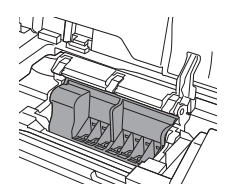

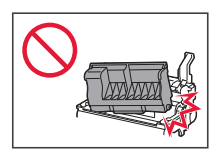

7 Abaissez complètement le levier de verrouillage de tête d'impression.

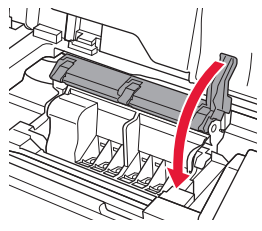

Important

Une fois que vous avez installé la tête d'impression, ne la retirez pas inutilement.

# 5. Installation des cartouches d'encre

1 Retirez la bande et le film sur la cartouche d'encre.

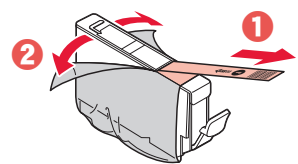

- Vérifiez qu'il ne reste ni bande ni film.
- 2 Tournez le capuchon orange et retirez-le.

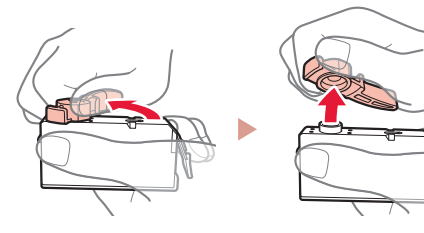

### Important

• N'appuyez pas sur la cartouche d'encre alors que le trou d'arrivée d'air en forme de L est obstrué.

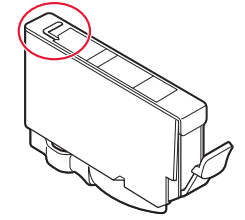

• Ne touchez pas les zones signalées en rouge.

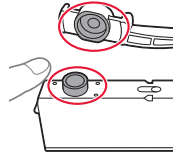

## 3 Installez la cartouche d'encre.

• Insérez la cartouche d'encre dans la tête d'impression et appuyez dessus jusqu'à ce qu'un clic se produise.

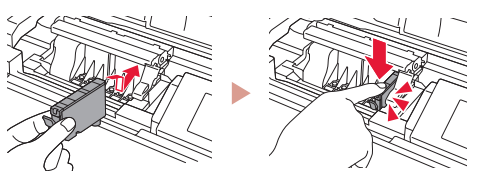

# Configuration de l'imprimante

4 Vérifiez que la couleur de la cartouche d'encre que vous avez installée s'affiche à l'écran.

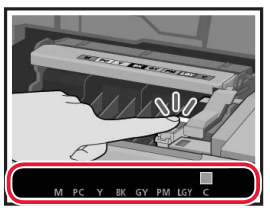

#### Important

Si la couleur ne s'affiche pas à l'écran alors que vous avez installé la cartouche d'encre, la couleur de la cartouche d'encre est peut-être fausse, ou vous avez peut-être installé une cartouche d'encre non prise en charge par l'imprimante, par exemple une cartouche avec un numéro de modèle différent. Installez une cartouche d'encre de la bonne couleur ou utilisez la cartouche d'encre fournie pour la configuration.

# 5 Répétez les étapes 1 à 4 pour installer toutes les cartouches d'encre.

• Vérifiez que toutes les couleurs s'affichent.

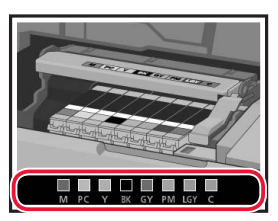

### 6 Fermez le capot supérieur.

• L'imprimante commence à s'initialiser.

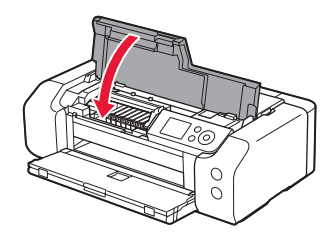

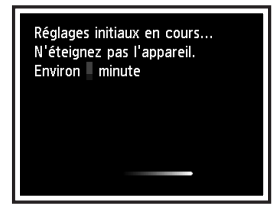

## 6. Chargement du papier

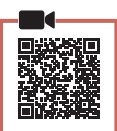

### Appuyez sur le bouton **OK**.

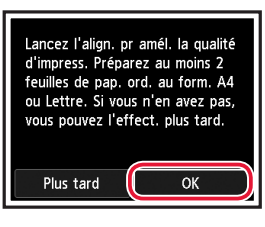

### 2 Ouvrez le support papier.

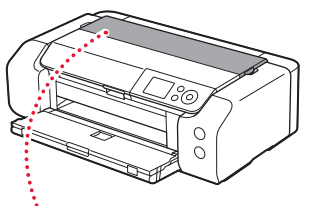

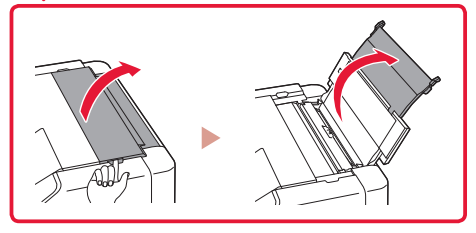

3 Ouvrez le couvercle de la fente d'alimentation.

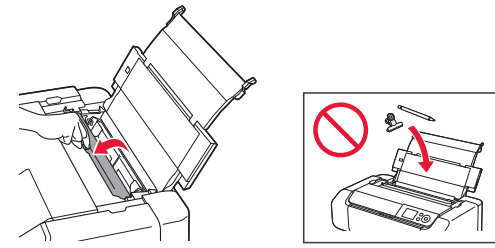

4 Faites glisser le côté droit du guide papier vers la droite.

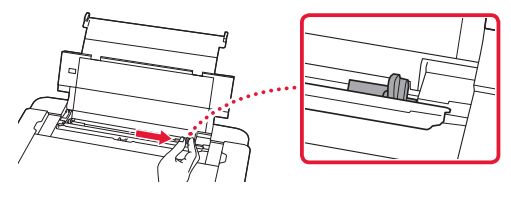

- 5 Chargez au moins 2 feuilles de papier ordinaire au format Lettre ou A4.
  - Chargez le papier face à imprimer vers le haut.

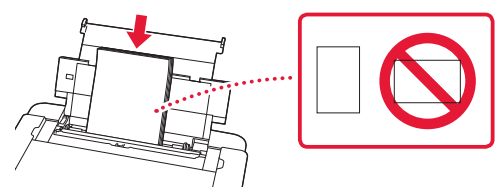

6 Faites glisser le côté du guide papier contre le bord de la pile de papier.

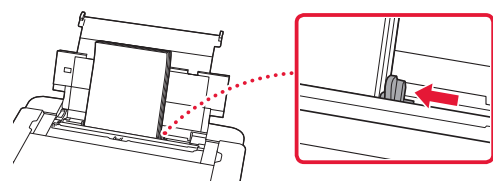

7 Fermez le couvercle de la fente d'alimentation.

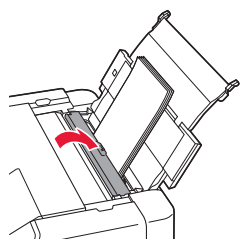

8 Ouvrez l'extension du bac de sortie papier et déployez le support de sortie papier.

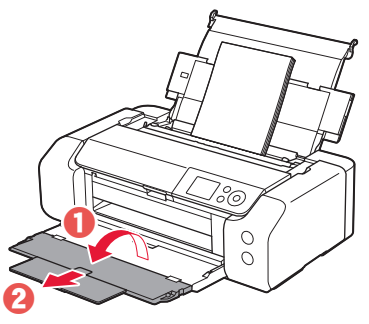

9 Appuyez sur le bouton **OK**.

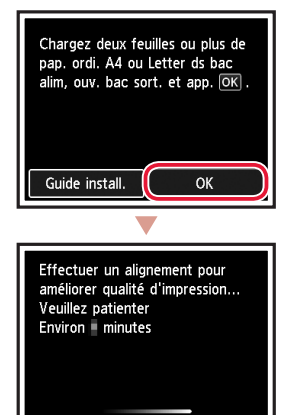

## **10** Appuyez sur le bouton **OK**.

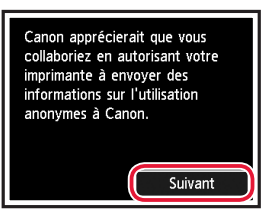

 Suivez les instructions à l'écran pour poursuivre la configuration. Cela inclut des sélections relatives à l'envoi d'informations.
 Reportez-vous à « Envoi d'informations à Canon »

dans Sécurité et informations importantes.

• Lorsque **Sélectionner méth. de connexion.** apparaît sur l'écran de l'imprimante, passez à la section « 7. Sélection d'une méthode de connexion à l'imprimante » à la page 6.

# Configuration de l'imprimante

# 7. Sélection d'une méthode de connexion à l'imprimante

Sélectionnez une méthode de connexion à l'imprimante dans le tableau ci-dessous. Dans les descriptions suivantes, le terme « smartphone » est utilisé pour désigner collectivement les smartphones et les tablettes.

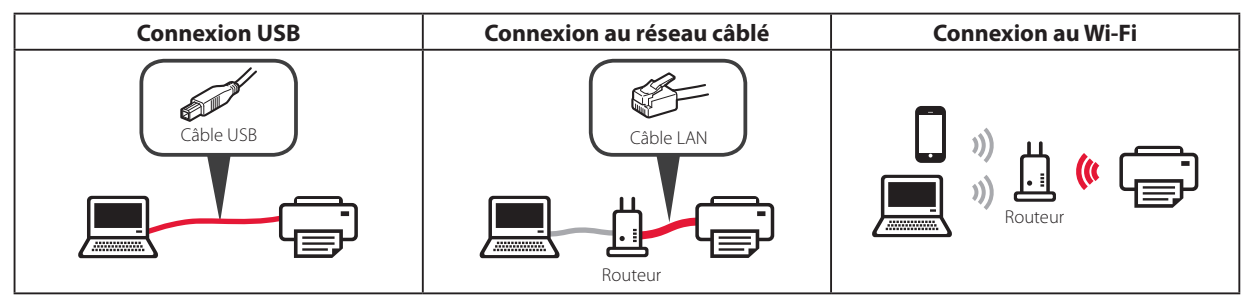

1 Utilisez les boutons ▲, ▼ et OK pour sélectionner une méthode de connexion.

| Sélectionner méth. de connexion. |
|----------------------------------|
| Connexion USB                    |
| Connexion au réseau câblé        |
| Connexion au Wi-Fi               |
| Ne pas connecter                 |
|                                  |

#### Remarque

Vous pouvez définir votre connexion ultérieurement, même si vous sélectionnez **Ne pas connecter**. Lorsque vous définissez la connexion ultérieurement, reportez-vous à la section « 8-a. Connexion à

Lorsque vous definissez la connexion ulterieurement, reportez-vous à la section « 8-a. Connexion à un ordinateur » à la page 7 ou « 8-b. Connexion à un smartphone » à la page 8 et poursuivez la configuration de votre ordinateur ou de votre smartphone.

### 2 Suivez les instructions à l'écran pour poursuivre la configuration.

- Si vous sélectionnez Connexion USB : Ne branchez pas de câble USB tant que vous n'en recevez pas l'instruction.
- Si vous sélectionnez **Connexion au réseau câblé** : Le connecteur de réseau câblé se trouve à l'arrière de l'imprimante.

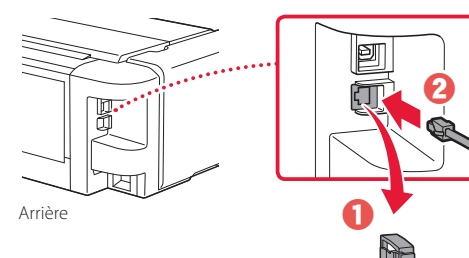

 Si vous sélectionnez Connexion au Wi-Fi : Lorsque Poursuivre la configuration Wi-Fi depuis votre ordi./smartphone. Veuillez confirmer. s'affiche, sélectionnez Oui.

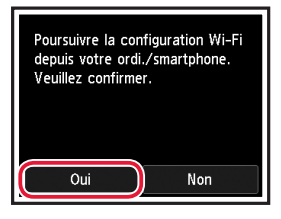

3 Lorsqu'un des écrans suivants s'affiche, passez à la page suivante.

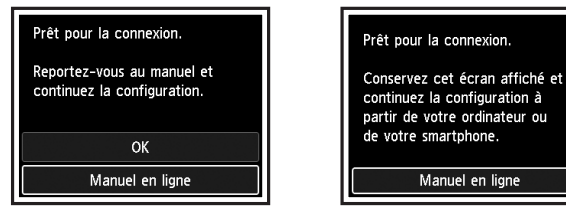

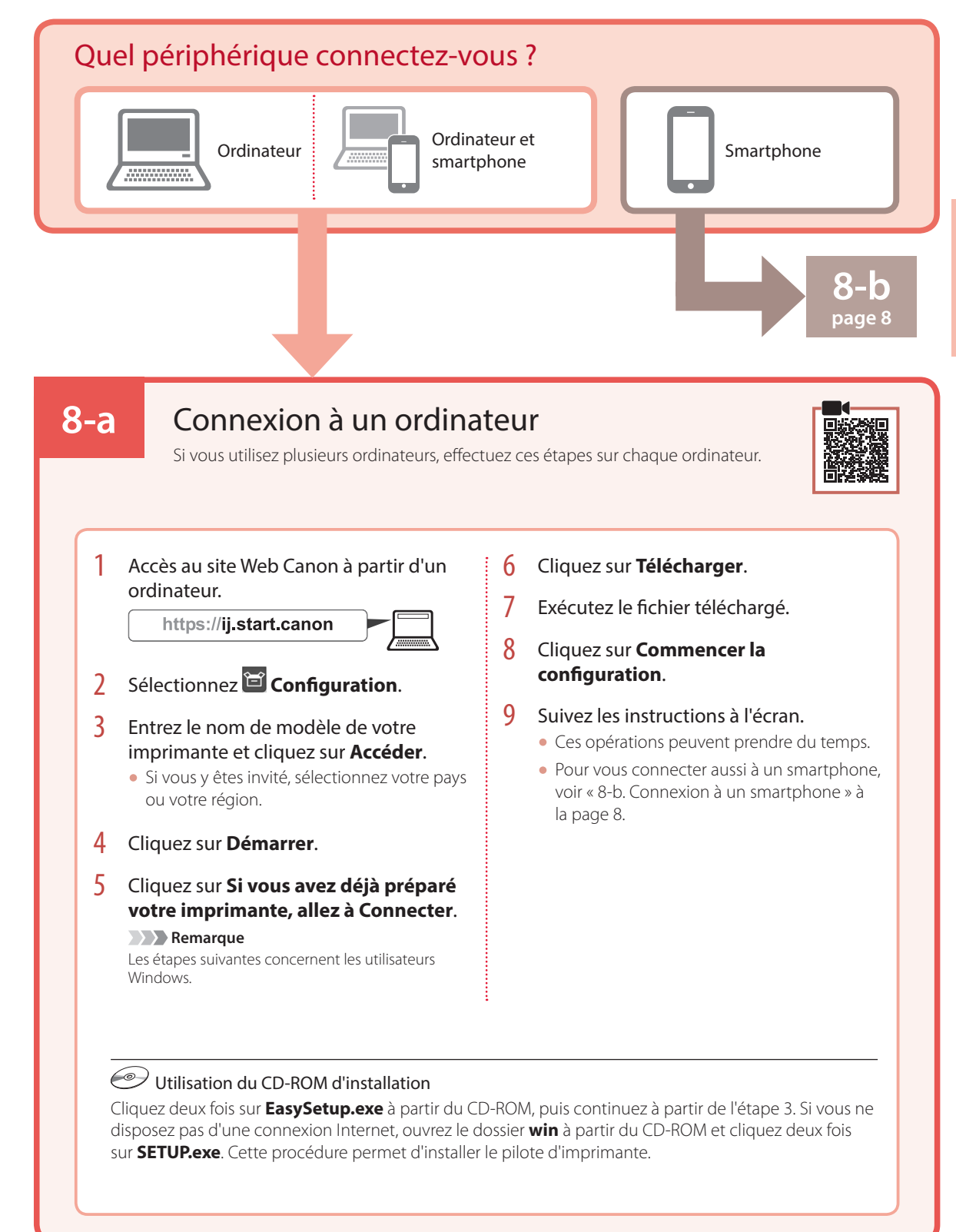

# Configuration de l'imprimante

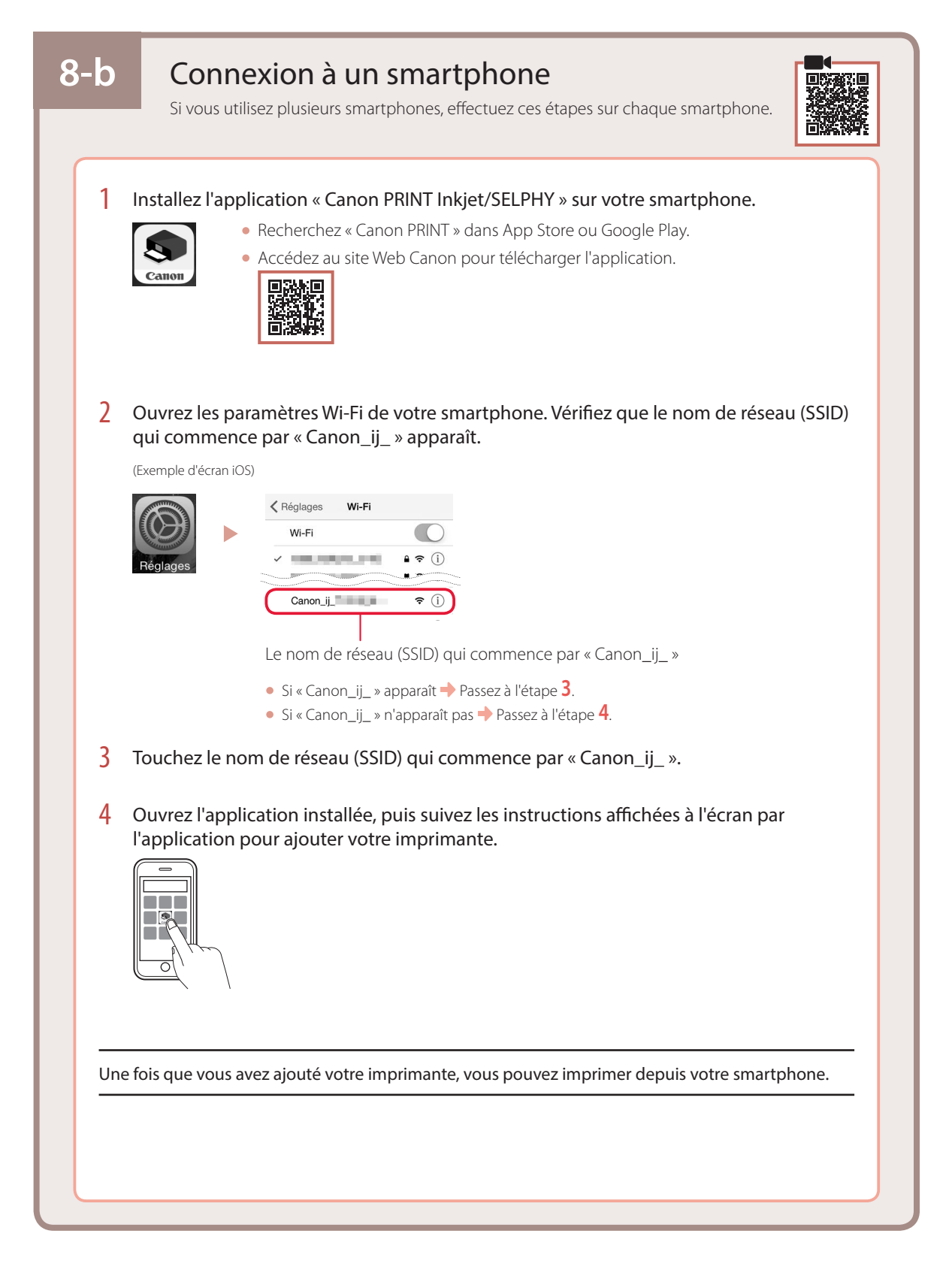

# Einrichten des Druckers

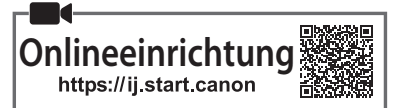

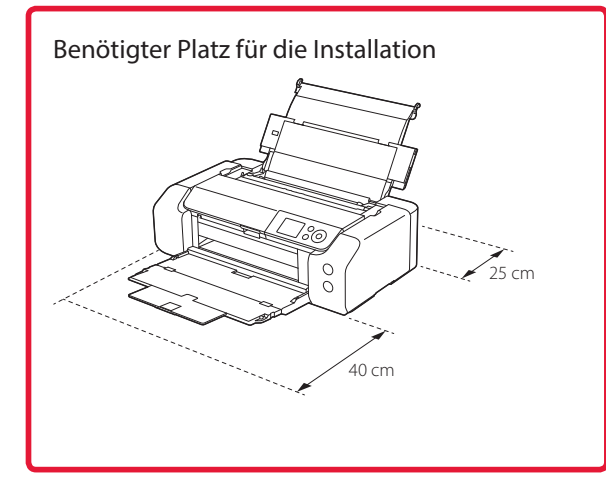

# 1. Inhalt der Box

Tintenbehälter f
ür die Einrichtung

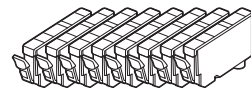

Druckkopf

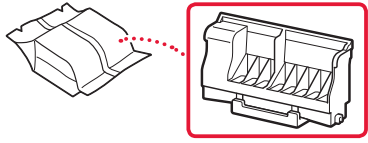

Multifunktionsfach

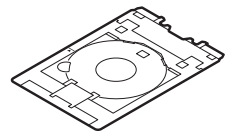

- Netzkabel
- Installations-CD-ROM
- Sicherheitsinformationen und wichtige Hinweise
- Inbetriebnahme (dieses Handbuch)

# 2. Entfernen des Verpackungsmaterials

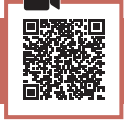

- 1 Entfernen und entsorgen Sie das gesamte Verpackungsmaterial sowie das orangefarbene Klebeband.
- 2 Öffnen Sie die obere Abdeckung, entfernen und entsorgen Sie das orangefarbene Klebeband und das Schutzmaterial aus dem Inneren.

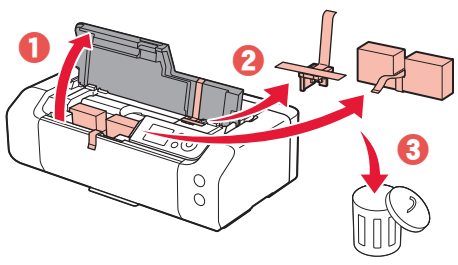

3 Schließen Sie die obere Abdeckung.

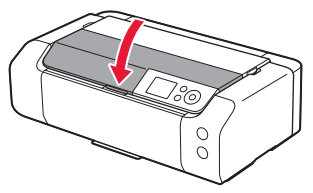

# 3. Einschalten des Druckers

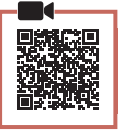

Schließen Sie das Netzkabel an.

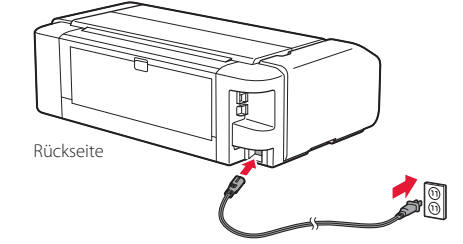

#### Wichtig

Schließen Sie zum jetzigen Zeitpunkt keine weiteren Kabel an.

2 Drücken Sie die Taste EIN (ON).

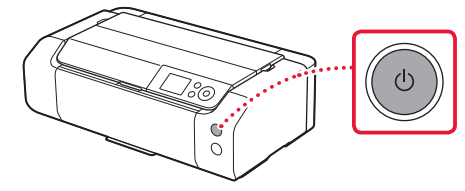

# Einrichten des Druckers

3 Verwenden Sie die Tasten ▲, ▼ und **OK**, um eine Sprache auszuwählen.

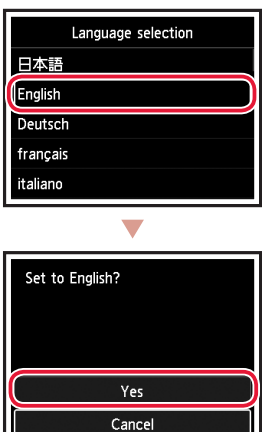

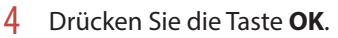

| Start print setup.<br>Continue with setup by referring<br>to the manual. |
|--------------------------------------------------------------------------|
| ок                                                                       |
| Online Manual                                                            |

5 Stellen Sie Datum und Uhrzeit ein und drücken Sie dann die Taste **OK**.

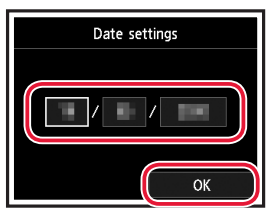

## 4. Installation des Druckkopfs

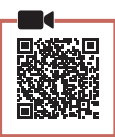

1 Öffnen Sie das Papierausgabefach.

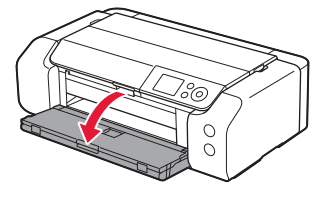

2 Öffnen Sie die obere Abdeckung.

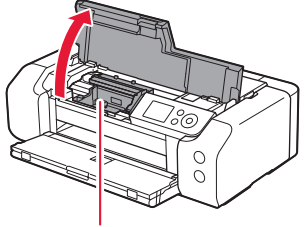

▲ Vorsicht Berühren Sie den Druckkopfhalter nicht, solange er sich bewegt.

3 Ziehen Sie den Sperrhebel für den Druckkopf bis zum Anschlag hoch.

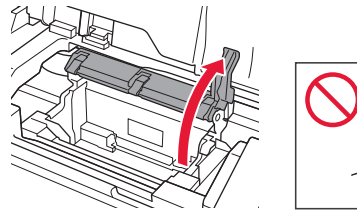

4 Entnehmen Sie den Druckkopf aus seiner Verpackung.

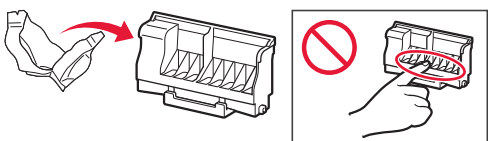

#### Wichtig

Möglicherweise befindet sich etwas transparente oder helle Tinte auf der Innenseite der Tüte, in der der Druckkopf geliefert wird – dies hat keine Auswirkungen auf die Druckqualität. Achten Sie darauf, sich beim Umgang mit diesen Objekten nicht mit Tinte zu beschmutzen.

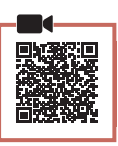

DEUTSCH

1 Entfernen Sie das Klebeband und die Folie vom Tintenbehälter.

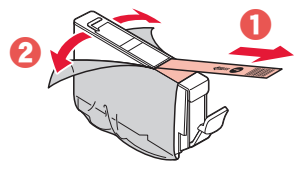

5. Installation der Tintenbehälter

- Überprüfen Sie, ob das gesamte Klebeband und die gesamte Folie entfernt wurden.
- 2 Drehen Sie die orangefarbene Kappe und nehmen Sie sie ab.

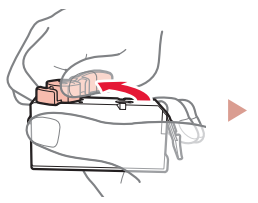

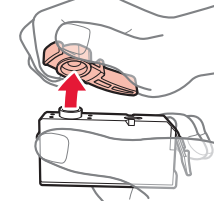

## Wichtig

 Üben Sie keinen Druck auf den Tintenbehälter aus, wenn das L-förmige Loch blockiert ist.

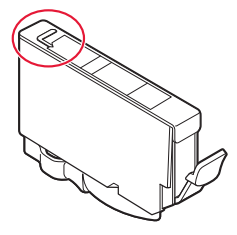

• Berühren Sie nicht die rot dargestellten Bereiche.

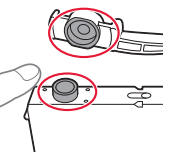

## 3 Setzen Sie den Tintenbehälter ein.

• Setzen Sie den Tintenbehälter in den Druckkopf ein und drücken Sie ihn nach unten, bis er einrastet.

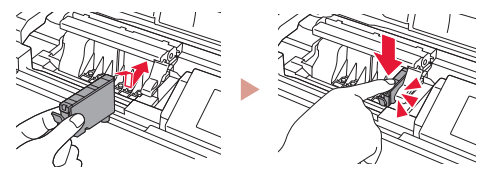

5 Entfernen Sie die Schutzkappe.

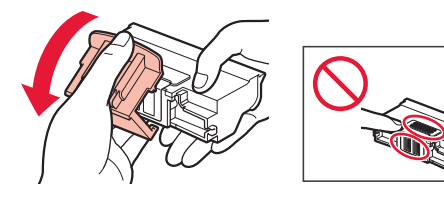

6 Setzen Sie den Druckkopf in den Druckkopfhalter ein.

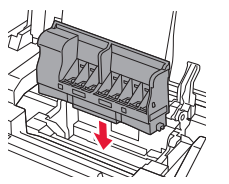

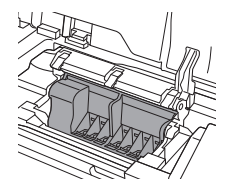

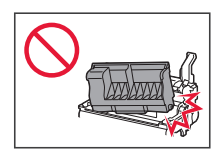

7 Drücken Sie den Sperrhebel für den Druckkopf vollständig nach unten.

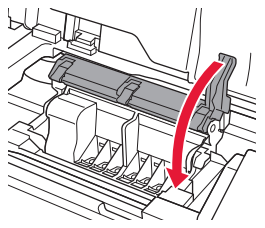

**Wichtig** Entfernen Sie den Druckkopf nach dem Einsetzen nicht unnötigerweise.

# Einrichten des Druckers

4 Überprüfen Sie, ob die Farbe des eingesetzten Tintenbehälters auf dem Bildschirm angezeigt wird.

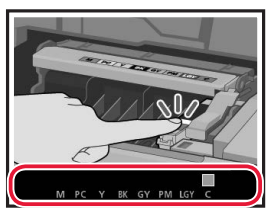

#### Wichtig

Wenn die Farbe nicht auf dem Bildschirm angezeigt wird, obwohl Sie den Tintenbehälter eingesetzt haben, ist die Farbe des Tintenbehälters möglicherweise falsch oder Sie haben beispielsweise einen Tintenbehälter mit einer anderen Modellnummer eingesetzt, der von diesem Drucker nicht unterstützt wird. Setzen Sie entweder einen Tintenbehälter der richtigen Farbe ein oder verwenden Sie den im Lieferumfang enthaltenen Tintenbehälter für die Einrichtung.

### 5 Wiederholen Sie die Schritte 1 bis 4, um alle Tintenbehälter einzusetzen.

• Überprüfen Sie, ob alle Farben angezeigt werden.

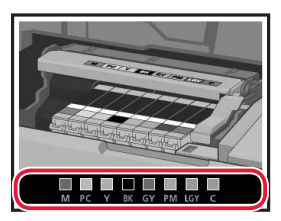

- 6 Schließen Sie die obere Abdeckung.
  - Der Drucker wird initialisiert.

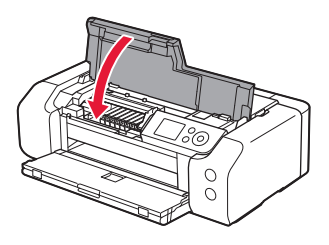

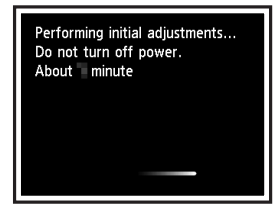

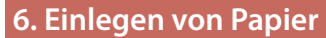

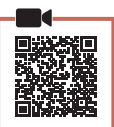

Drücken Sie die Taste **OK**.

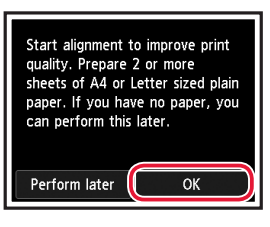

2 Öffnen Sie die Papierstütze.

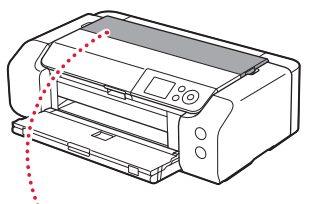

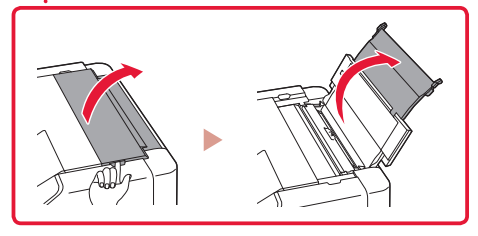

3 Öffnen Sie die Abdeckung für den Einzugsschacht.

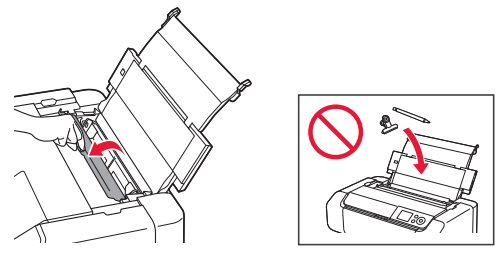

4 Schieben Sie die Papierführung auf der rechten Seite ganz nach rechts.

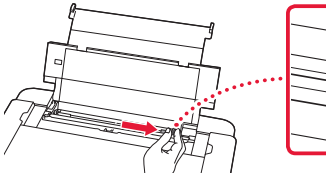

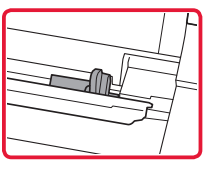

- 5 Legen Sie 2 oder mehr Blatt Normalpapier des Formats Letter oder A4 ein.
  - Legen Sie Papier mit der bedruckbaren Seite nach oben ein.

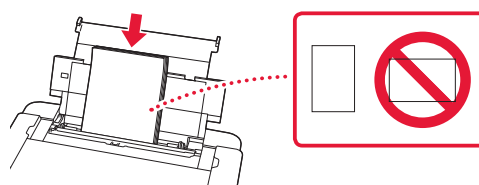

6 Schieben Sie die seitliche Papierführung gegen die Kante des Papierstapels.

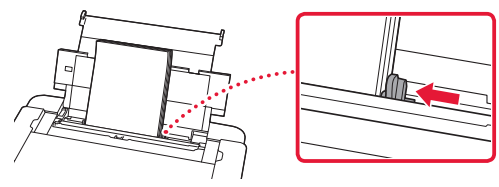

7 Schließen Sie die Abdeckung für den Einzugsschacht.

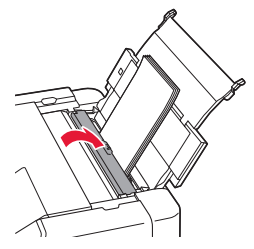

8 Öffnen Sie die Verlängerung des Ausgabefachs und ziehen Sie die Papierausgabestütze heraus.

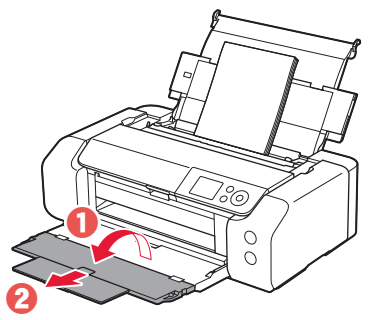

9 Drücken Sie die Taste **OK**.

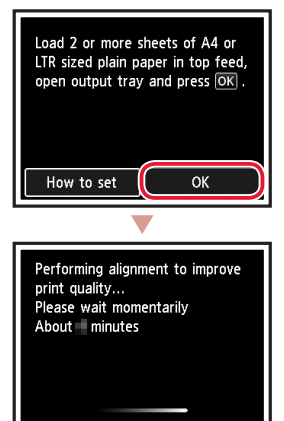

## 10 Drücken Sie die Taste **OK**.

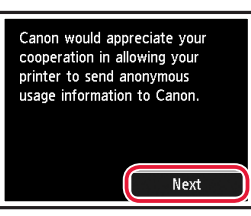

- Befolgen Sie die Anweisungen auf dem Bildschirm, um mit der Einrichtung fortzufahren. Dazu gehört das Vornehmen von Auswahlen, die im Zusammenhang mit dem Senden von Informationen stehen. Siehe "Information an Canon senden" in Sicherheitsinformationen und wichtige Hinweise.
- Wenn auf dem Bildschirm des Druckers
   Verbindungsmethode auswählen. (Select the connection method.) angezeigt wird, fahren Sie fort mit "7. Auswahl einer Druckeranschlussmethode" auf Seite 6.

# Einrichten des Druckers

## 7. Auswahl einer Druckeranschlussmethode

Wählen Sie aus der nachfolgenden Tabelle eine Druckeranschlussmethode aus. In den folgenden Beschreibungen wird der Begriff "Smartphone" als Sammelbegriff für Smartphones und Tablets verwendet.

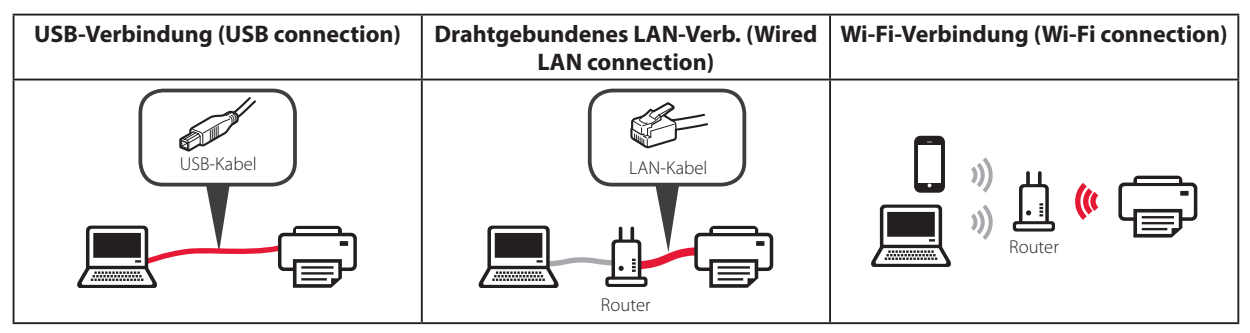

### 1 Verwenden Sie die Tasten ▲, ▼ und OK, um eine Verbindungsmethode auszuwählen.

| Select the connection method. |
|-------------------------------|
| USB connection                |
| Wired LAN connection          |
| Wi-Fi connection              |
| Do not connect                |
|                               |

#### Hinweis

Falls Sie **Nicht verbinden (Do not connect)** auswählen, können Sie Ihre Verbindung auch noch zu einem späteren Zeitpunkt einrichten.

Wenn Sie die Verbindung zu einem späteren Zeitpunkt einrichten möchten, finden Sie die Anleitung dazu unter "8-a. Herstellen einer Verbindung mit einem Computer" auf Seite 7 oder "8-b. Herstellen einer Verbindung mit einem Smartphone" auf Seite 8. Sie können dann die Einrichtung von Ihrem Computer oder Smartphone aus fortsetzen.

#### 2 Befolgen Sie die Anweisungen auf dem Bildschirm, um mit der Einrichtung fortzufahren.

• Wenn Sie **USB-Verbindung (USB connection)** auswählen:

Schließen Sie kein USB-Kabel an, bevor Sie dazu aufgefordert werden.

• Wenn Sie Drahtgebundenes LAN-Verb. (Wired LAN connection) auswählen:

Der Anschluss für drahtgebundenes LAN befindet sich auf der Rückseite des Druckers.

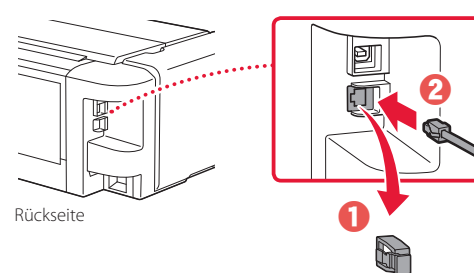

• Wenn Sie **Wi-Fi-Verbindung (Wi-Fi connection)** auswählen:

Wenn Wi-Fi-Einrichtung über Computer oder Smartphone fortsetzen. Bitte bestätigen. (Continue to perform Wi-Fi setup from your computer or smartphone. Please confirm.) angezeigt wird, wählen Sie Ja (Yes).

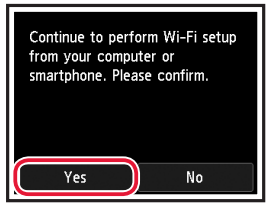

3 Wenn einer der folgenden Bildschirme angezeigt wird, fahren Sie auf der nächsten Seite fort.

| Ready to connect.<br>Refer to the manual and<br>continue setup. |  |
|-----------------------------------------------------------------|--|
| ОК                                                              |  |
| Online Manual                                                   |  |

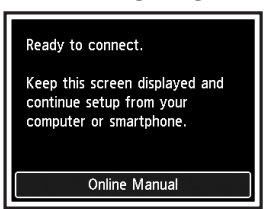

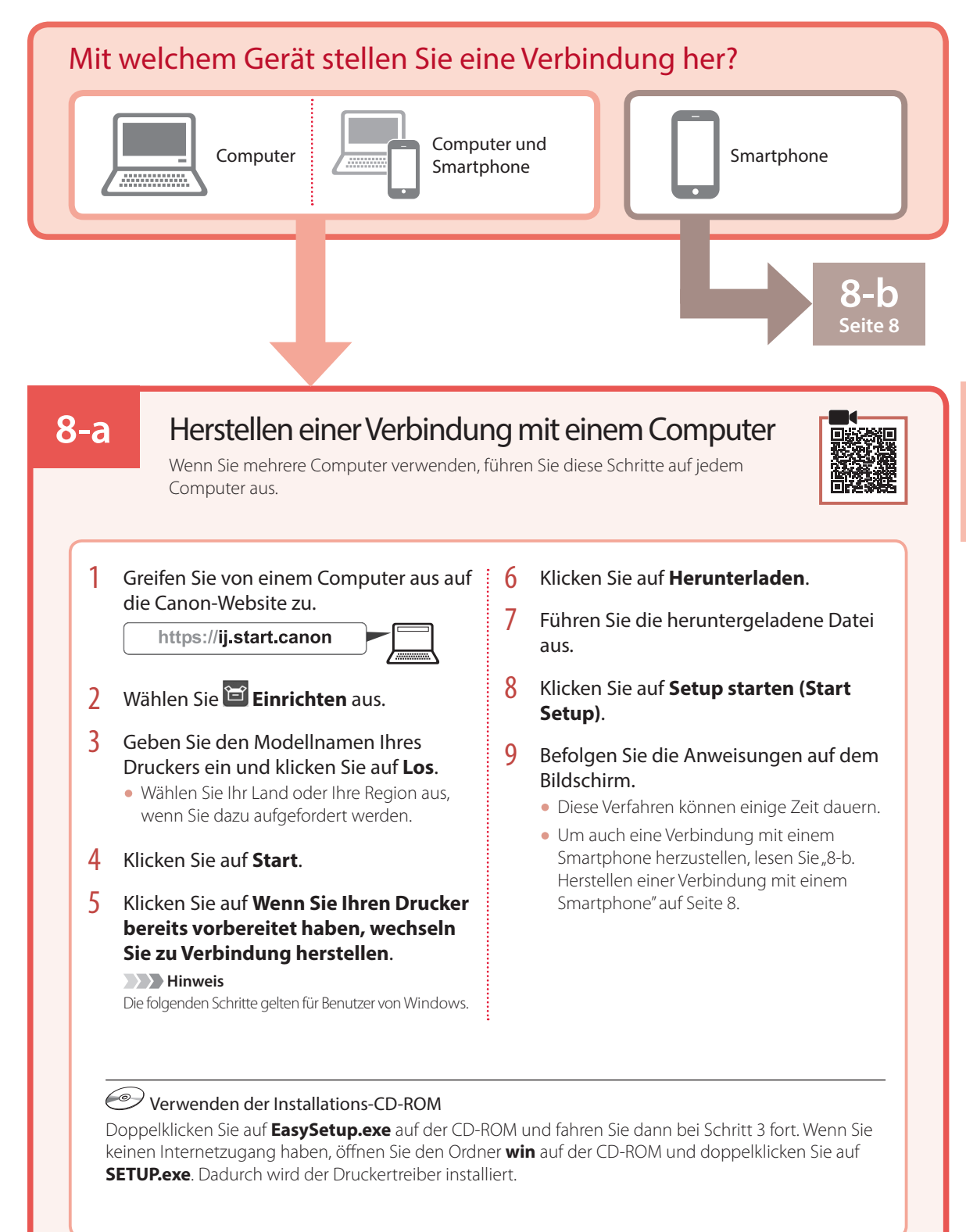

# Einrichten des Druckers

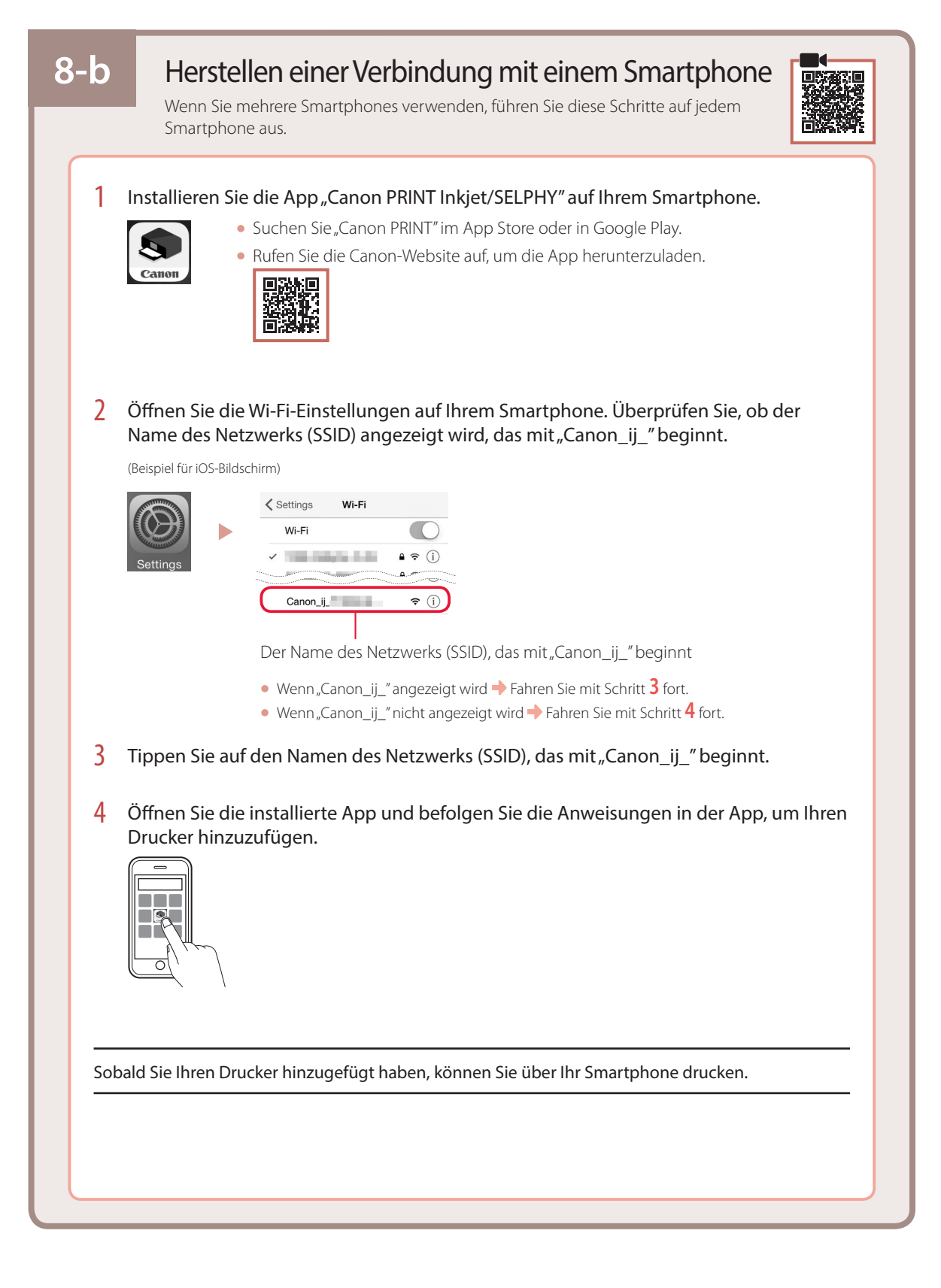

# De printer instellen

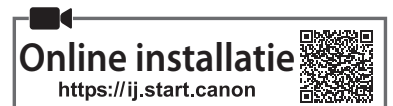

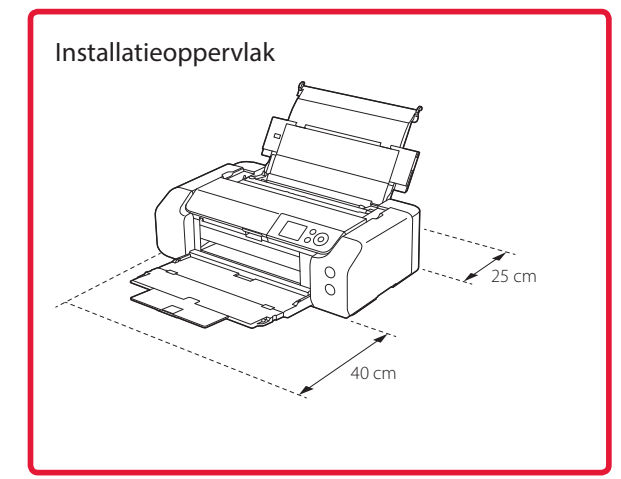

# 1. Inhoud van de doos

Inkttanks voor instelling

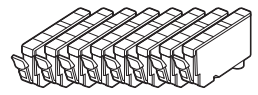

Printkop

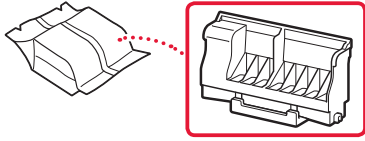

Multifunctionele lade

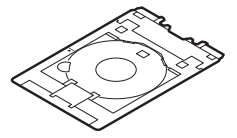

- Netsnoer
- Installatie-cd-rom
- Veiligheidsinformatie en belangrijke informatie
- Aan de Slag-gids (deze handleiding)

# 2. Verpakkingsmateriaal verwijderen

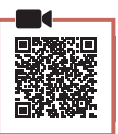

- Verwijder het verpakkingsmateriaal en de oranje tape en gooi het weg.
- 2 Open de bovenklep, verwijder de oranje tape en het beschermende materiaal erin en gooi het weg.

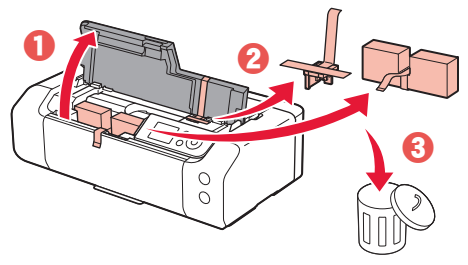

3 Sluit de bovenklep.

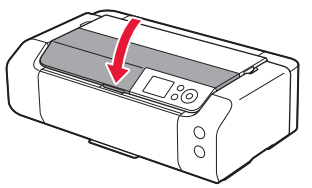

# 3. De printer inschakelen

1 Sluit het netsnoer aan.

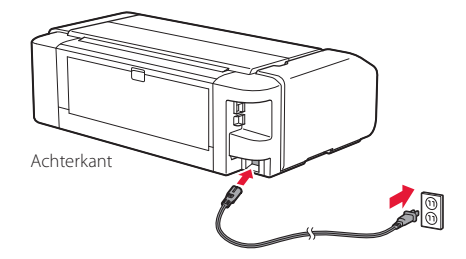

#### Belangrijk

Sluit op dit moment nog geen andere kabels aan.

2 Druk op de knop AAN (ON).

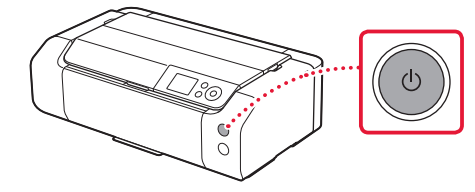

# De printer instellen

3 Gebruik de knoppen ▲, ▼ en **OK** om een taal te selecteren.

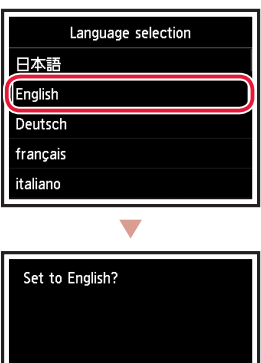

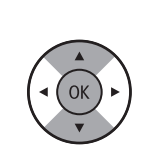

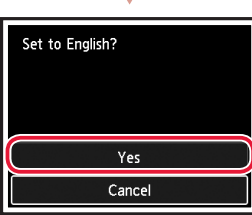

4 Druk op de knop OK.

| Start print setup.<br>Continue with setup by referring<br>to the manual. |
|--------------------------------------------------------------------------|
| ок                                                                       |
| Online Manual                                                            |

5 Stel de datum en tijd in en druk daarna op de knop OK.

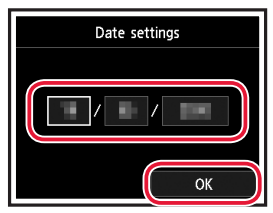

# 4. De printkop installeren

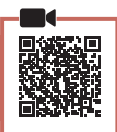

1 Open de papieruitvoerlade.

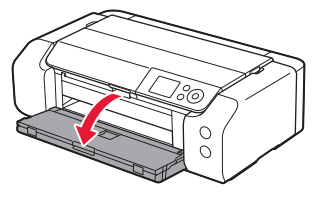

2 Open de bovenklep.

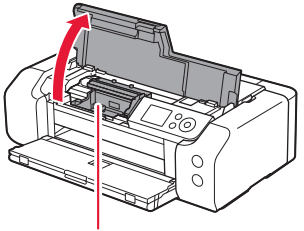

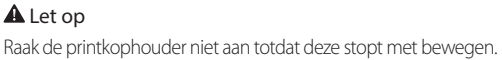

3 Duw de printkopvergrendeling goed omhoog totdat deze stopt.

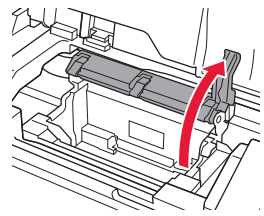

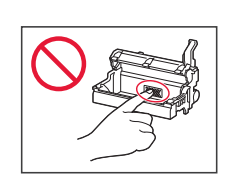

4 Haal de printkop uit de verpakking.

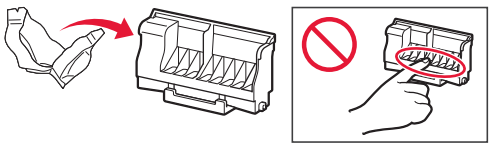

#### Belangrijk

Er zit mogelijk wat transparante of lichte inkt op de binnenkant van de zak waarin de printkop wordt geleverd, maar dit is niet van invloed op de afdrukkwaliteit. Wees voorzichtig dat u geen inkt op u krijgt wanneer u deze items vastpakt.

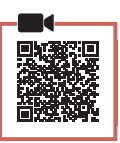

1 Verwijder de tape en de folie van de inkttank.

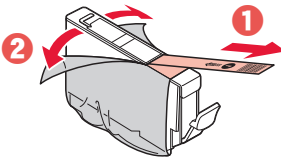

5. De inkttanks installeren

• Controleer of er geen tape of folie is achtergebleven.

# 2 Draai aan het oranje kapje en verwijder dit.

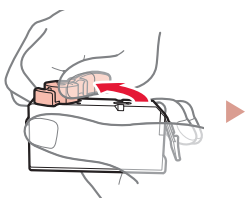

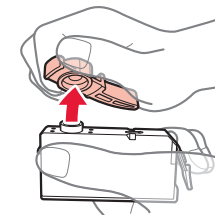

#### Belangrijk

• Druk de inkttank niet samen terwijl u de L-vormige luchtopening blokkeert.

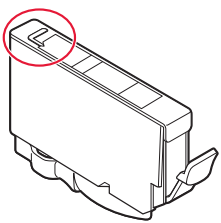

NEDERLANDS

• Raak de aangegeven rode gebieden niet aan.

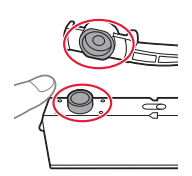

## 3 Installeer de inkttank.

 Plaats de inkttank in de printkop en druk deze omlaag totdat hij klikt.

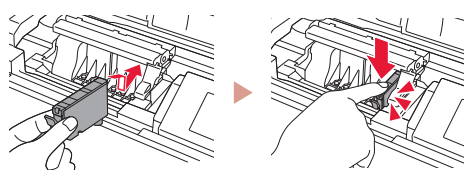

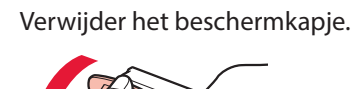

5

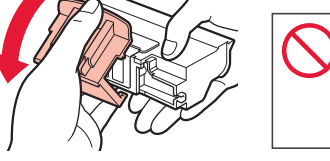

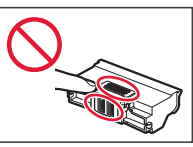

6 Plaats de printkop in de printkophouder.

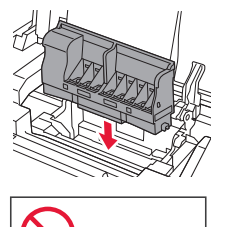

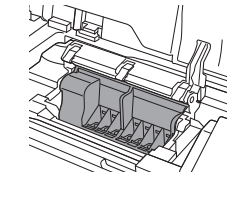

- 7 Duw de printkopvergrendeling helemaal omlaag.

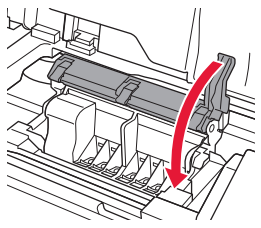

Belangrijk

Nadat u de printkop hebt geïnstalleerd, mag u deze niet onnodig verwijderen.

# De printer instellen

4 Controleer of de kleur van de geplaatste inkttank op het scherm wordt weergegeven.

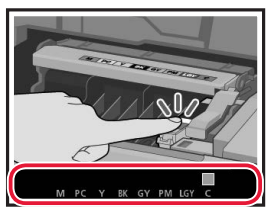

#### Belangrijk

Als de kleur niet op het scherm wordt weergegeven, ook al hebt u de inkttank geplaatst, dan is de kleur van de inkttank mogelijk onjuist of hebt u mogelijk een inkttank met een ander modelnummer geïnstalleerd die niet wordt ondersteund door deze printer. Plaats een inkttank voor de juiste kleur of gebruik de bijgeleverde inkttank voor de installatie.

# 5 Herhaal de stappen 1 tot en met 4 om alle inkttanks te plaatsen.

• Controleer of alle kleuren worden weergegeven.

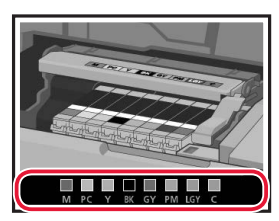

### 6 Sluit de bovenklep.

• De initialisatie van de printer wordt gestart.

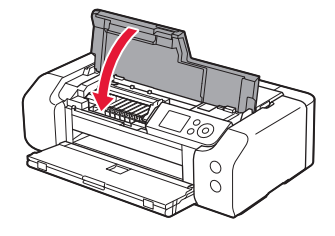

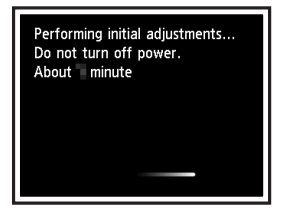

## 6. Papier plaatsen

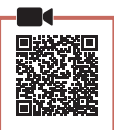

### Druk op de knop **OK**.

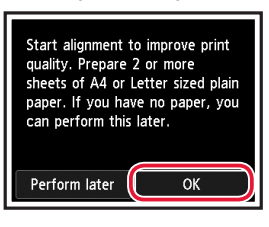

### 2 Open de papiersteun.

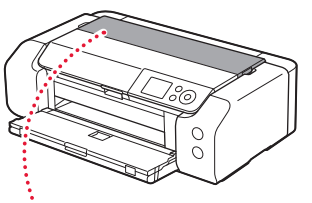

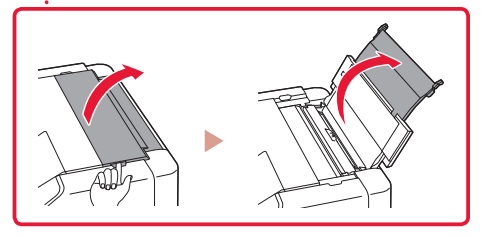

3 Open het klepje over de invoersleuf.

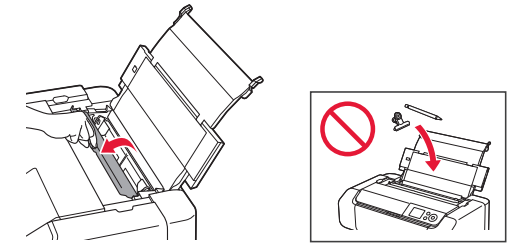

4 Schuif de rechterpapiergeleider helemaal naar rechts.

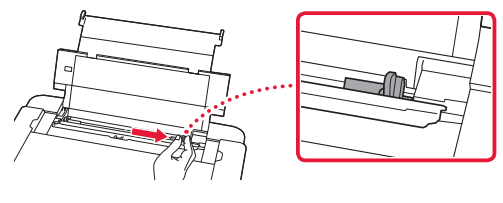

- 5 Plaats 2 of meer vellen normaal papier van Letter- of A4-formaat.
  - Plaats papier met de afdrukzijde omhoog gericht.

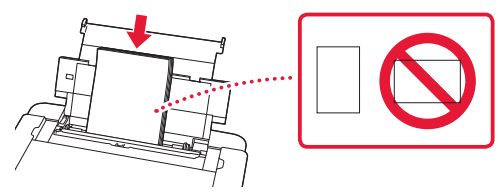

6 Schuif de papiergeleider vanaf de zijkant tegen de rand van de papierstapel.

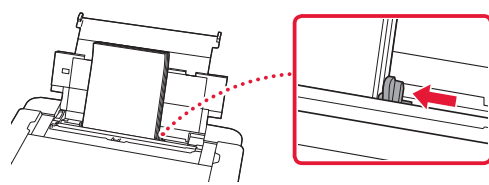

7 Sluit het klepje over de invoersleuf.

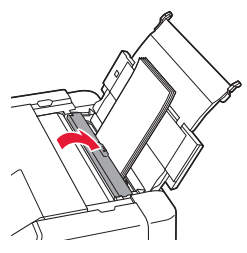

8 Open het verlengstuk van de uitvoerlade en trek de papieruitvoersteun uit.

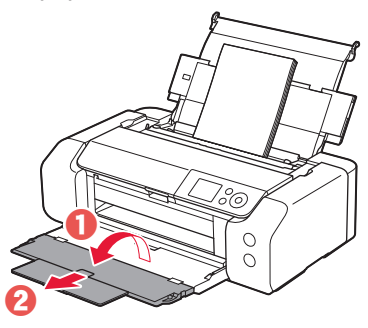

9 Druk op de knop **OK**.

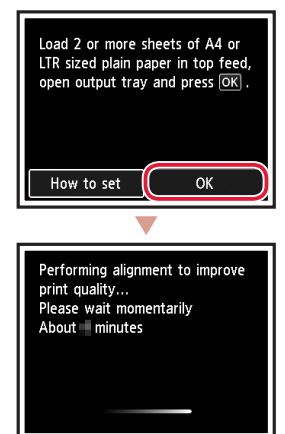

## 10 Druk op de knop **OK**.

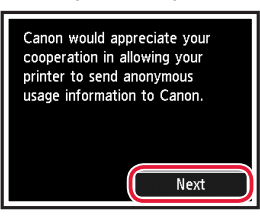

- Volg de instructies op het scherm om door te gaan met de installatie. Hierbij moet u selecties maken die betrekking hebben op het verzenden van informatie. Raadpleeg "Gegevens verzenden naar Canon" in Veiligheidsinformatie en belangrijke informatie.
- Wanneer Selecteer de verbindingsmethode (Select the connection method.) wordt weergegeven op het scherm van de printer, gaat u verder met "7. Een printerverbindingsmethode selecteren" op pagina 6.

# De printer instellen

## 7. Een printerverbindingsmethode selecteren

Selecteer een printerverbindingsmethode in de onderstaande tabel. In de volgende omschrijvingen wordt de term "smartphone" gebruikt om te verwijzen naar smartphones en tablets.

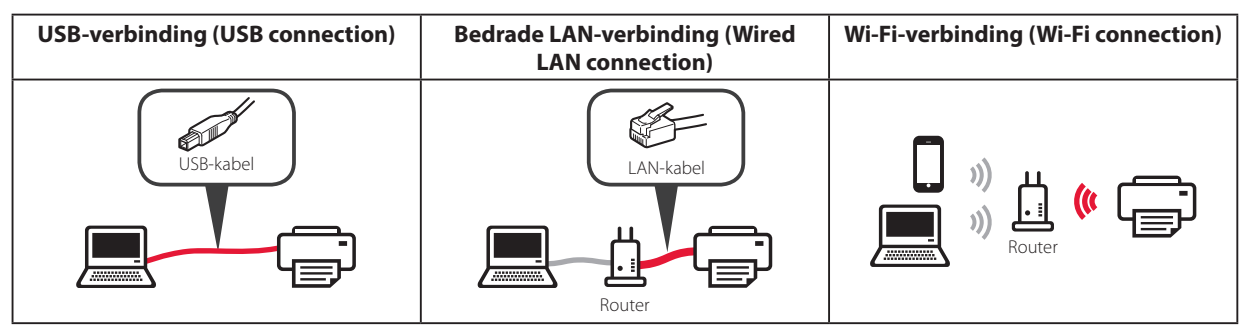

Gebruik de knoppen ▲, ▼ en **OK** om een verbindingsmethode te selecteren.

| Select the connection method. |
|-------------------------------|
| USB connection                |
| Wired LAN connection          |
| Wi-Fi connection              |
| Do not connect                |
|                               |

#### Opmerking

U kunt de verbinding later instellen, zelfs als u **Niet verbinden (Do not connect)** selecteert. Wanneer u de verbinding later instelt, raadpleegt u "8-a. Verbinden met een computer" op pagina 7 of "8-b. Verbinden met een smartphone" op pagina 8 en gaat u door met de installatie vanaf uw computer of smartphone.

### 2 Volg de instructies op het scherm om door te gaan met de installatie.

- Als u USB-verbinding (USB connection) selecteert: Sluit pas een USB-kabel aan wanneer dat wordt vermeld.
- Als u Bedrade LAN-verbinding (Wired LAN connection) selecteert:

De aansluiting voor bedraad LAN zit aan de achterkant van de printer.

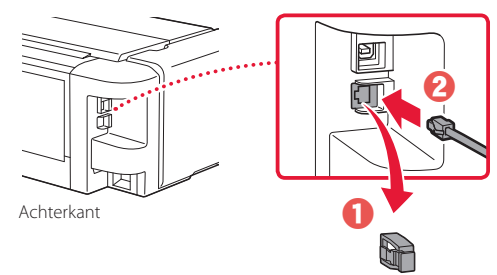

 Als u Wi-Fi-verbinding (Wi-Fi connection) selecteert: Selecteer Ga verder met Wi-Fi-instelling op uw computer of smartphone. Graag bevestigen. (Continue to perform Wi-Fi setup from your computer or smartphone. Please confirm.) wanneer Ja (Yes) wordt weergegeven.

.....

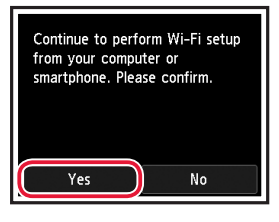

3 Wanneer een van de volgende schermen wordt weergegeven, gaat u verder met de volgende stap.

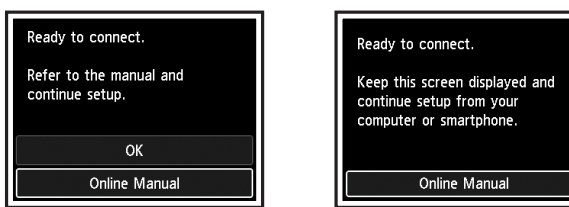

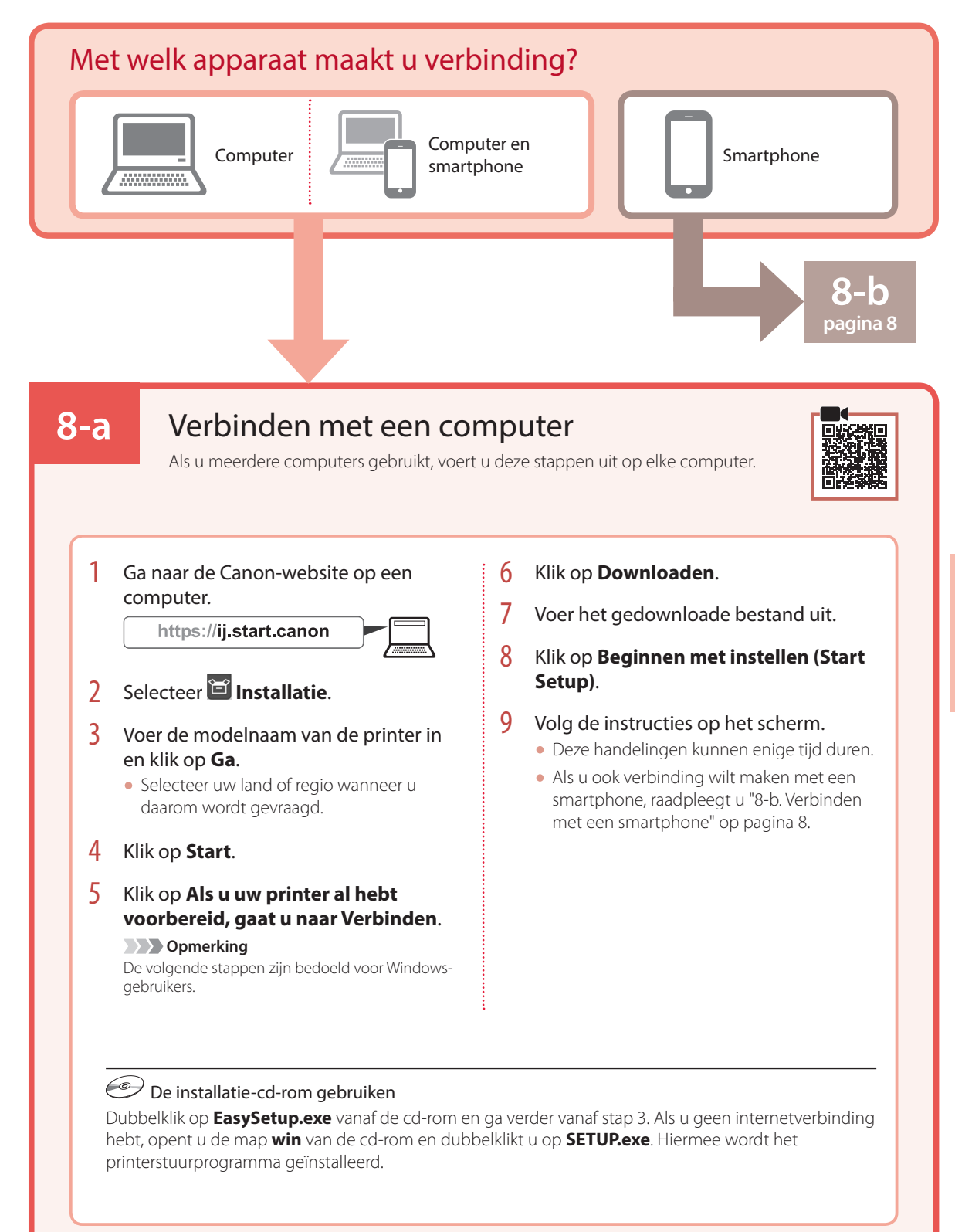

# De printer instellen

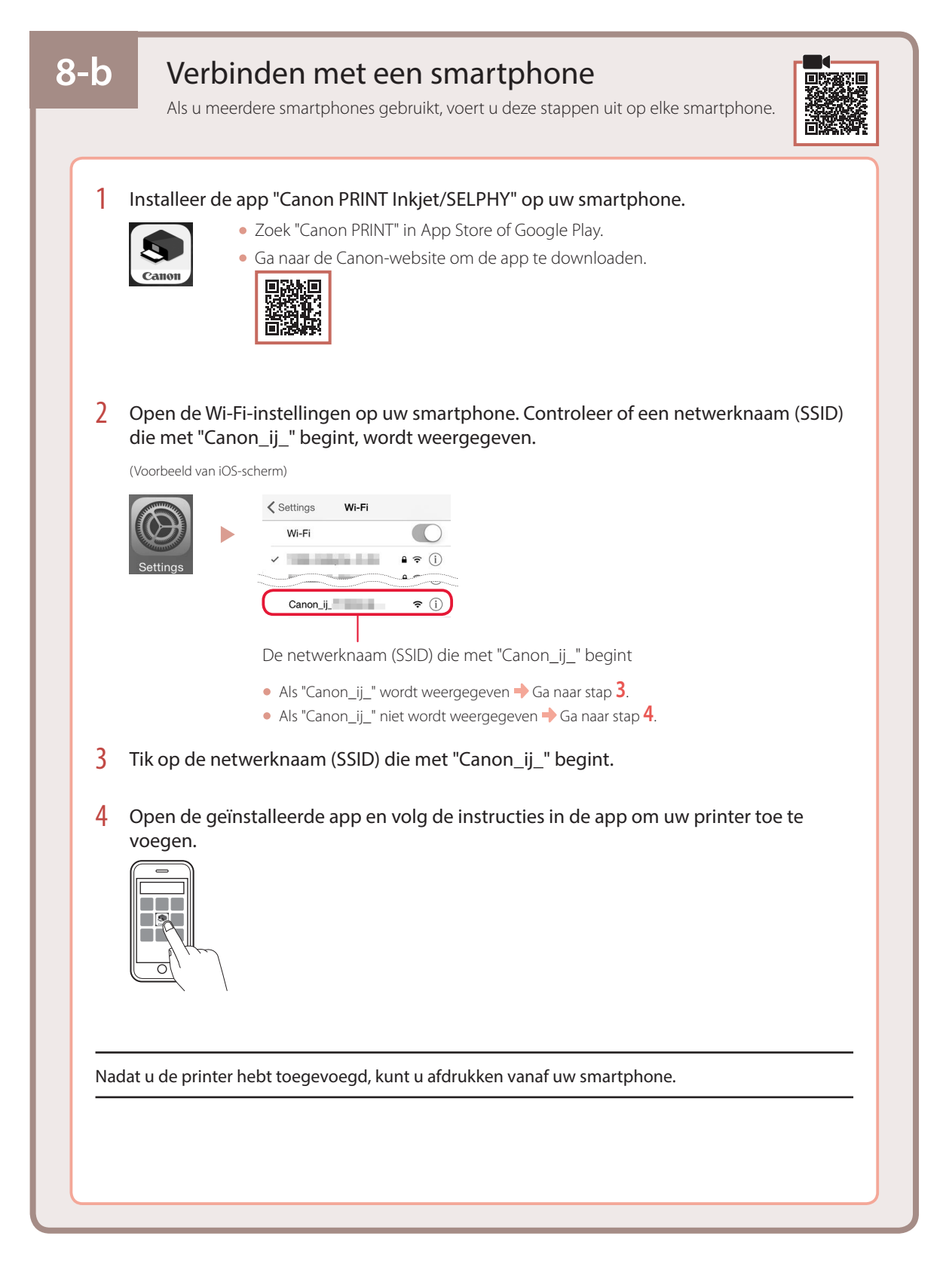

# Impostazione della stampante

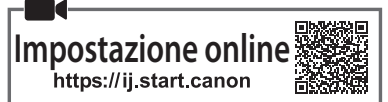

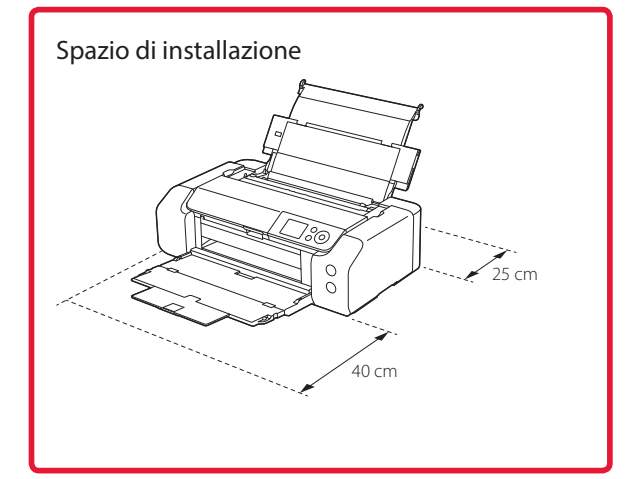

# 1. Contenuto della scatola

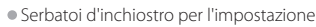

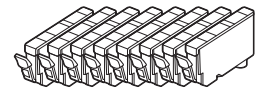

Testina di stampa

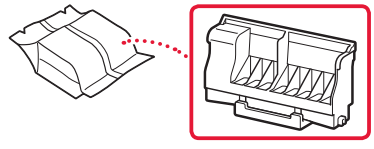

Vassoio multiuso

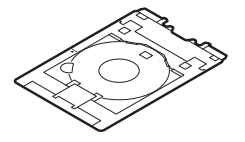

- Cavo di alimentazione
- CD-ROM di installazione
- Informazioni importanti e sulla sicurezza
- Guida Rapida (questo manuale)

# 2. Rimozione del materiale da imballaggio

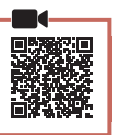

- 1 Rimuovere e disfarsi di eventuale materiale da imballaggio e del nastro arancione.
- 2 Aprire il coperchio superiore, rimuovere e disfarsi del nastro arancione e del materiale di protezione all'interno.

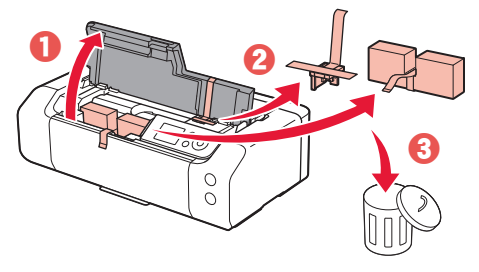

3 Chiudere il coperchio superiore.

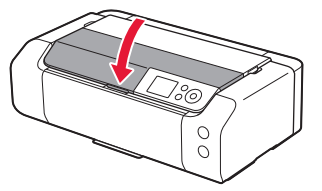

# 3. Accensione della stampante

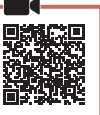

1 Collegare il cavo di alimentazione.

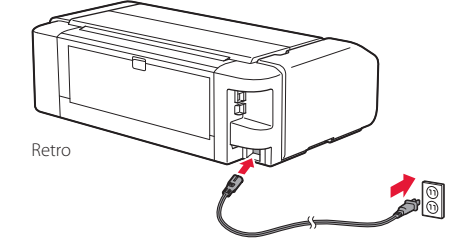

#### Importante

In questa fase, non collegare altri cavi.

2 Premere il pulsante **ON**.

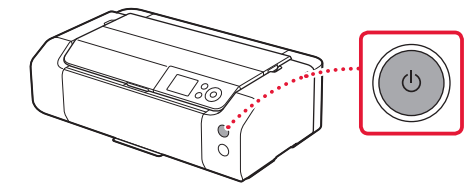

# Impostazione della stampante

3 Utilizzare i pulsanti ▲, ▼ e OK per selezionare una lingua.

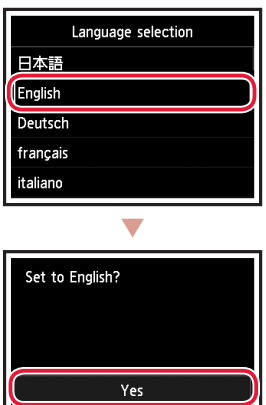

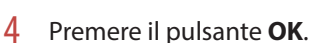

Cancel

| Start print setup.<br>Continue with setup by referring<br>to the manual. |
|--------------------------------------------------------------------------|
| ок                                                                       |
| Online Manual                                                            |

5 Impostare la data e l'ora, quindi premere il pulsante **OK**.

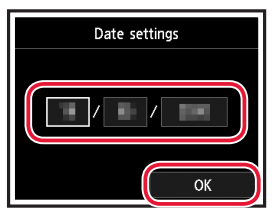

# 4. Installazione della testina di stampa

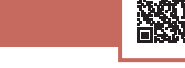

1 Aprire il vassoio di uscita della carta.

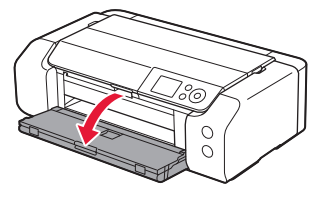

2 Aprire il coperchio superiore.

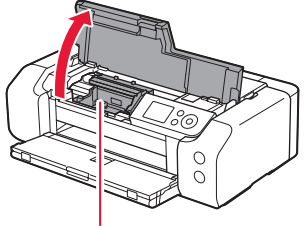

#### Attenzione Non toccare il supporto della testina di stampa fino a quando non si ferma.

3 Sollevare con fermezza la leva di bloccaggio della testina di stampa fino a quando non si ferma.

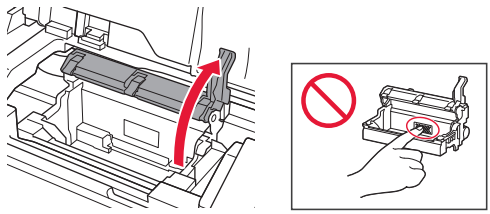

4 Rimuovere la testina di stampa dal pacchetto.

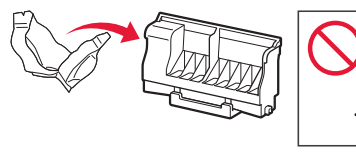

#### Importante

Potrebbe esserci dell'inchiostro trasparente o dell'inchiostro colore chiaro sulla busta della testina di stampa - ciò non ha alcun effetto sulla qualità di stampa. Fare attenzione a non sporcarsi di inchiostro quando si maneggiano questi elementi.
5 Rimuovere il cappuccio protettivo.

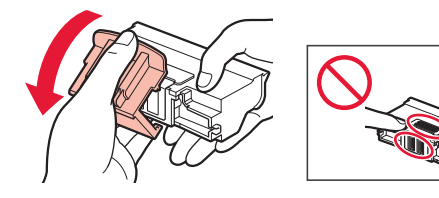

6 Inserire la testina di stampa nel supporto della testina di stampa.

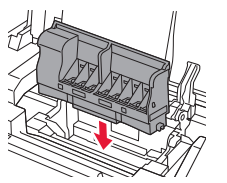

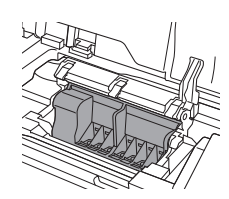

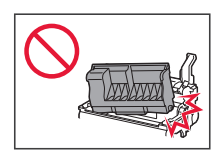

7 Abbassare la leva di bloccaggio della testina di stampa completamente.

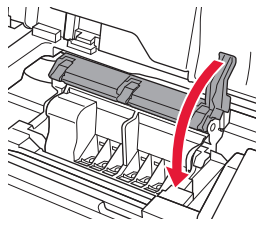

Una volta installata la testina di stampa, non rimuoverla inutilmente.

#### 5. Installazione dei serbatoi d'inchiostro

 Rimuovere il nastro e la pellicola dal serbatoio d'inchiostro.

# 2

- Controllare che non vi sia rimasto del nastro o della pellicola.
- 2 Svitare il coperchietto arancione, quindi rimuoverlo.

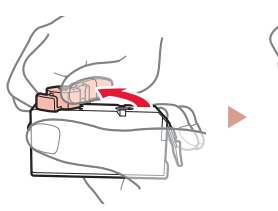

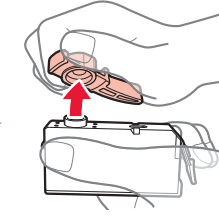

#### Importante

• Non schiacciare il serbatoio d'inchiostro tenendo il foro dell'aria a forma di L bloccato.

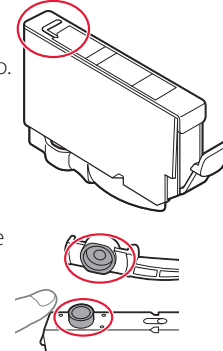

# • Non toccare le aree mostrate in rosso.

#### 3 Installare il serbatoio d'inchiostro.

 Inserire il serbatoio d'inchiostro nella testina di stampa e premere verso il basso finché non scatta in posizione.

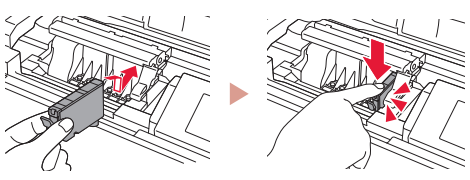

# Impostazione della stampante

4 Verificare che il colore del serbatoio d'inchiostro installato appaia sullo schermo.

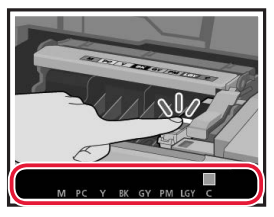

#### Importante

Se il colore non è visualizzato sullo schermo nonostante sia stato installato il serbatoio d'inchiostro corrispondente, è possibile che il colore del serbatoio d'inchiostro sia sbagliato o che sia stato installato un serbatoio d'inchiostro non supportato dalla stampante, ad esempio uno avente un numero di modello diverso. Installare un serbatoio d'inchiostro del colore esatto o utilizzare il serbatoio d'inchiostro fornito per l'impostazione.

# 5 Ripetere i passi da 1 a 4 per installare tutti i serbatoi d'inchiostro.

• Verificare che tutti i colori vengano visualizzati.

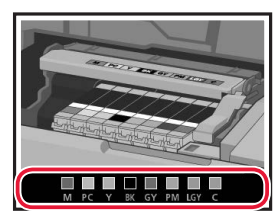

#### 6 Chiudere il coperchio superiore.

• Verrà avviata l'inizializzazione della stampante.

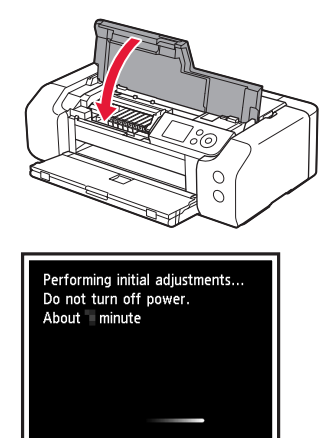

#### 6. Caricamento della carta

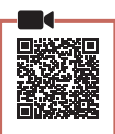

#### Premere il pulsante **OK**.

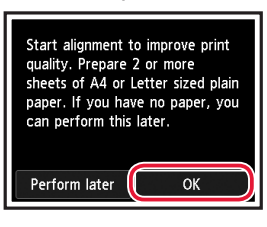

2 Aprire il supporto per la carta.

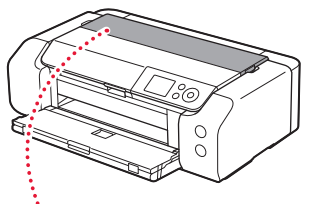

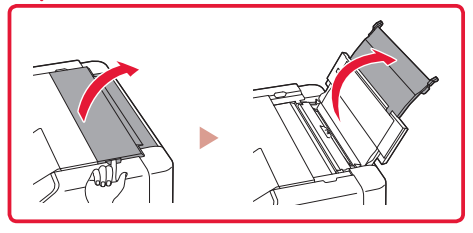

3 Aprire il coperchio dell'alimentatore manuale.

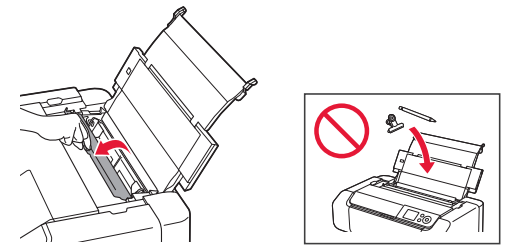

4 Far scorrere la guida della carta di destra verso l'estrema destra.

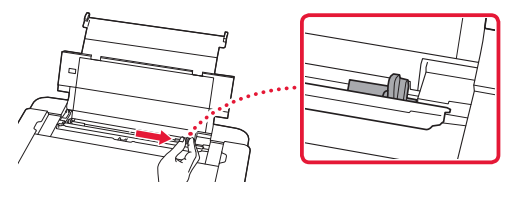

- 5 Caricare 2 o più fogli di carta comune in formato Letter o A4.
  - Caricare la carta con il lato di stampa rivolto verso l'alto.

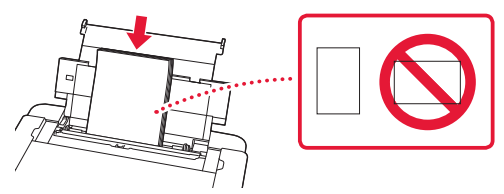

6 Far scorrere la guida della carta laterale contro il bordo della risma di carta.

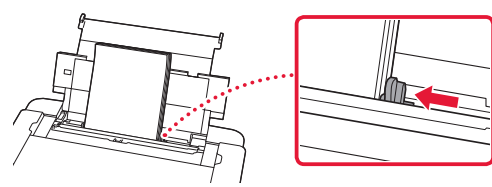

7 Chiudere il coperchio dell'alimentatore manuale.

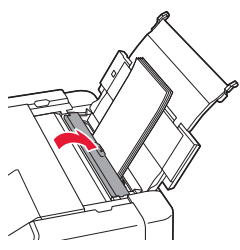

8 Aprire l'estensione del vassoio di uscita ed estendere il supporto di uscita della carta.

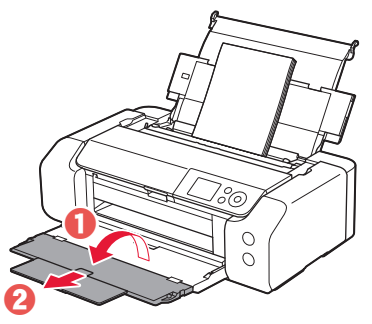

9 Premere il pulsante **OK**.

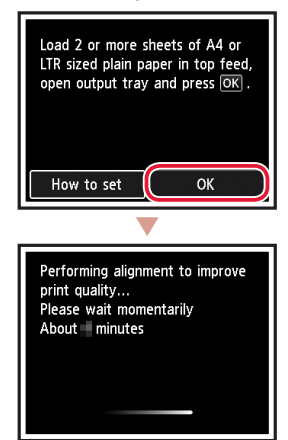

#### **10** Premere il pulsante **OK**.

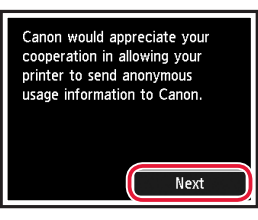

- Seguire le istruzioni visualizzate sullo schermo per continuare l'impostazione. Sono incluse le selezioni da effettuare in merito all'invio delle informazioni. Fare riferimento a "Invio di informazioni a Canon" in Informazioni importanti e sulla sicurezza.
- Quando viene visualizzato Selezionare met. di connessione. (Select the connection method.) sulla schermata della stampante, procedere fino a "7. Selezione di un metodo di connessione della stampante" a pagina 6.

# Impostazione della stampante

#### 7. Selezione di un metodo di connessione della stampante

Selezionare un metodo di connessione della stampante dalla tabella riportata di seguito. Nelle seguenti descrizioni, il termine "smartphone" viene utilizzato per indicare collettivamente smartphone e tablet.

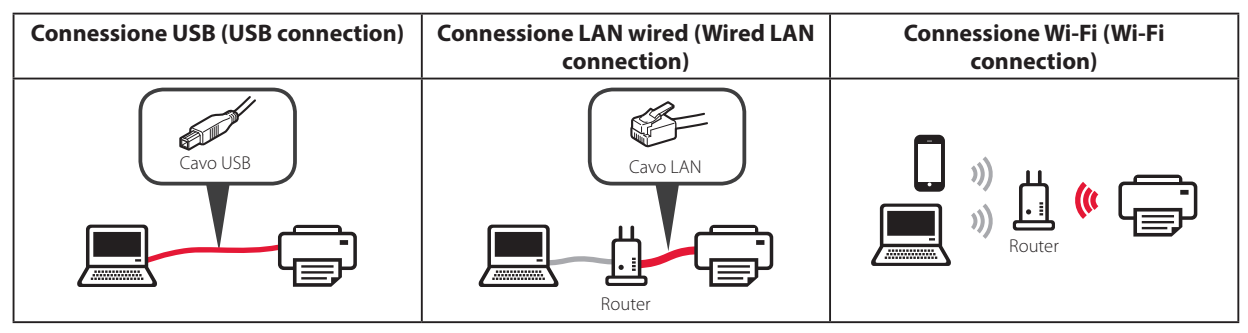

#### 1 Utilizzare i pulsanti ▲, ▼ e OK per selezionare un metodo di connessione.

| Select the connection method. |   |
|-------------------------------|---|
| USB connection                | 1 |
| Wired LAN connection          |   |
| Wi-Fi connection              |   |
| Do not connect                |   |
|                               |   |

#### Nota

È possibile impostare un metodo di connessione in un secondo momento, anche se si seleziona **Non connettere (Do not connect)**.

Se si imposta la connessione in un secondo momento, vedere "8-a. Connessione a un computer" a pagina 7 o "8-b. Connessione a uno smartphone" a pagina 8 e continuare l'impostazione dal computer o dallo smartphone.

#### 2 Seguire le istruzioni a video per procedere con l'impostazione.

- Se si seleziona Connessione USB (USB connection): Non collegare un cavo USB finché non viene richiesto di farlo.
- Se si seleziona Connessione LAN wired (Wired LAN connection):

Il connettore della LAN wired è sul retro della stampante.

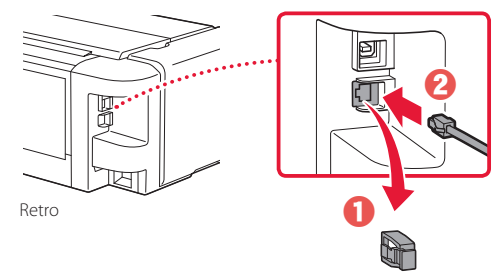

 Se si seleziona Connessione Wi-Fi (Wi-Fi connection): Quando viene visualizzato Continuare l'Impostazione Wi-Fi dal computer o dallo smartphone. Confermare. (Continue to perform Wi-Fi setup from your computer or smartphone. Please confirm.), selezionare Sì (Yes).

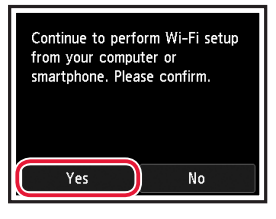

3 Quando viene visualizzata una delle seguenti schermate, procedere alla pagina successiva.

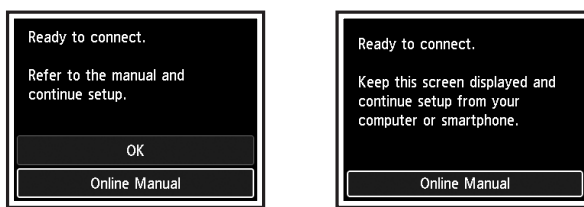

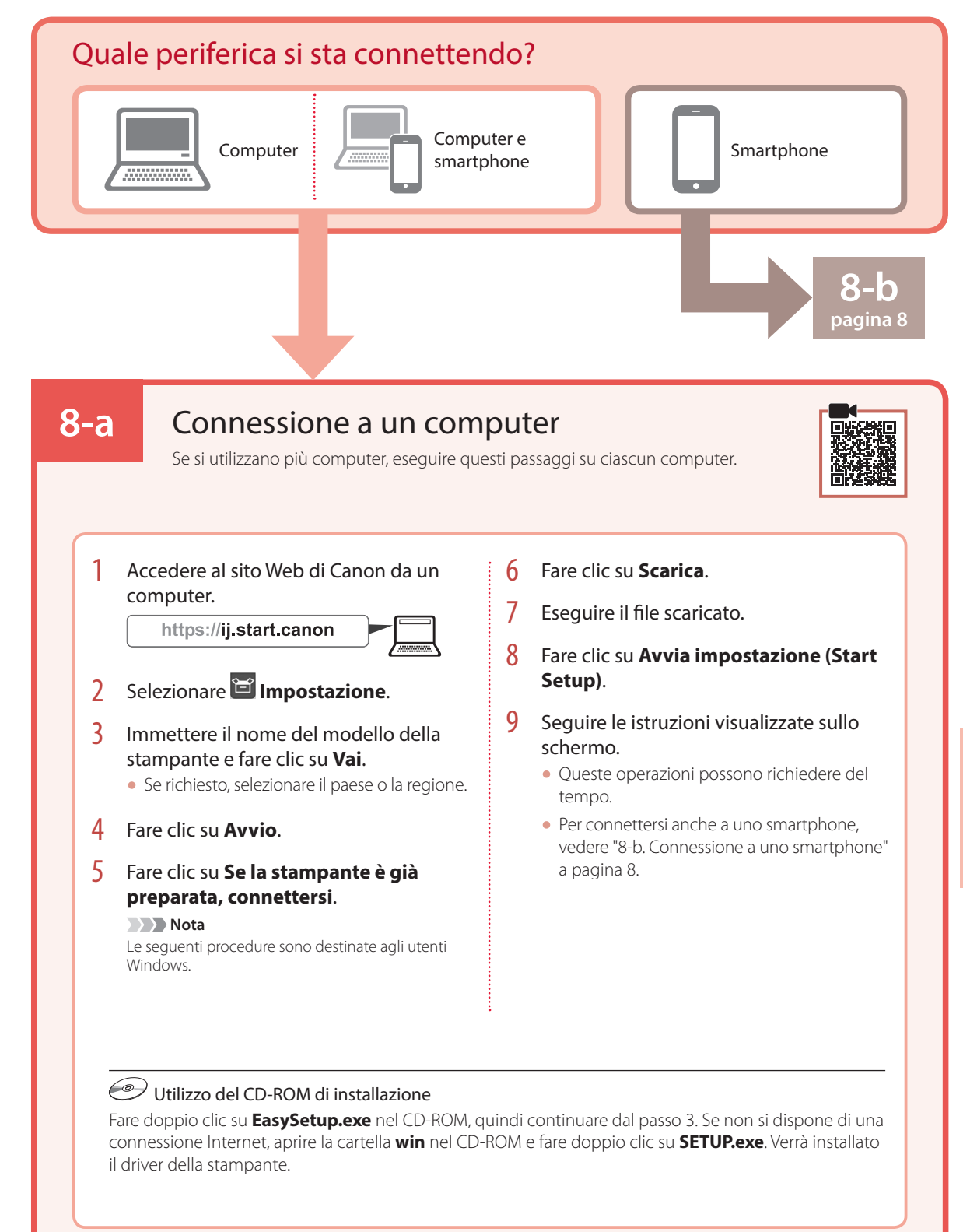

### Impostazione della stampante

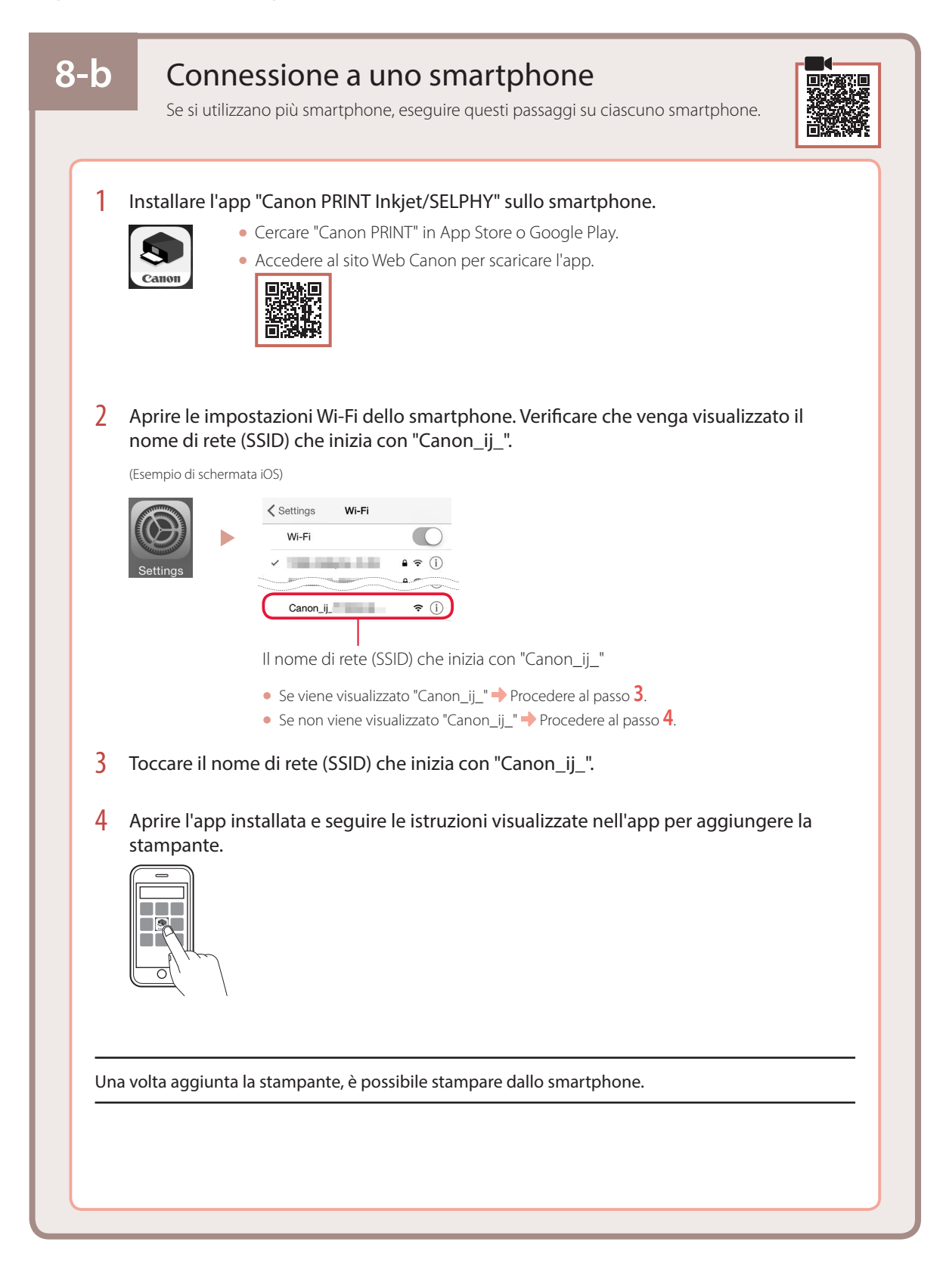

# Configurando a impressora

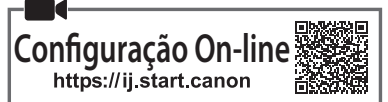

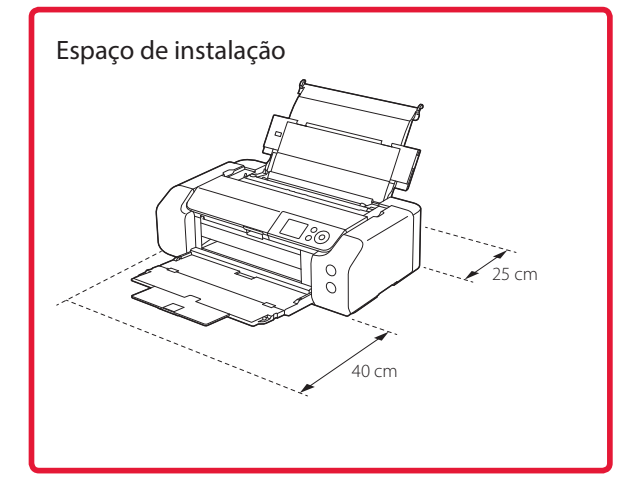

#### 1. Conteúdo da Caixa

Cartuchos de tinta para configuração

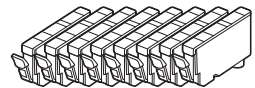

• Cabeça de impressão

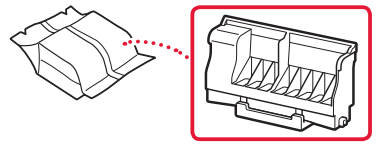

Bandeja multipropósito

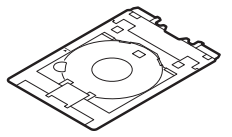

- Cabo de alimentação
- CD-ROM de instalação
- Informações Importantes e Sobre Segurança
- Para Começar (este manual)

# 2. Removendo os materiais da embalagem

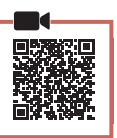

- Remova e descarte quaisquer materiais de embalagem e a fita laranja.
- 2 Abra a tampa superior, remova e descarte a fita laranja e o material de proteção que estão dentro.

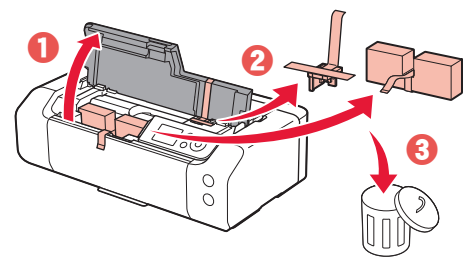

3 Feche a tampa superior.

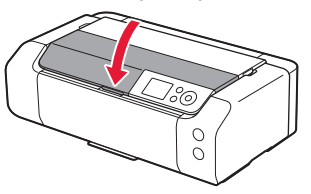

#### 3. Ligando a Impressora

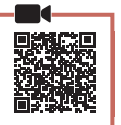

1 Conecte o cabo de alimentação.

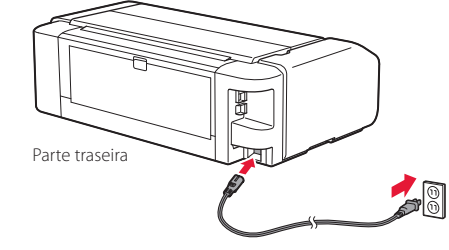

#### Importante

Não conecte quaisquer outros cabos ainda.

2 Pressione o botão ATIVADO (ON).

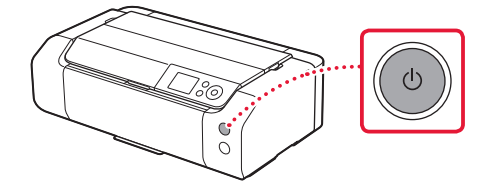

# Configurando a impressora

3 Use os botões ▲, ▼ e OK para selecionar um idioma.

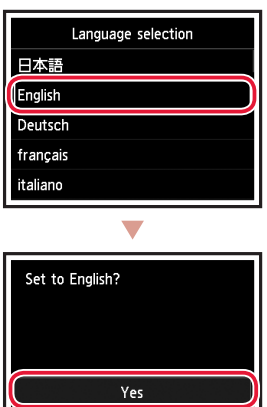

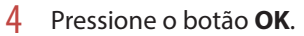

| Start print setup.<br>Continue with setup by referring<br>to the manual. |
|--------------------------------------------------------------------------|
| ОК                                                                       |
| Online Manual                                                            |

Cancel

5 Defina a data e hora e, em seguida, pressione o botão **OK**.

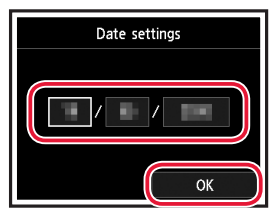

#### 4. Instalando a Cabeça de Impressão

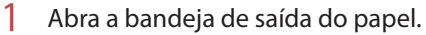

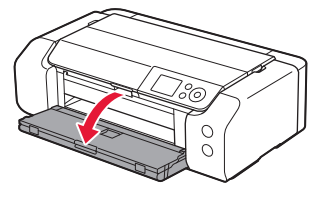

2 Abra a tampa superior.

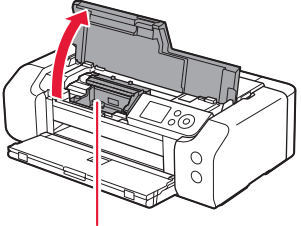

#### A Cuidado

Não toque no suporte da cabeça de impressão antes de ele parar de se mover.

3 Levante firmemente a alavanca de bloqueio da cabeça de impressão até que ela pare.

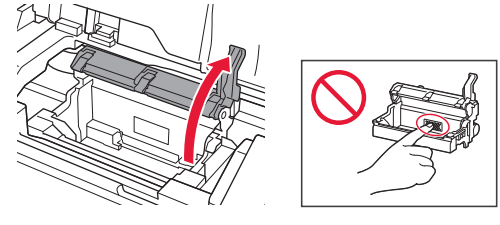

4 Remova a cabeça de impressão de seu pacote.

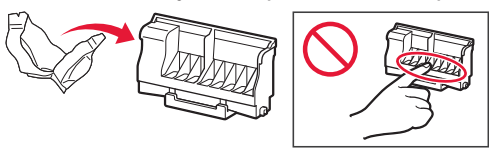

#### Importante

Pode ser que haja tinta transparente ou de cor clara no interior da embalagem em que a cabeça de impressão veio; isso não tem nenhum efeito na qualidade de impressão. Tenha cuidado para não se manchar com a tinta ao manusear esses itens.

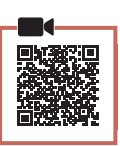

5 Remova a tampa de proteção.

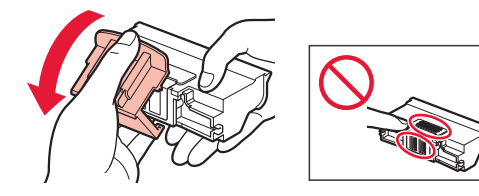

6 Coloque a cabeça de impressão no suporte da cabeça de impressão.

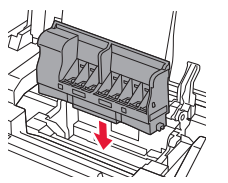

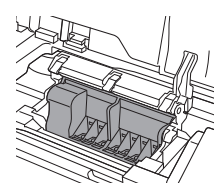

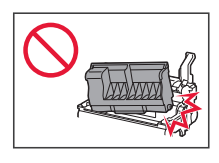

7 Abaixe a alavanca de bloqueio da cabeça de impressão completamente.

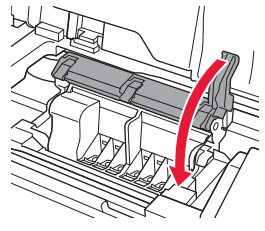

Importante

Depois que tiver instalado a cabeça de impressão, não remova-a desnecessariamente.

# 5. Instalando os cartuchos de tinta

Remova a fita e o filme do cartucho de tinta.

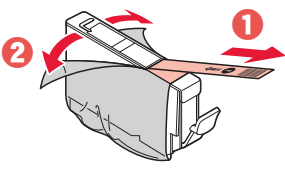

1

- Verifique se não foi deixada nenhuma fita ou filme.
- 2 Vire a tampa laranja lentamente e depois a remova.

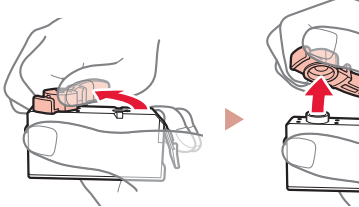

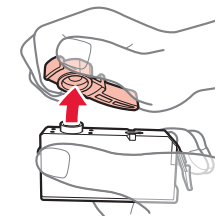

#### Importante

 Não aperte o cartucho de tinta se a saída de ar em forma de L estiver bloqueada.

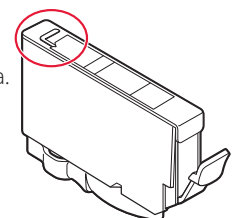

 Não toque nas áreas mostradas em vermelho.

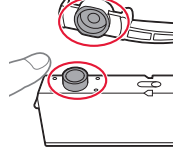

#### 3 Instale o cartucho de tinta.

 Insira o cartucho de tinta na cabeça de impressão e pressione-o para baixo até ouvir um clique.

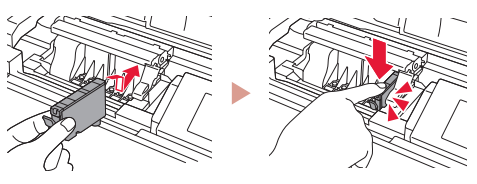

# Configurando a impressora

4 Confira se a cor do cartucho de tinta instalado aparece na tela.

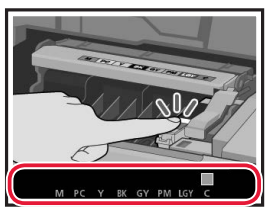

#### Importante

Se a cor não for exibida na tela mesmo que você tenha instalado o cartucho de tinta, a cor do cartucho de tinta pode estar errada ou você pode ter instalado um cartucho de tinta que não é suportado por esta impressora, como com um número do modelo diferente. Instale um cartucho de tinta com a cor correta ou use o cartucho de tinta fornecido para configuração.

# 5 Repita as etapas 1 a 4 para instalar todos os cartuchos de tinta.

• Confira se todas as cores aparecem.

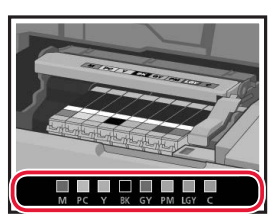

#### 6 Feche a tampa superior.

• A impressora será inicializada.

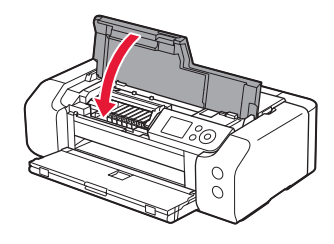

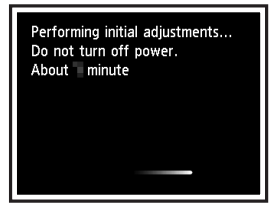

#### 6. Colocando papel

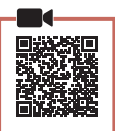

#### Pressione o botão **OK**.

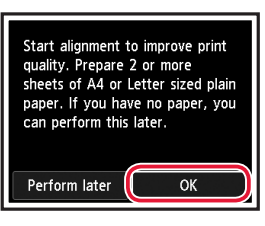

#### 2 Abra o suporte de papel.

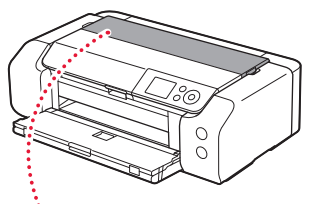

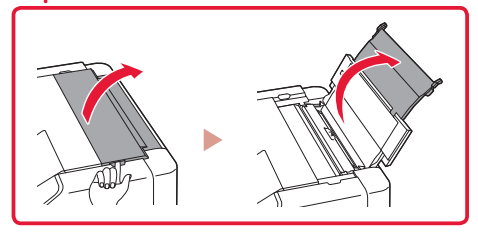

3 Abra a tampa do slot de alimentação.

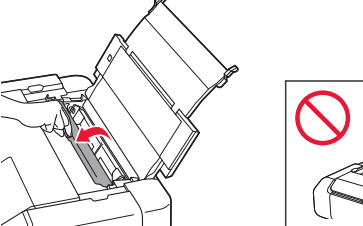

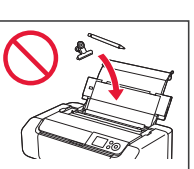

4 Deslize a guia do papel da direita até a extremidade direita.

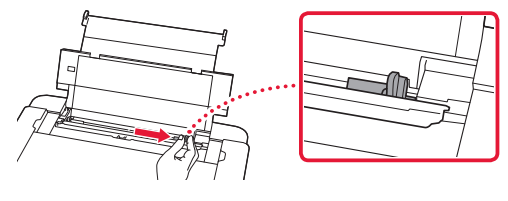

- 5 Coloque 2 ou mais folhas de papel comum de tamanho A4 ou Carta.
  - Coloque papel com o lado a ser impresso voltado para cima.

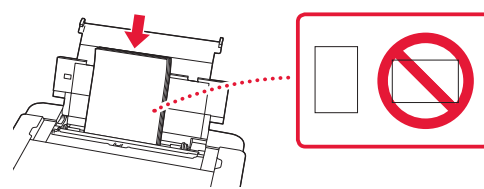

6 Deslize a guia do papel lateral contra a borda da pilha de papel.

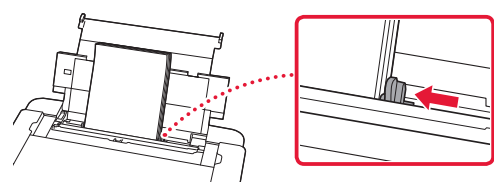

7 Feche a tampa do slot de alimentação.

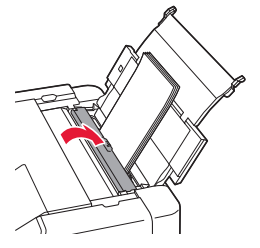

8 Abra a extensão da bandeja de saída e estenda o suporte de saída de papel.

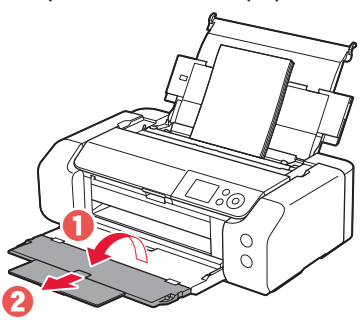

9 Pressione o botão **OK**.

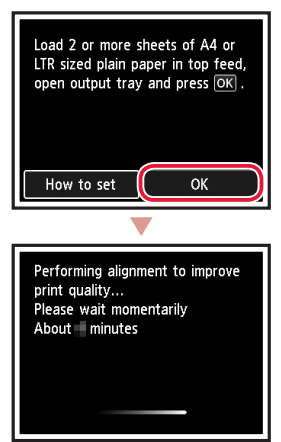

#### 10 Pressione o botão OK.

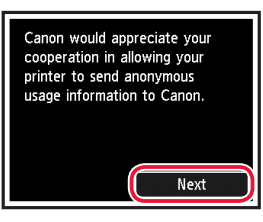

 Siga as instruções da tela para continuar com a configuração. Isso inclui fazer escolhas relacionadas ao envio de informações.
 Consulte "Enviando informações para a Canon" em

Informações Importantes e Sobre Segurança.

 Quando Selecione o método de conexão. (Select the connection method.) aparecer na tela da impressora, vá para "7. Selecionando um método de conexão para a impressora" na página 6.

# Configurando a impressora

#### 7. Selecionando um método de conexão para a impressora

Selecione um dos métodos de conexão para a impressora da tabela abaixo. Na descrição abaixo, "smartphone" é usado para se referir coletivamente a smartphones e tablets.

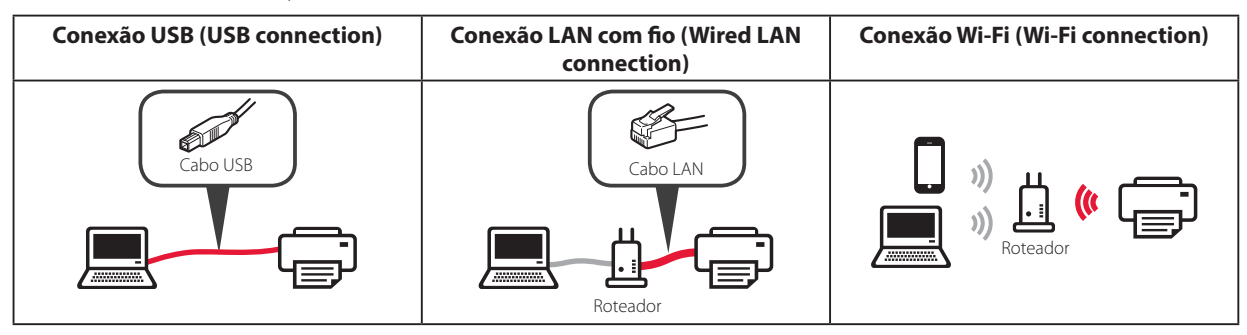

#### 1 Use os botões ▲, ▼ e OK para selecionar um método de conexão.

| Select the connection method. |
|-------------------------------|
| USB connection                |
| Wired LAN connection          |
| Wi-Fi connection              |
| Do not connect                |
|                               |

#### Nota

Você pode configurar sua conexão mais tarde, mesmo se selecionar **Não conectar (Do not connect)**. Ao configurar a conexão posteriormente, consulte "8-a. Conectando a um Computador" na página 7 ou "8-b. Conectando a um smartphone" na página 8, e continue a configuração do seu computador ou smartphone.

. . . . . .

#### 2 Siga as instruções na tela para prosseguir com a configuração.

- Se você selecionar Conexão USB (USB connection): Não conecte um cabo USB até ser instruído a fazer isso.
- Se você selecionar Conexão LAN com fio (Wired LAN connection):

O conector da LAN com fio está na parte traseira da impressora.

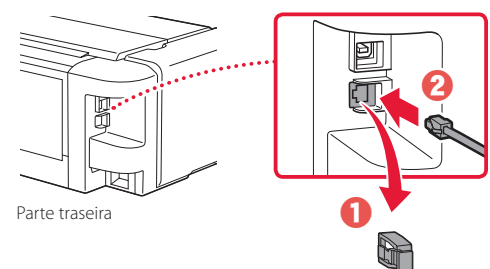

 Se você selecionar Conexão Wi-Fi (Wi-Fi connection): Quando Continue com a configuração do Wi-Fi em seu computador ou smartphone. Confirme. (Continue to perform Wi-Fi setup from your computer or smartphone. Please confirm.) aparecer, selecione Sim (Yes).

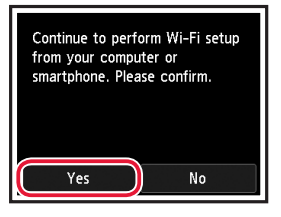

3 Quando alguma das telas a seguir for exibida, prossiga para a próxima página.

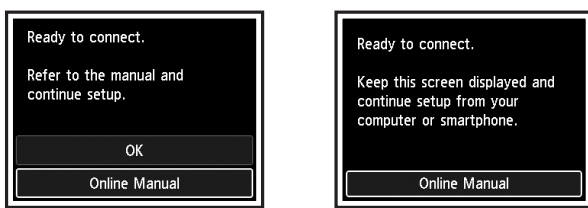

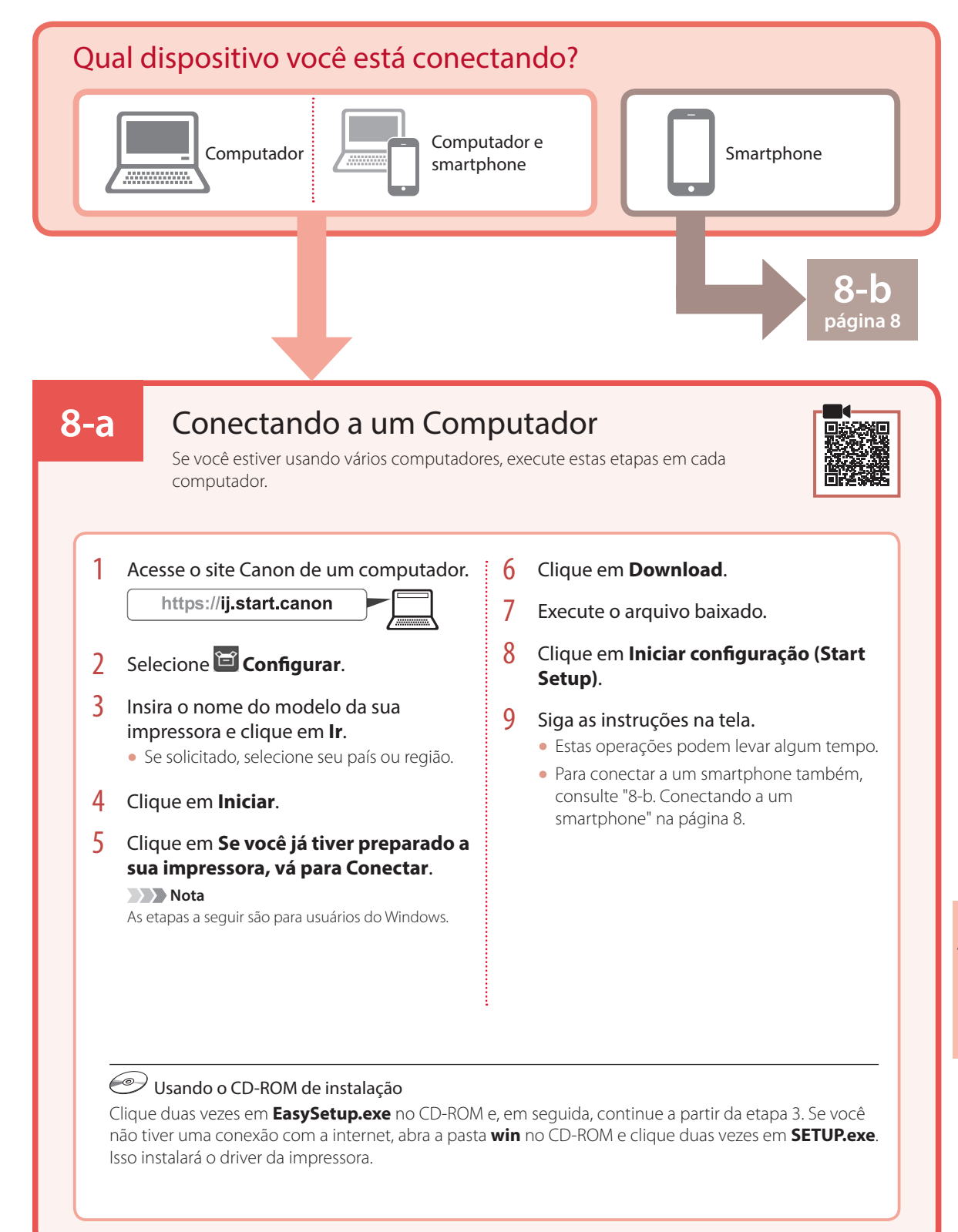

### Configurando a impressora

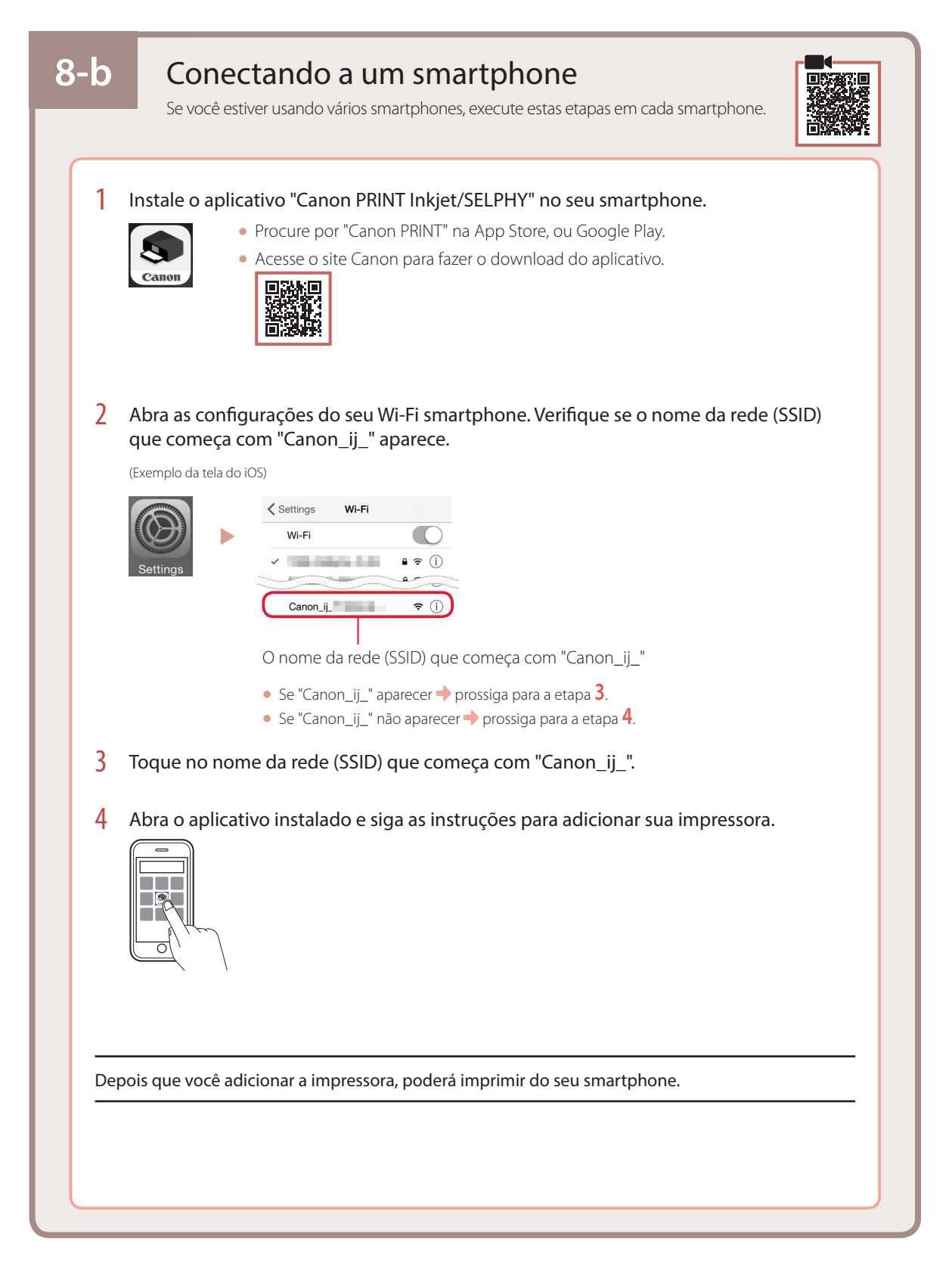

# Instalación de la impresora

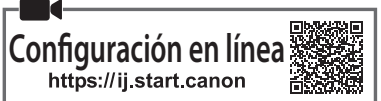

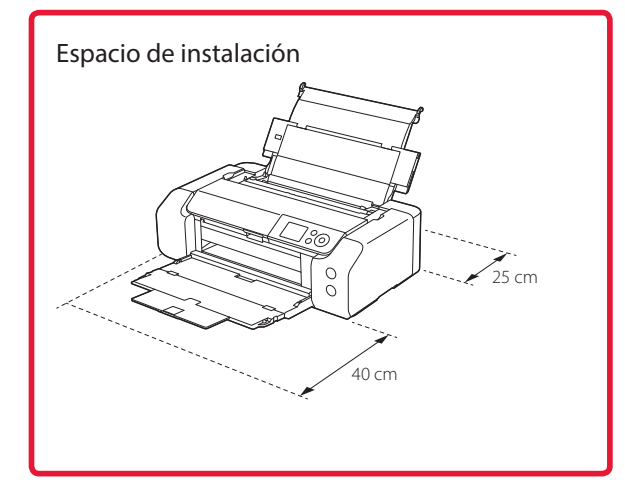

#### 1. Contenido de la caja

• Depósitos de tinta para la configuración

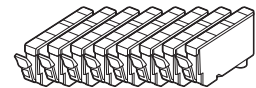

• Cabezal de impresión

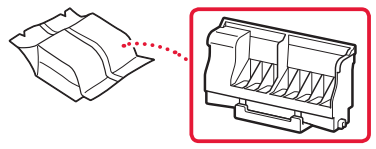

Bandeja Multiusos

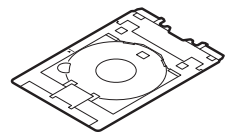

- Cable de alimentación
- CD-ROM de instalación
- Información de seguridad e información importante
- Guía de inicio (este manual)

#### 2. Retirar los materiales de protección

- Retire y tire los materiales de protección y la cinta naranja.
- 2 Abra la cubierta superior, retire y tire la cinta naranja y el material de protección que hay dentro.

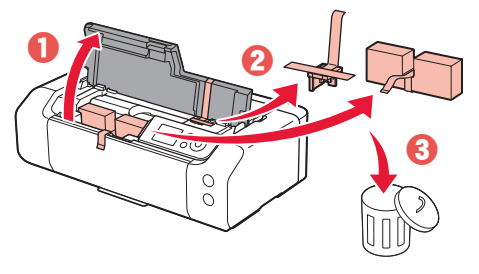

3 Cierre la cubierta superior.

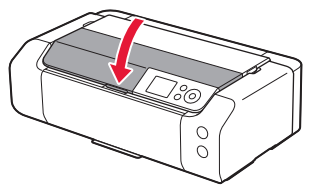

#### 3. Encender la impresora

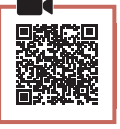

1 Conecte el cable de alimentación.

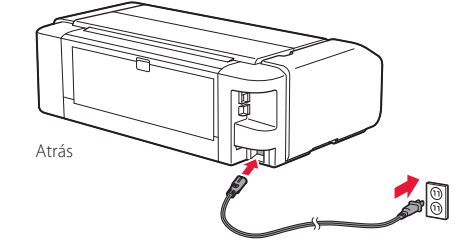

#### Importante

En este momento, no conecte ningún otro cable.

2 Pulse el botón ACTIVADO (ON).

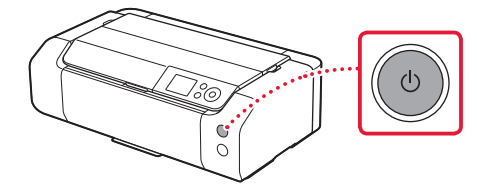

# Instalación de la impresora

3 Utilice los botones ▲, ▼ y OK para seleccionar un idioma.

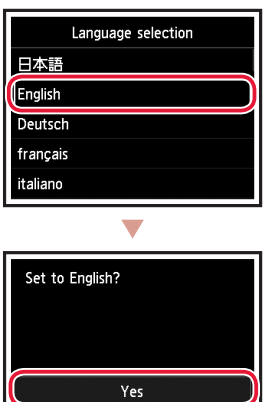

Cancel

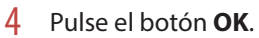

| Start print setup.<br>Continue with setup by referring<br>to the manual. |
|--------------------------------------------------------------------------|
| ок                                                                       |
| Online Manual                                                            |

5 Establezca la fecha y la hora y, a continuación, pulse el botón **OK**.

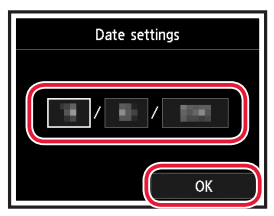

#### 4. Instalar el cabezal de impresión

Abra la bandeja de salida del papel.

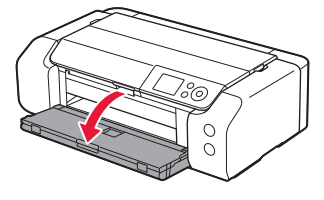

2 Abra la cubierta superior.

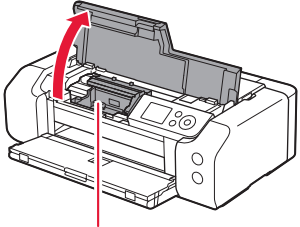

#### A Precaución

No toque el soporte del cabezal de impresión hasta que deje de moverse.

3 Suba firmemente la palanca de bloqueo del cabezal de impresión hasta que se detenga.

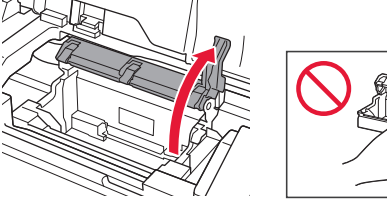

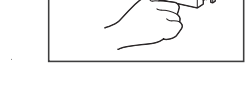

4 Saque el cabezal de impresión de su paquete.

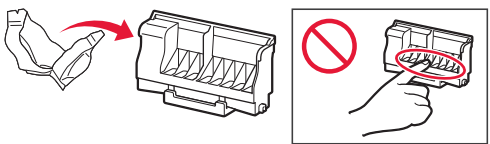

#### Importante

Puede haber algo de tinta transparente o de color claro en el interior de la bolsa en la que viene el cabezal de impresión; esto no tiene ningún efecto en la calidad de impresión. Tenga cuidado de no mancharse de tinta al manipular estos elementos.

5 Retire la tapa protectora.

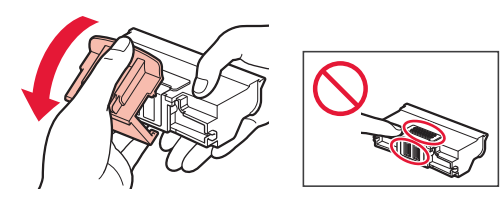

Coloque el cabezal de impresión en el soporte 6 del cabezal de impresión.

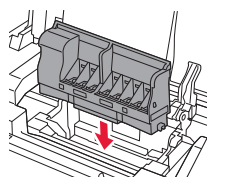

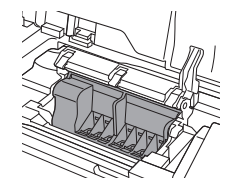

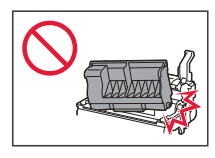

7 Baje la palanca de bloqueo del cabezal de impresión completamente.

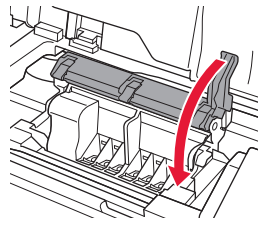

Importante

Cuando haya instalado el cabezal de impresión, no lo retire innecesariamente.

#### 5. Instalación de los depósitos de tinta

1 Retire la cinta y la película del depósito de tinta.

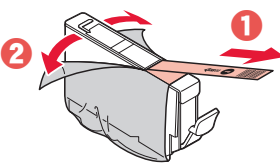

- Compruebe que la cinta o la película se ha eliminado completamente.
- 2 Gire la tapa naranja y luego retírela.

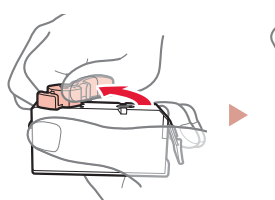

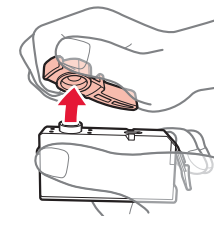

#### Importante

• No apriete el depósito de tinta si el orificio de aire en forma de L está bloqueado.

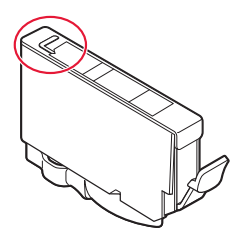

• No toque las áreas que se muestran en rojo.

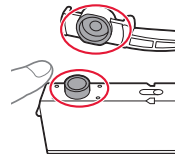

#### 3 Instale el depósito de tinta.

• Inserte el depósito de tinta en el cabezal de impresión y empújelo hacia abajo hasta que encaje en su sitio.

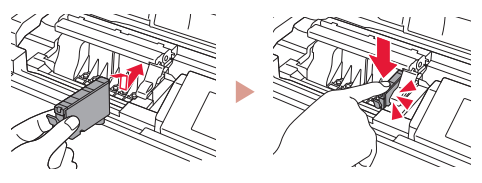

# Instalación de la impresora

4 Compruebe si el color del depósito de tinta que instaló aparece en pantalla.

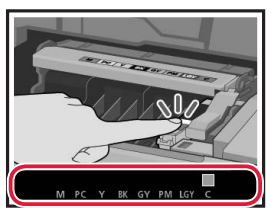

#### Importante

Si no se muestra el color en pantalla a pesar de haber instalado el depósito de tinta, es posible que el color del depósito de tinta no sea correcto o que haya instalado un depósito de tinta, por ejemplo con un número de modelo distinto que no sea compatible con esta impresora. Instale un depósito de tinta para el color correcto o utilice el depósito de tinta proporcionado para la configuración.

# 5 Repita los pasos 1 a 4 para instalar todos los otros depósitos de tinta.

• Compruebe que aparezcan todos los colores.

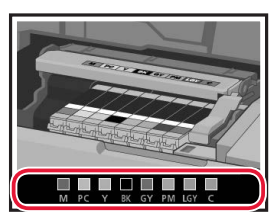

#### 6 Cierre la cubierta superior.

• La impresora comenzará a iniciarse.

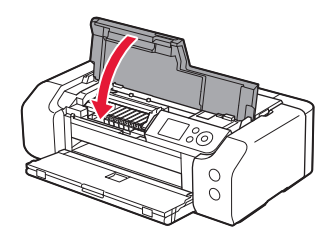

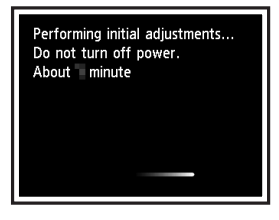

#### 6. Carga del papel

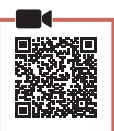

#### Pulse el botón **OK**.

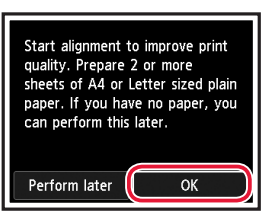

#### 2 Abra el soporte del papel.

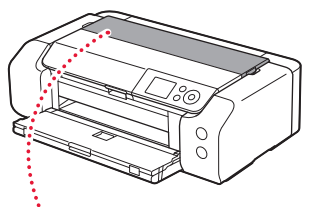

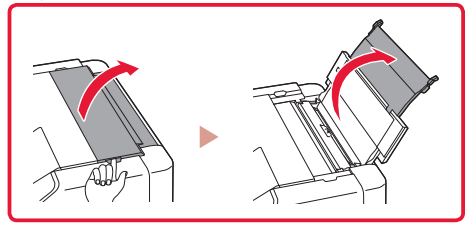

3 Abra la cubierta de la ranura de alimentación.

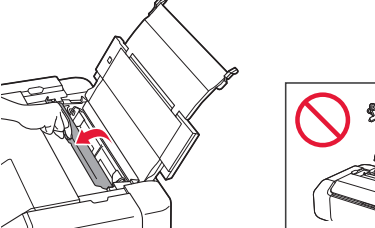

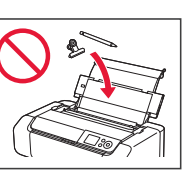

4 Deslice la guía del papel del lado derecho totalmente hacia la derecha.

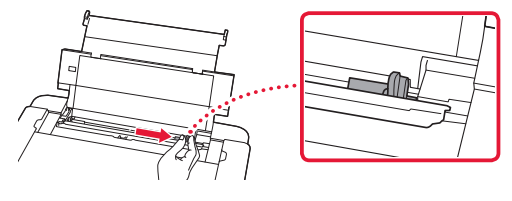

5 Cargue 2 o más hojas de papel Carta o papel normal de tamaño A4.

• Cargue papel con la cara imprimible hacia arriba.

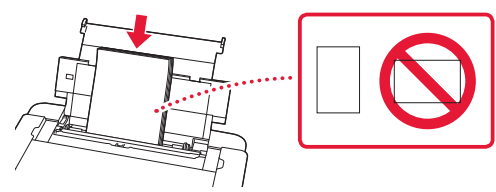

6 Deslice la guía del papel lateral contra el borde de la pila de papel.

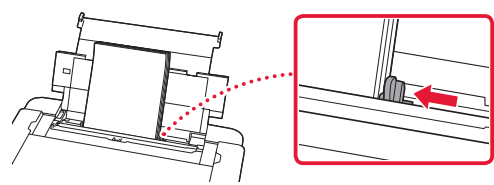

7 Cierre la cubierta de la ranura de alimentación.

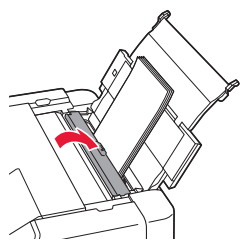

8 Abra la extensión de la bandeja de salida y extienda el soporte de la salida del papel.

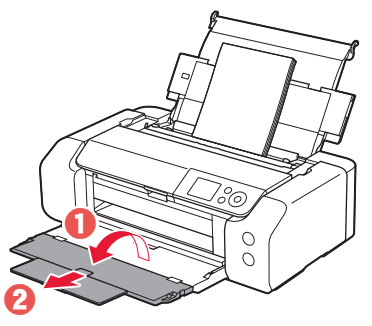

9 Pulse el botón **OK**.

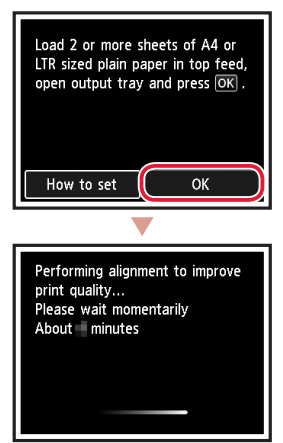

#### 10 Pulse el botón **OK**.

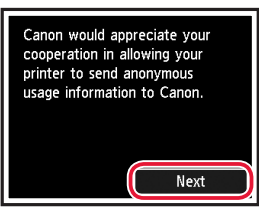

 Siga las instrucciones que aparecen en pantalla para continuar con la instalación. Esto incluye la realización de selecciones relacionadas con el envío de información.

Consulte "Enviando información a Canon" en Información de seguridad e información importante.

 Cuando se muestre Seleccione método de conexión. (Select the connection method.) en la pantalla de la impresora, siga con "7. Selección del método de conexión de la impresora" en la página 6.

# Instalación de la impresora

#### 7. Selección del método de conexión de la impresora

Seleccione un método de conexión de la impresora en la tabla a continuación. En las siguientes descripciones se utiliza "teléfono inteligente" para referirse colectivamente a teléfonos inteligentes y tabletas.

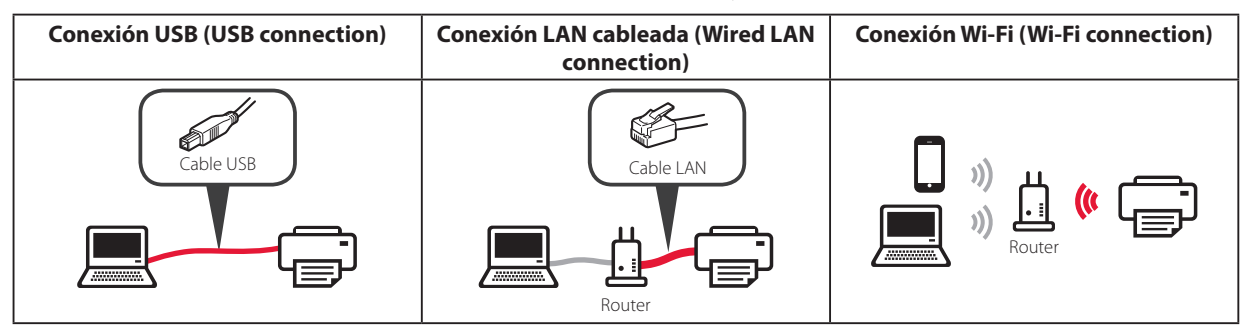

#### 1 Utilice los botones ▲, ▼ y OK para seleccionar un método de conexión.

| Select the connection method. |
|-------------------------------|
| USB connection                |
| Wired LAN connection          |
| Wi-Fi connection              |
| Do not connect                |
|                               |

#### Nota

Puede configurar su conexión más tarde, aunque seleccione **No conectar (Do not connect)**. Cuando configure la conexión más tarde, consulte "8-a. Conectar al ordenador" en la página 7 o "8-b. Conexión con un teléfono inteligente" en la página 8 y continúe la configuración desde el ordenador o el teléfono inteligente.

#### 2 Siga las instrucciones en pantalla para continuar con la configuración.

- Si selecciona Conexión USB (USB connection) : No conecte un cable USB hasta que se le indigue.
- Si selecciona Conexión LAN cableada (Wired LAN connection) :

El conector de LAN cableada está en la parte posterior de la impresora.

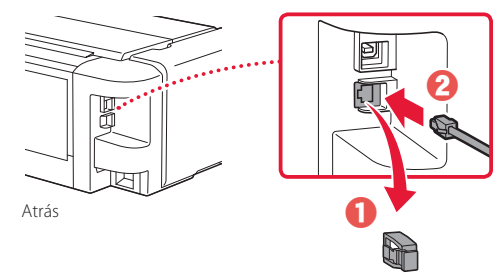

 Si selecciona Conexión Wi-Fi (Wi-Fi connection) : Cuando aparezca Continúe realizando la configuración Wi-Fi desde el ordenador o tel. intel. Confirme. (Continue to perform Wi-Fi setup from your computer or smartphone. Please confirm.), seleccione Sí (Yes).

.....

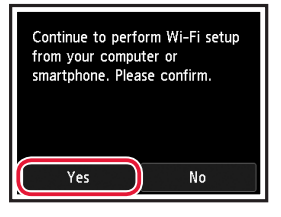

3 Si aparece cualquiera de las pantallas siguientes, avance a la siguiente página.

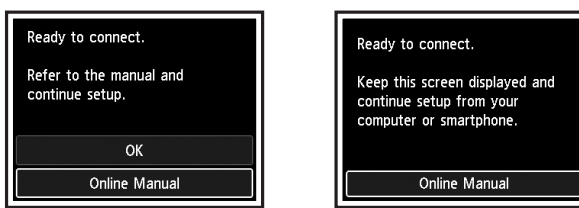

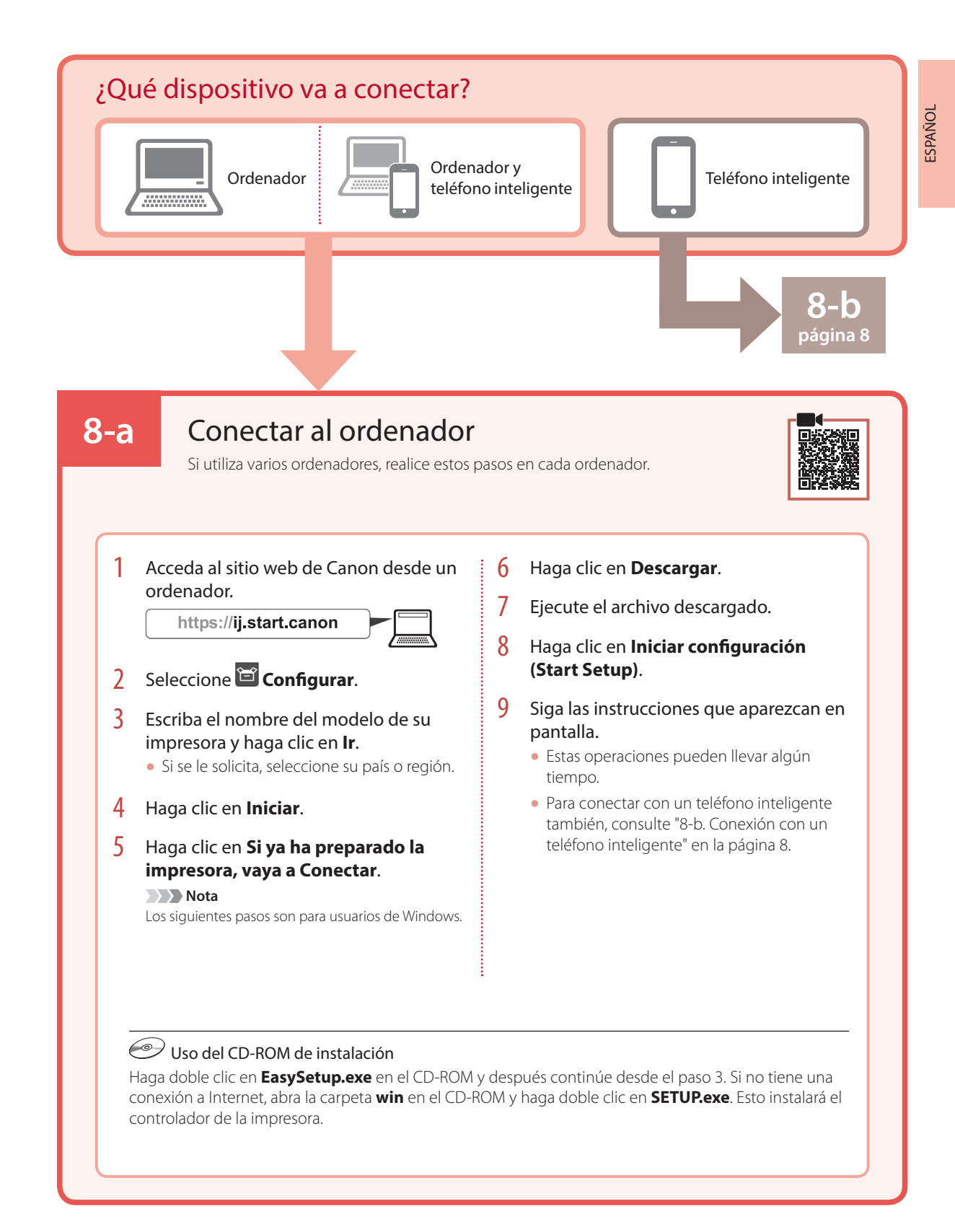

## Instalación de la impresora

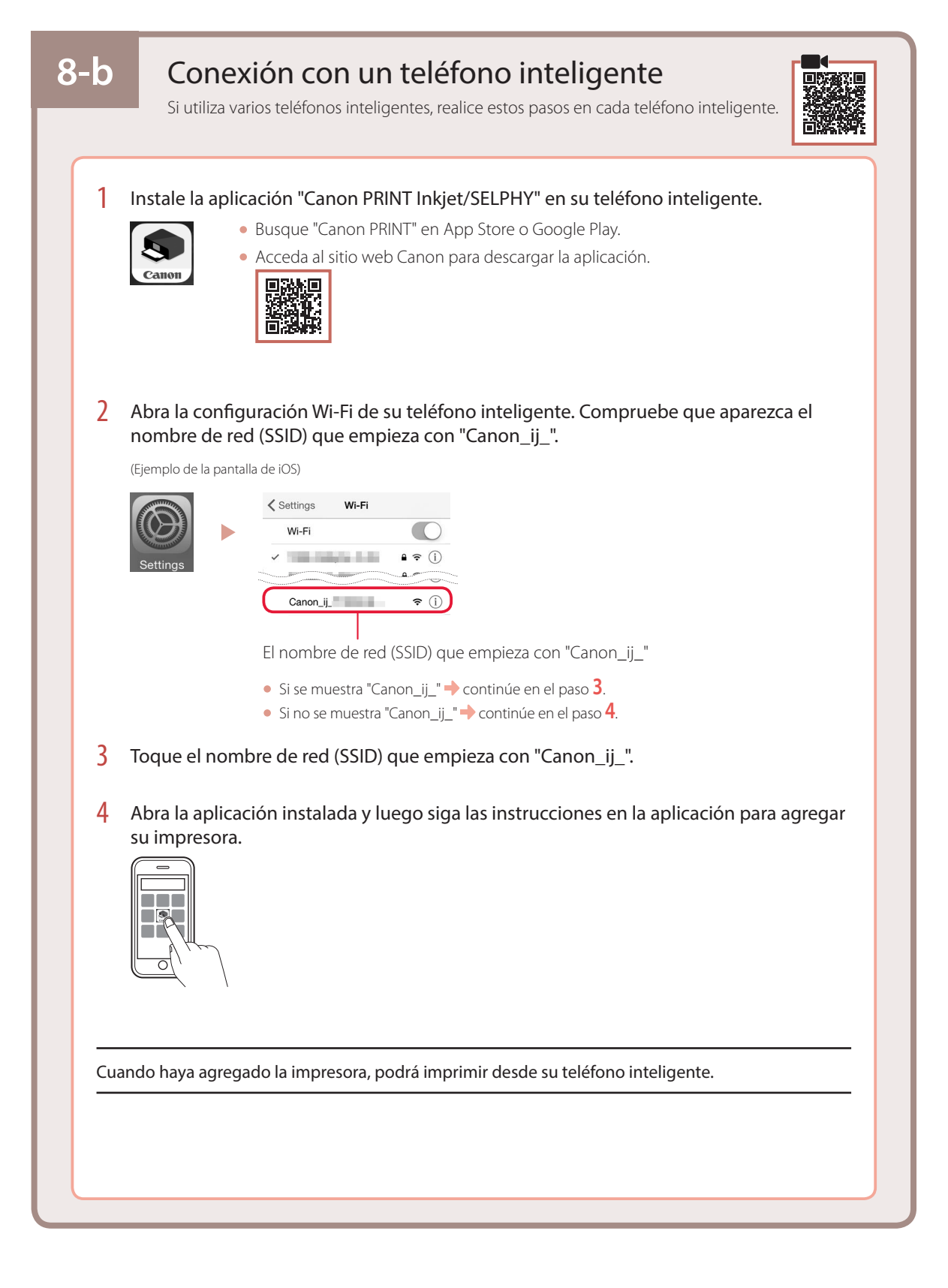

# Ρύθμιση του εκτυπωτή

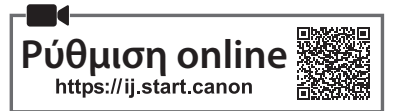

# Χώρος εγκατάστασης

#### 1. Περιεχόμενα συσκευασίας

Δοχεία μελάνης για εγκατάσταση

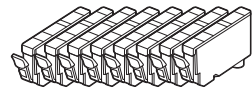

Κεφαλή εκτύπωσης

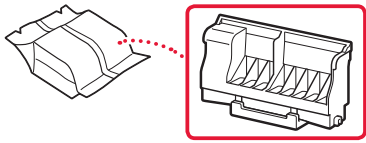

Θήκη πολλών λειτουργιών

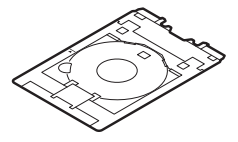

- Καλώδιο τροφοδοσίας
- CD-ROM εγκατάστασης
- Πληροφορίες για την ασφάλεια και σημαντικές πληροφορίες
- Ξεκινώντας (αυτό το εγχειρίδιο)

#### 2. Αφαίρεση υλικών συσκευασίας

- Αφαιρέστε και απορρίψτε τυχόν υλικά συσκευασίας και πορτοκαλί ταινία.
- 2 Ανοίξτε το επάνω κάλυμμα, αφαιρέστε και απορρίψτε την πορτοκαλί ταινία και το προστατευτικό υλικό από το εσωτερικό.

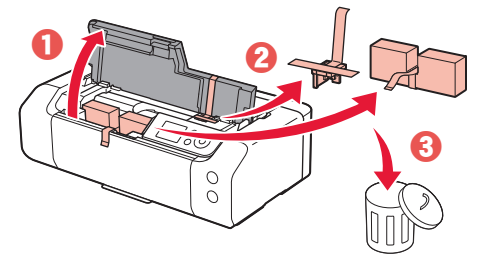

3 Κλείστε το επάνω κάλυμμα.

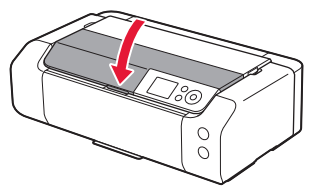

#### 3. Ενεργοποίηση του εκτυπωτή

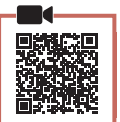

Συνδέστε το καλώδιο τροφοδοσίας.

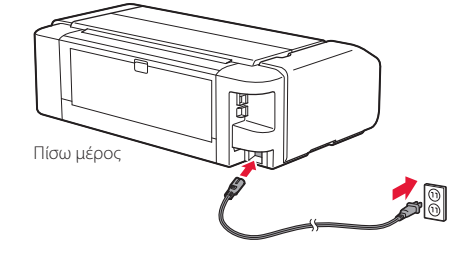

#### Σημαντικό

Προς το παρόν, μη συνδέσετε άλλα καλώδια.

2 Πατήστε το κουμπί ON.

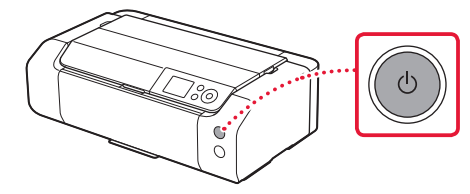

# Ρύθμιση του εκτυπωτή

3 Χρησιμοποιήστε τα κουμπιά 📥, 🔻 και ΟΚ για να επιλέξετε μια γλώσσα.

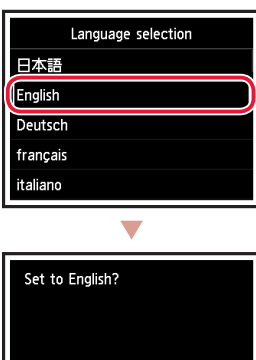

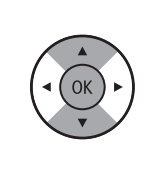

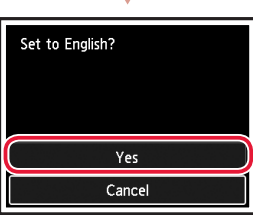

4 Πατήστε το κουμπί ΟΚ.

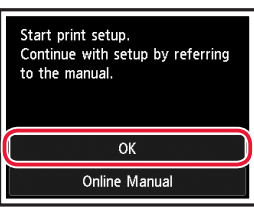

5 Ορίστε την ημερομηνία και την ώρα και μετά πατήστε το κουμπί ΟΚ.

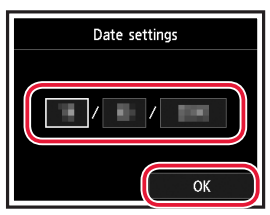

#### 4. Εγκατάσταση της κεφαλής εκτύπωσης

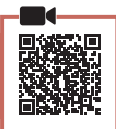

1 Ανοίξτε τη θήκη εξόδου χαρτιού.

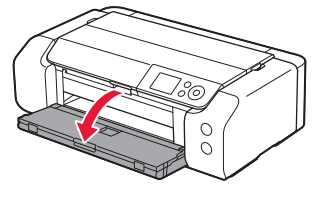

2 Ανοίξτε το επάνω κάλυμμα.

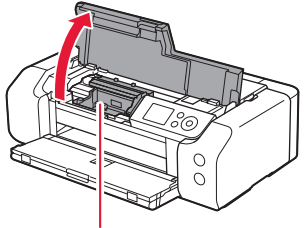

#### **Α** Προσοχή Μην αγγίζετε τη θήκη κεφαλής εκτύπωσης μέχρι να σταματήσει να μετακινείται.

3 Ανασηκώστε σταθερά τον μοχλό ασφάλισης κεφαλής εκτύπωσης μέχρι να σταματήσει.

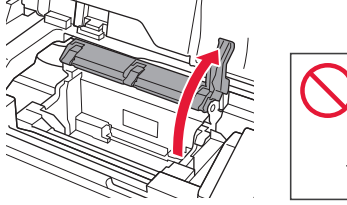

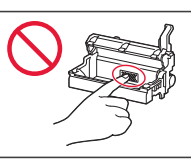

4 Βγάλτε την κεφαλή εκτύπωσης από τη συσκευασία της.

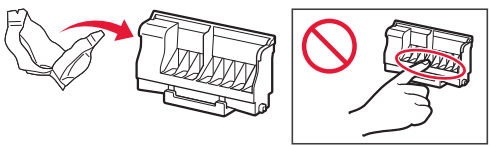

#### Σημαντικό

Ενδέχεται να υπάρχει διάφανο ή απαλό έγχρωμο μελάνι στο εσωτερικό της σακούλας μέσα στην οποία έρχεται η κεφαλή εκτύπωσης - αυτό δεν επηρεάζει την ποιότητα εκτύπωσης. Προσέχετε να μη λερωθείτε με μελάνη όταν χειρίζεστε αυτά τα αντικείμενα.

Αφαιρέστε το προστατευτικό κάλυμμα.

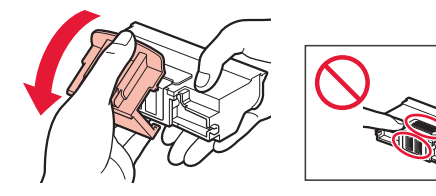

6 Τοποθετήστε την κεφαλή εκτύπωσης στη θήκη κεφαλής εκτύπωσης.

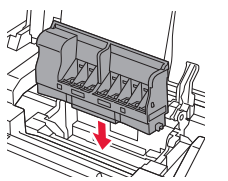

5

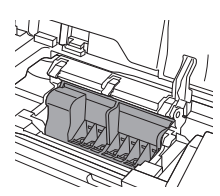

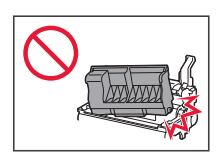

7 Κατεβάστε τον μοχλό ασφάλισης κεφαλής εκτύπωσης εντελώς.

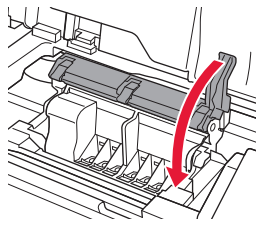

Σημαντικό

Αφού τοποθετήσετε την κεφαλή εκτύπωσης, μην την αφαιρέσετε χωρίς λόγο.

#### 5. Εγκατάσταση των δοχείων μελάνης

 Αφαιρέστε την ταινία και τη μεμβράνη από το δοχείο μελάνης.

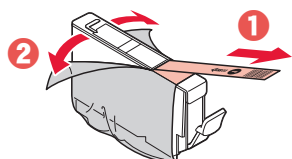

- Ελέγξτε ότι δεν έχει παραμείνει ταινία ή μεμβράνη.
- 2 Περιστρέψτε το πορτοκαλί κάλυμμα και, στη συνέχεια, αφαιρέστε το.

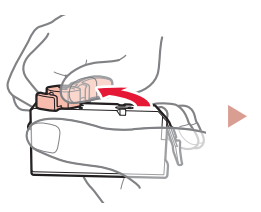

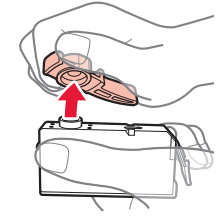

#### Σημαντικό

 Μην πιέζετε το δοχείο μελάνης, όταν υπάρχει εμπλοκή στην οπή αέρα σχήματος L.

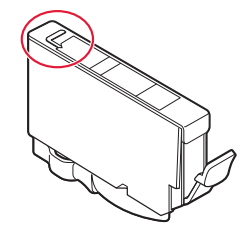

 Μην αγγίζετε τις περιοχές που απεικονίζονται με κόκκινο χρώμα.

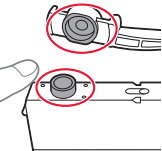

#### 3 Εγκαταστήστε το δοχείο μελάνης.

 Τοποθετήστε το δοχείο μελάνης στην κεφαλή εκτύπωσης και πιέστε το προς τα κάτω μέχρι να εφαρμόσει.

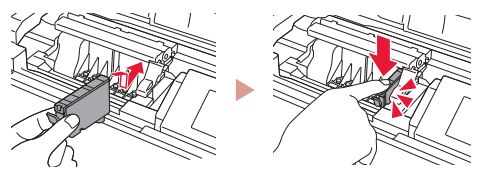

# Ρύθμιση του εκτυπωτή

4 Ελέγξτε ότι το χρώμα του δοχείου μελάνης που εγκαταστήσατε εμφανίζεται στην οθόνη.

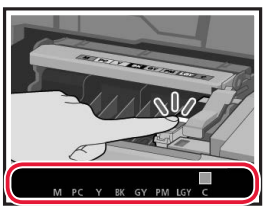

#### Σημαντικό

Εάν το χρώμα δεν εμφανίζεται στην οθόνη παρόλο που έχετε εγκαταστήσει το δοχείο μελάνης, το χρώμα του δοχείου μελάνης μπορεί να μην είναι σωστό ή μπορεί να έχετε εγκαταστήσει ένα δοχείο μελάνης με διαφορετικό αριθμό μοντέλου, που δεν υποστηρίζεται από αυτό τον εκτυπωτή. Εγκαταστήστε ένα δοχείο μελάνης για το σωστό χρώμα ή χρησιμοποιήστε το δοχείο μελάνης που παρέχεται για την εγκατάσταση.

#### 5 Επαναλάβετε τα βήματα 1 έως 4 για να τοποθετήσετε όλα τα δοχεία μελάνης.

Ελέγξτε ότι εμφανίζονται όλα τα χρώματα.

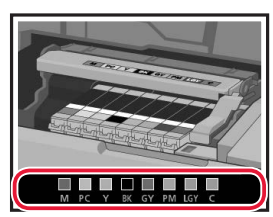

#### 6 Κλείστε το επάνω κάλυμμα.

• Ο εκτυπωτής αρχίζει να προετοιμάζεται.

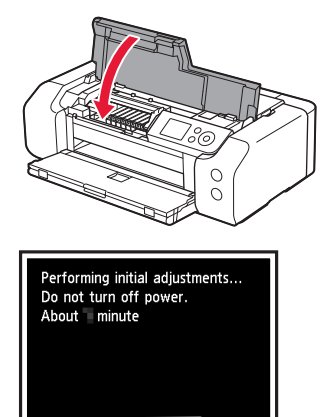

#### 6. Τοποθέτηση χαρτιού

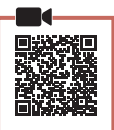

#### Πατήστε το κουμπί **ΟΚ**.

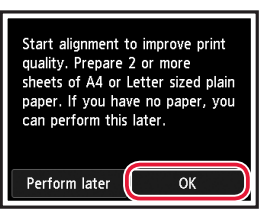

2 Ανοίξτε την υποστήριξη χαρτιού.

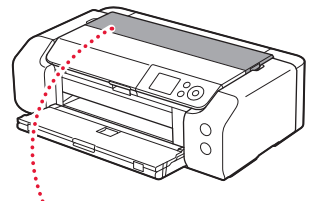

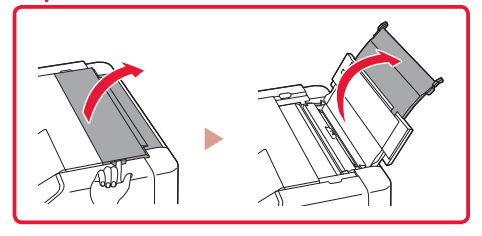

3 Ανοίξτε το κάλυμμα υποδοχής τροφοδοσίας.

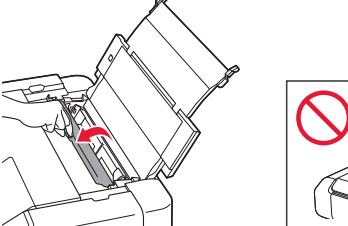

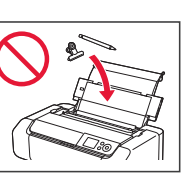

4 Σύρετε τον δεξιό οδηγό χαρτιού προς τα δεξιά έως το τέρμα.

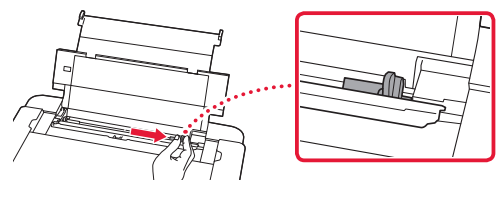

- 5 Τοποθετήστε 2 ή περισσότερες σελίδες απλού χαρτιού μεγέθους Letter ή A4.
  - Τοποθετήστε χαρτί με την πλευρά εκτύπωσης στραμμένη προς τα επάνω.

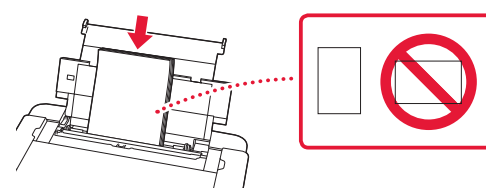

5 Σύρετε τον οδηγό χαρτιού στην άκρη της στοίβας χαρτιών.

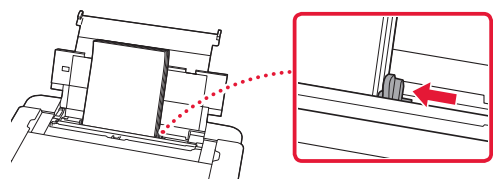

7 Κλείστε το κάλυμμα υποδοχής τροφοδοσίας.

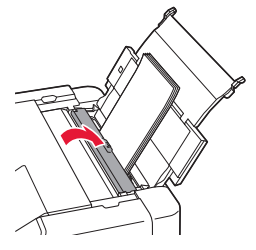

8 Ανοίξτε την προέκταση θήκης εξόδου και εκτείνετε την υποστήριξη εξόδου χαρτιού.

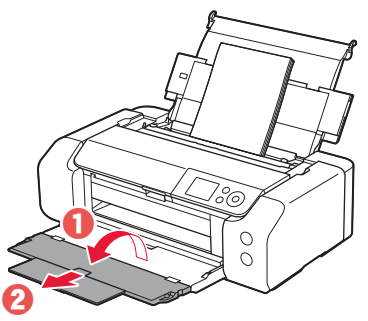

9 Πατήστε το κουμπί ΟΚ.

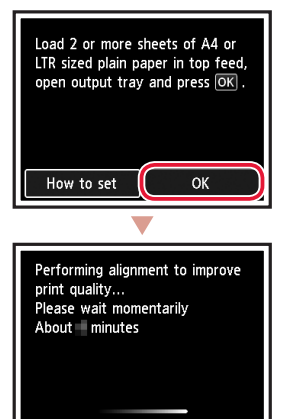

#### 10 Πατήστε το κουμπί ΟΚ.

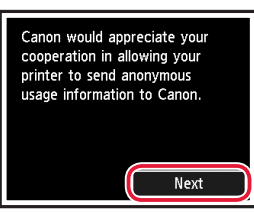

 Ακολουθήστε τις οδηγίες στην οθόνη για να συνεχίσετε την εγκατάσταση. Σε αυτές περιλαμβάνονται επιλογές που σχετίζονται με την αποστολή πληροφοριών.
 Ανατρέξτε στο κεφάλαιο «Αποστολή πληροφοριών στην ζαρορ» στην ενότητα Πληροφορίες για την

στην Canon» στην ενότητα Πληροφορίες για την ασφάλεια και σημαντικές πληροφορίες.

 Όταν εμφανιστεί το μήνυμα Επιλέξτε τη μέθοδο σύνδεσης. (Select the connection method.) στην οθόνη του εκτυπωτή, προχωρήστε στο «7. Επιλογή μεθόδου σύνδεσης εκτυπωτή» στη σελίδα 6.

# Ρύθμιση του εκτυπωτή

#### 7. Επιλογή μεθόδου σύνδεσης εκτυπωτή

Επιλέξτε μία μέθοδο σύνδεσης εκτυπωτή από τον παρακάτω πίνακα. Στην ακόλουθες περιγραφές, ο όρος «smartphone» χρησιμοποιείται συλλογικά για την περιγραφή των smartphone και των tablet.

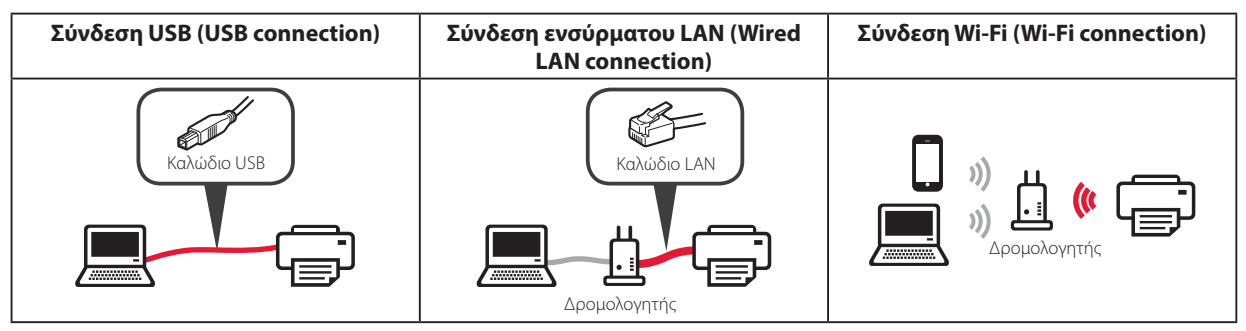

#### 1 Χρησιμοποιήστε τα κουμπιά ▲, ▼ και OK για να επιλέξετε μια μέθοδο σύνδεσης.

| Select the connection method. |
|-------------------------------|
| USB connection                |
| Wired LAN connection          |
| Wi-Fi connection              |
| Do not connect                |
|                               |

#### Σημείωση

Μπορείτε να ρυθμίσετε τη σύνδεσή σας αργότερα, ακόμη κι αν επιλέξετε **Μην γίνει σύνδεση (Do not connect)**.

. . . . . . . . . . . . . . . . . . .

Όταν ρυθμίζετε τη σύνδεση σε μεταγενέστερο χρόνο, ανατρέξτε στο «8-a. Σύνδεση με υπολογιστή» στη σελίδα 7 ή στο «8-b. Σύνδεση με Smartphone» στη σελίδα 8 και συνεχίστε τη ρύθμιση από τον υπολογιστή ή το smartphone σας.

#### 2 Ακολουθήστε τις οδηγίες στην οθόνη για να συνεχίσετε τη ρύθμιση.

 Αν επιλέξετε Σύνδεση USB (USB connection): Μην συνδέσετε το καλώδιο USB μέχρι να σας δοθεί σχετική οδηγία.

Αν επιλέξετε Σύνδεση ενσύρματου LAN (Wired LAN connection):

Η υποδοχή σύνδεσης ενσύρματου LAN βρίσκεται στο πίσω μέρος του εκτυπωτή.

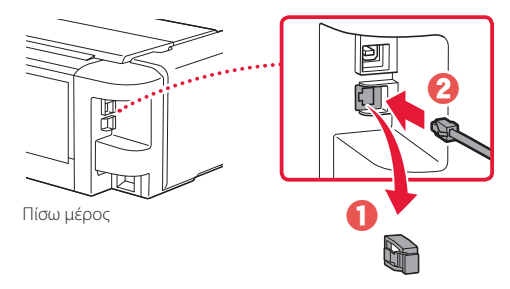

 Αν επιλέξετε Σύνδεση Wi-Fi (Wi-Fi connection): Όταν εμφανιστεί η ένδειξη Συνεχίστε τη ρύθμιση Wi-Fi από υπολογιστή ή smartphone. Επιβεβαιώστε. (Continue to perform Wi-Fi setup from your computer or smartphone. Please confirm.), επιλέξτε Naι (Yes).

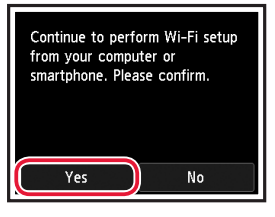

3 Αν εμφανιστεί οποιαδήποτε από τις δύο παρακάτω οθόνες, προχωρήστε στην επόμενη σελίδα.

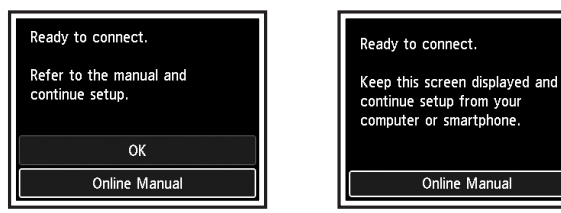

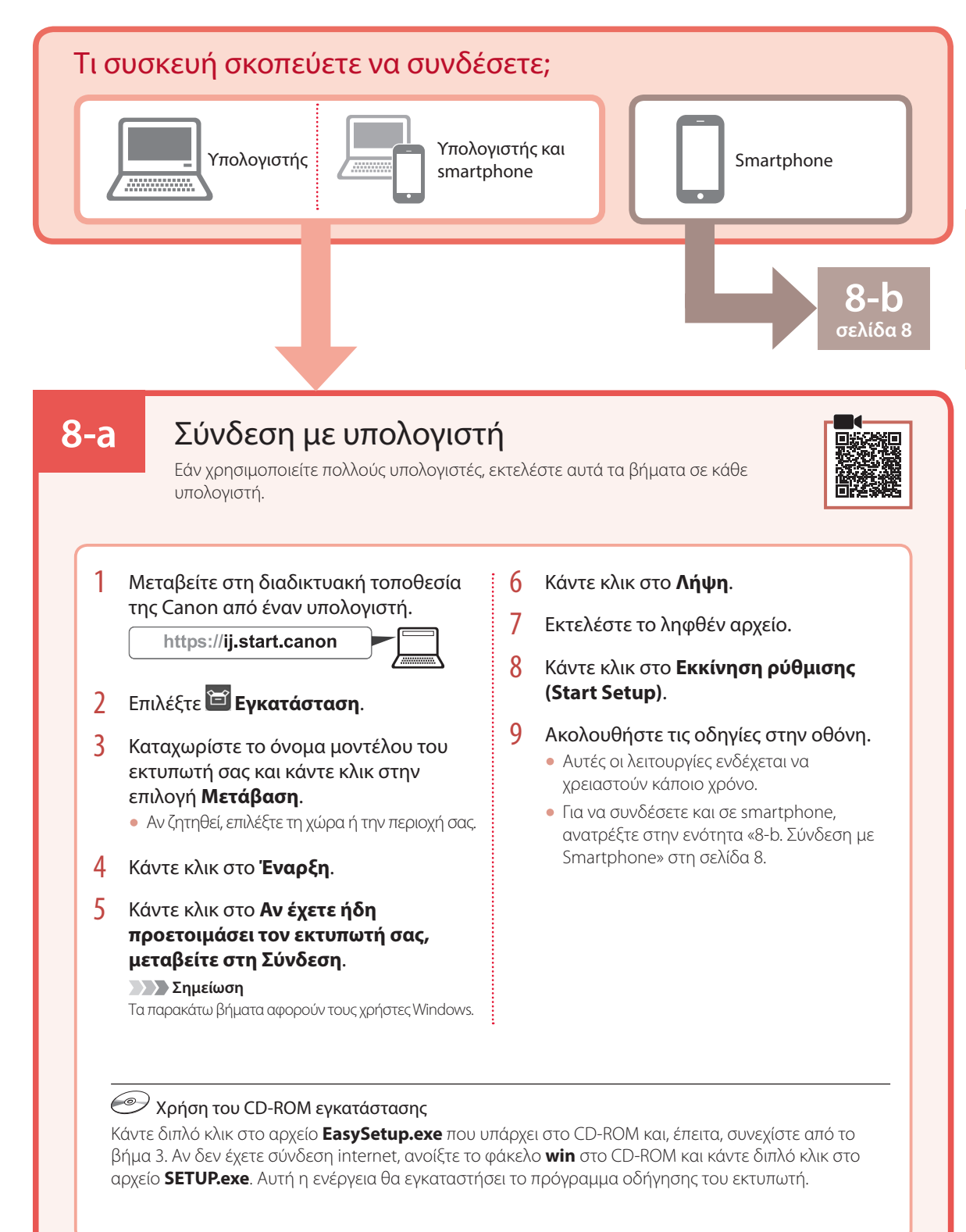

# Ρύθμιση του εκτυπωτή

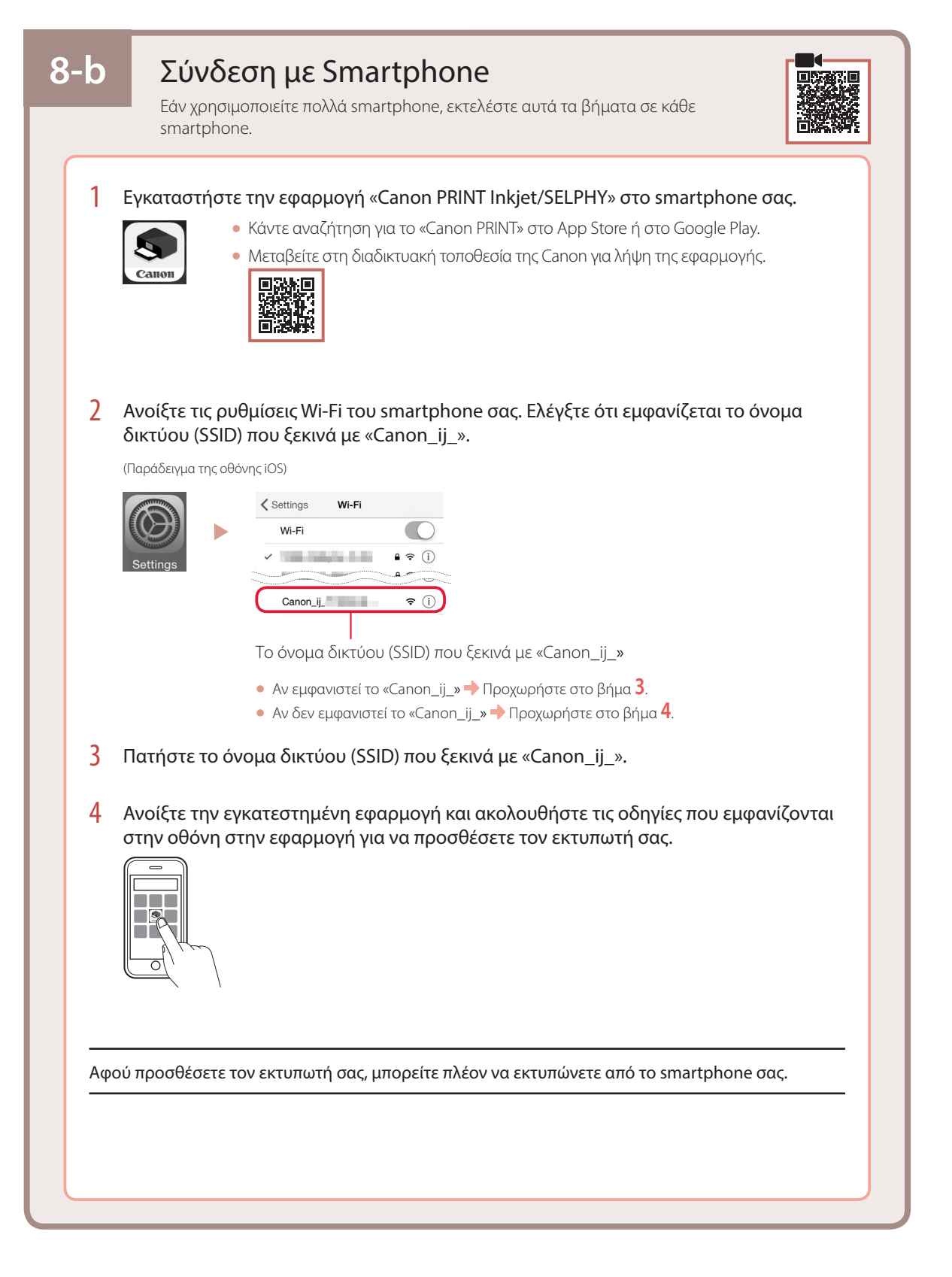

# Ställa in skrivaren

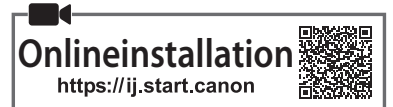

# Installationsutrymme

#### 1. Boxens innehåll

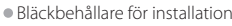

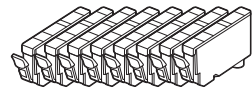

Skrivhuvud

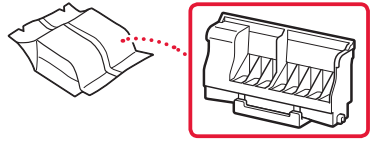

Multifunktionsfack

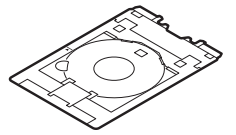

- Strömkabel
- Installations-CD
- Uppstartsguide (denna handbok)

#### 2. Ta bort förpackningsmaterial

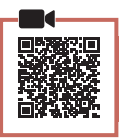

- 1 Ta bort och kassera eventuellt förpackningsmaterial och orange tejp.
- 2 Öppna den övre luckan, ta bort och kassera den orange tejpen och skyddsmaterialet inuti.

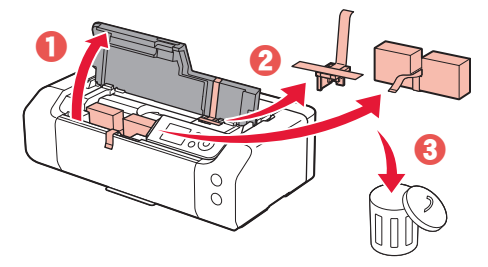

3 Stäng den övre luckan.

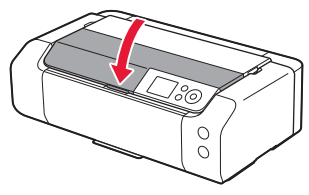

#### 3. Slå på skrivaren

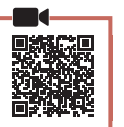

**SVENSKA** 

Anslut strömkabeln.

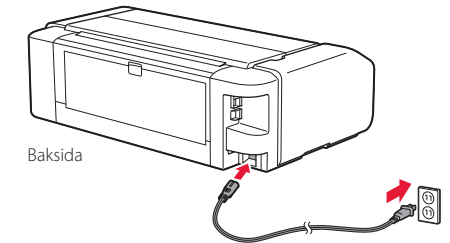

#### Viktigt!

Anslut inga andra kablar än strömkabeln ännu.

2 Tryck på PÅ (ON).

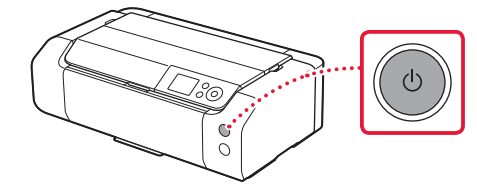

# Ställa in skrivaren

3 Använd knapparna ▲, ▼ och **OK** för att välja ett språk.

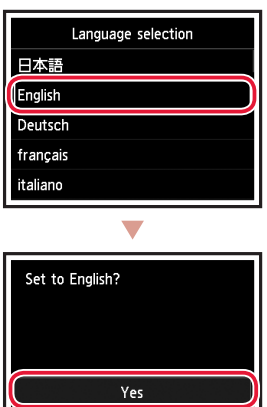

4 Tryck på OK.

| Start print setup.<br>Continue with setup by referring<br>to the manual. |
|--------------------------------------------------------------------------|
| ОК                                                                       |
| Online Manual                                                            |

Cancel

5 Ställ in datum och tid och tryck sedan på knappen **OK**.

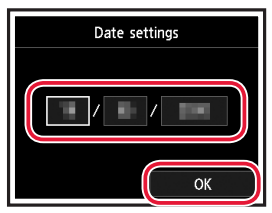

#### 4. Installera skrivhuvudet

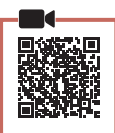

1 Öppna utmatningsfacket.

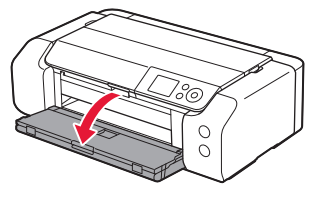

2 Öppna den övre luckan.

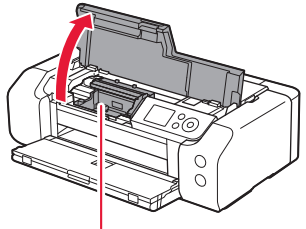

▲ Försiktighet Rör inte hållaren för skrivhuvudet förrän den slutar röra sig.

3 Lyft låsspaken för skrivhuvudet tills det tar stopp.

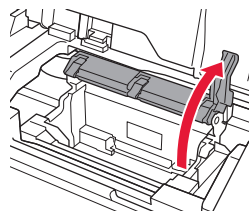

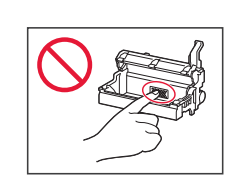

4 Ta ut skrivhuvudet ur förpackningen.

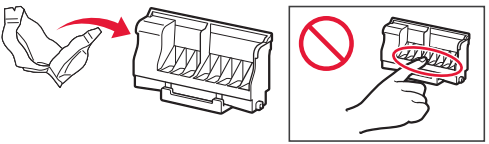

#### Viktigt!

Det kan finnas genomskinligt eller ljust färgat bläck på insidan av påsen som skrivhuvudet levereras i. Det påverkar inte utskriftskvaliteten. Var försiktig så att du inte får bläck på dig när du hanterar dessa delar.

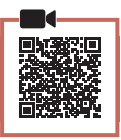

1 Ta bort tejpen och filmen på bläckbehållaren.

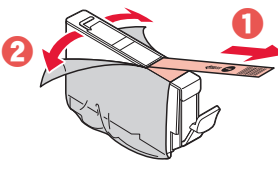

5. Installera bläckbehållarna

- Kontrollera att ingen tejp eller film sitter kvar.
- Vrid det orange locket och ta bort det.

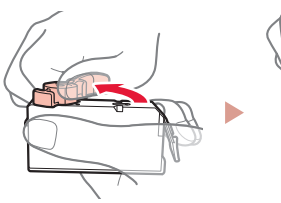

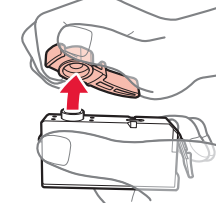

#### Viktigt!

• Kläm inte åt bläckbehållaren när det L-formade lufthålet är blockerat.

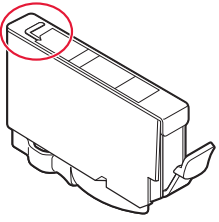

• Rör inte de områden som visas i rött.

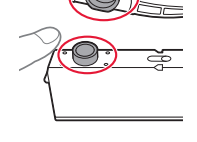

#### 3 Installera bläckbehållaren.

• Sätt i bläckbehållaren i skrivhuvudet och tryck nedåt tills den klickar.

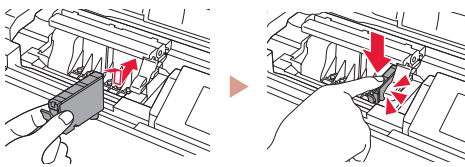

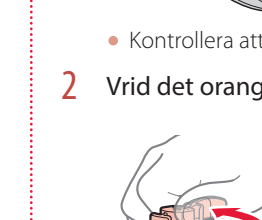

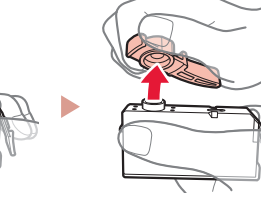

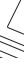

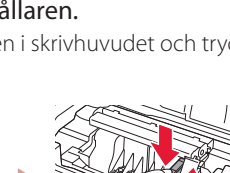

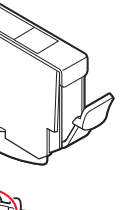

**SVENSKA** 

Ta bort skyddslocket.

5

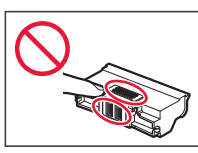

Sätt in skrivhuvudet i hållaren för skrivhuvudet. 6

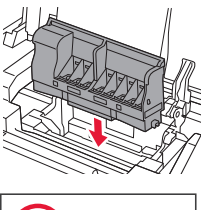

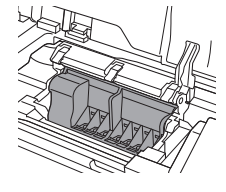

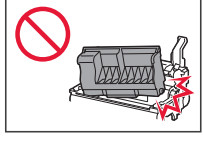

7 Sänk låsspaken för skrivhuvudet helt.

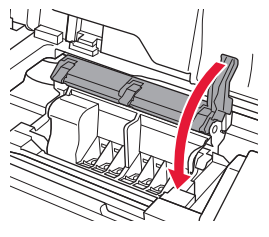

#### Viktigt!

När du har installerat skrivhuvudet ska du inte ta bort det i onödan.

# Ställa in skrivaren

4 Kontrollera att färgen på bläckbehållaren du har installerat visas på skärmen.

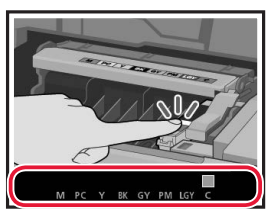

#### Viktigt!

Om färgen inte visas på skärmen sedan du installerat bläckbehållaren kanske bläckbehållarens färg är fel eller så kan du ha installerat en bläckbehållare med ett annat modellnummer som inte stöds av skrivaren. Antingen installerar du en bläckbehållare med rätt färg eller så använder du den tillhandahållna bläckbehållaren för konfigurationen.

#### 5 Upprepa steg 1 till 4 för att installera alla bläckbehållare.

• Kontrollera att alla färger visas.

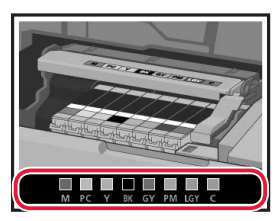

#### 6 Stäng den övre luckan.

• Skrivaren börjar initialiseras.

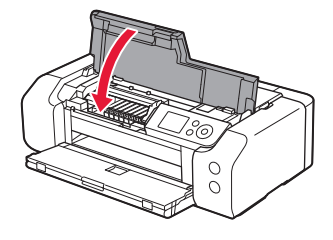

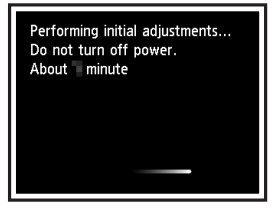

#### 6. Fylla på papper

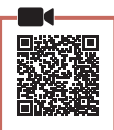

#### 1 Tryck på OK.

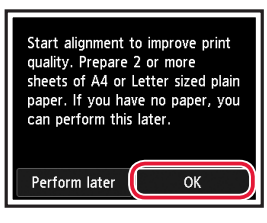

#### 2 Öppna pappersstödet.

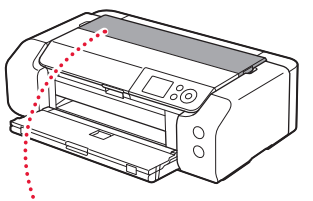

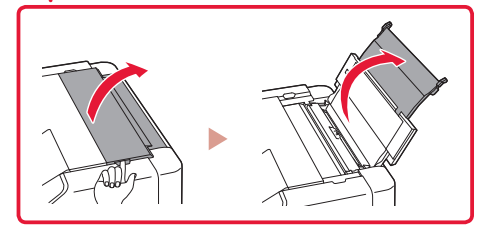

3 Öppna luckan för matningsfacket.

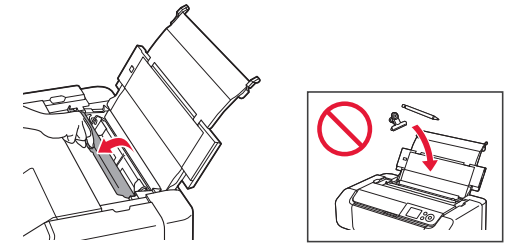

4 Skjut den högra pappersledaren längst ut åt höger.

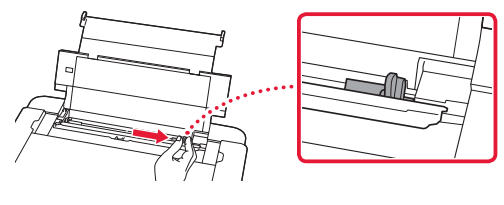

5 Lägg i 2 eller fler ark vanligt Letter- eller A4-papper.
Lägg i papper med utskriftssidan vänd uppåt.

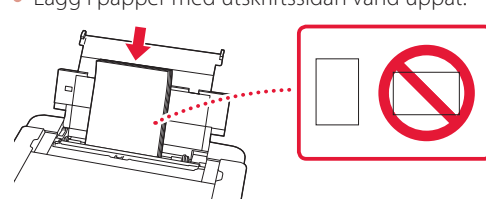

6 Skjut sidopappersledaren mot pappersbuntens kant.

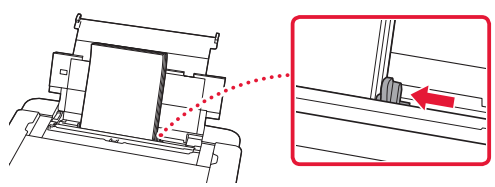

7 Stäng luckan för matningsfacket.

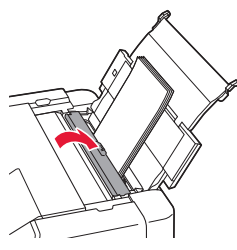

8 Öppna utmatningsfackets förlängningsdel och dra ut pappersutmatningsstödet.

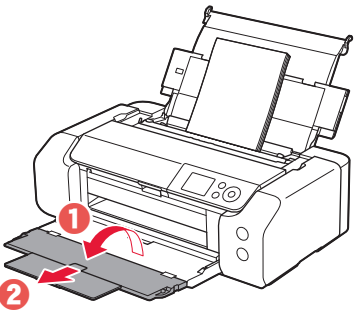

9 Tryck på OK.

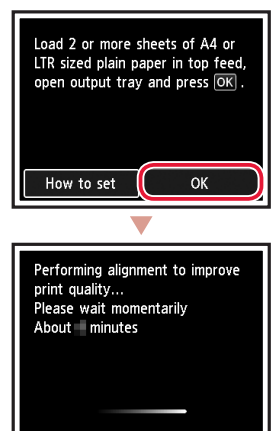

#### 10 Tryck på OK.

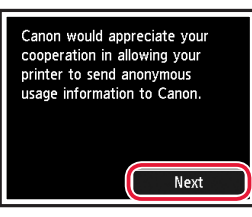

- Följ instruktionerna på skärmen för att fortsätta inställningen. Detta omfattar att göra val i samband med överföring av information.
   Läs "Skicka information till Canon" i Information om säkerhet och annan viktig information.
- När Välj anslutningsmetoden. (Select the connection method.) visas på skrivarens skärm, fortsätter du till "7. Välja en anslutningsmetod för skrivaren" på sida 6.

# Ställa in skrivaren

#### 7. Välja en anslutningsmetod för skrivaren

Välj en anslutningsmetod för skrivaren från tabellen nedan. I följande beskrivningar refererar "smarttelefon" både till smarttelefoner och till surfplattor.

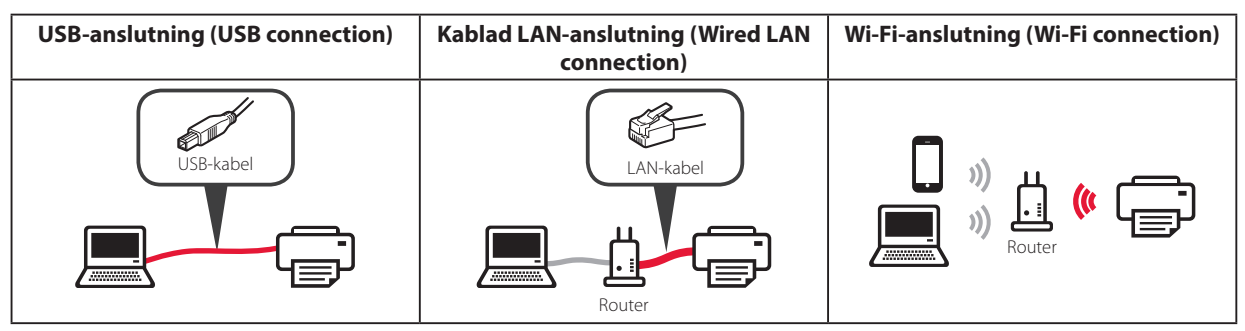

#### 1 Använd knapparna ▲, ▼ och OK för att välja anslutningsmetod.

| Select the connection method. |
|-------------------------------|
| USB connection                |
| Wired LAN connection          |
| Wi-Fi connection              |
| Do not connect                |
|                               |

#### Obs!

Du kan ansluta senare även om du väljer **Anslut inte (Do not connect)**. Om du ansluter vid ett senare tillfälle, läs "8-a. Ansluta till dator" på sida 7 eller "8-b. Ansluta till en smarttelefon" på sida 8 och fortsätt installationen från din dator eller smarttelefon.

. . . . . . . . . .

#### 2 Följ instruktionerna på skärmen för att fortsätta med installationen.

- Om du väljer USB-anslutning (USB connection): anslut inte en USB-kabel förrän du ombeds göra det.
- Om du väljer Kablad LAN-anslutning (Wired LAN connection):

kontakten för kablat LAN sitter på skrivarens baksida.

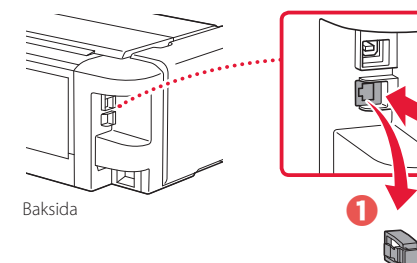

 Om du väljer Wi-Fi-anslutning (Wi-Fi connection): när Fortsätt utföra Wi-Fi-inställn. från en dator eller smarttelefon. Bekräfta. (Continue to perform Wi-Fi setup from your computer or smartphone. Please confirm.) visas väljer du Ja (Yes).

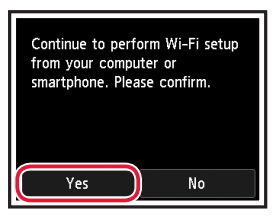

3 Om någon av följande skärmar visas fortsätter du till nästa sida.

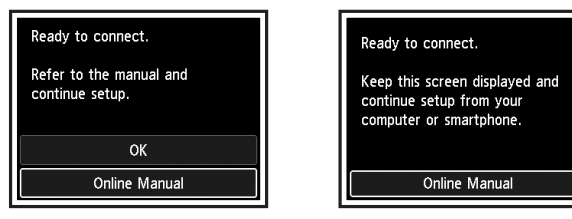
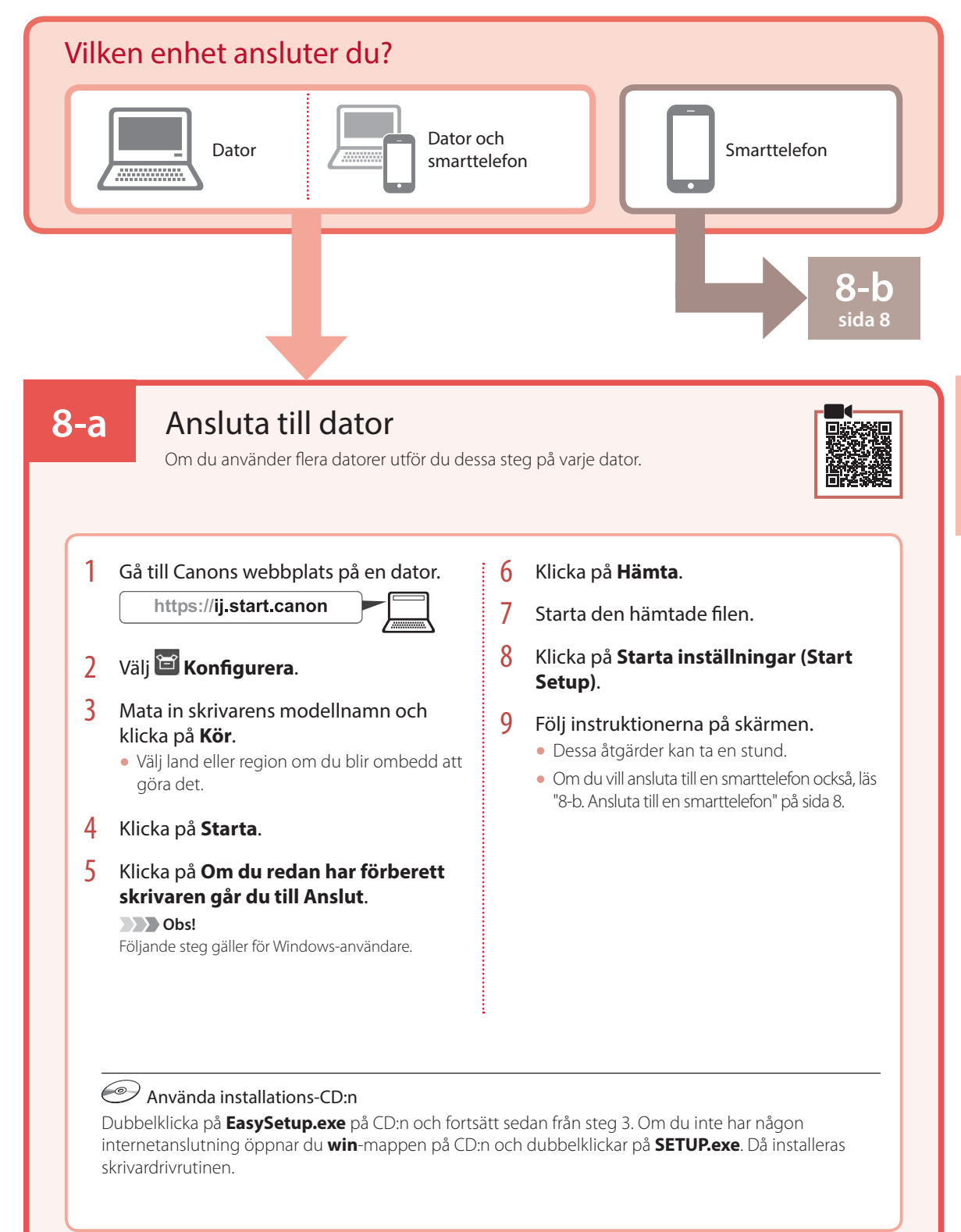

## Ställa in skrivaren

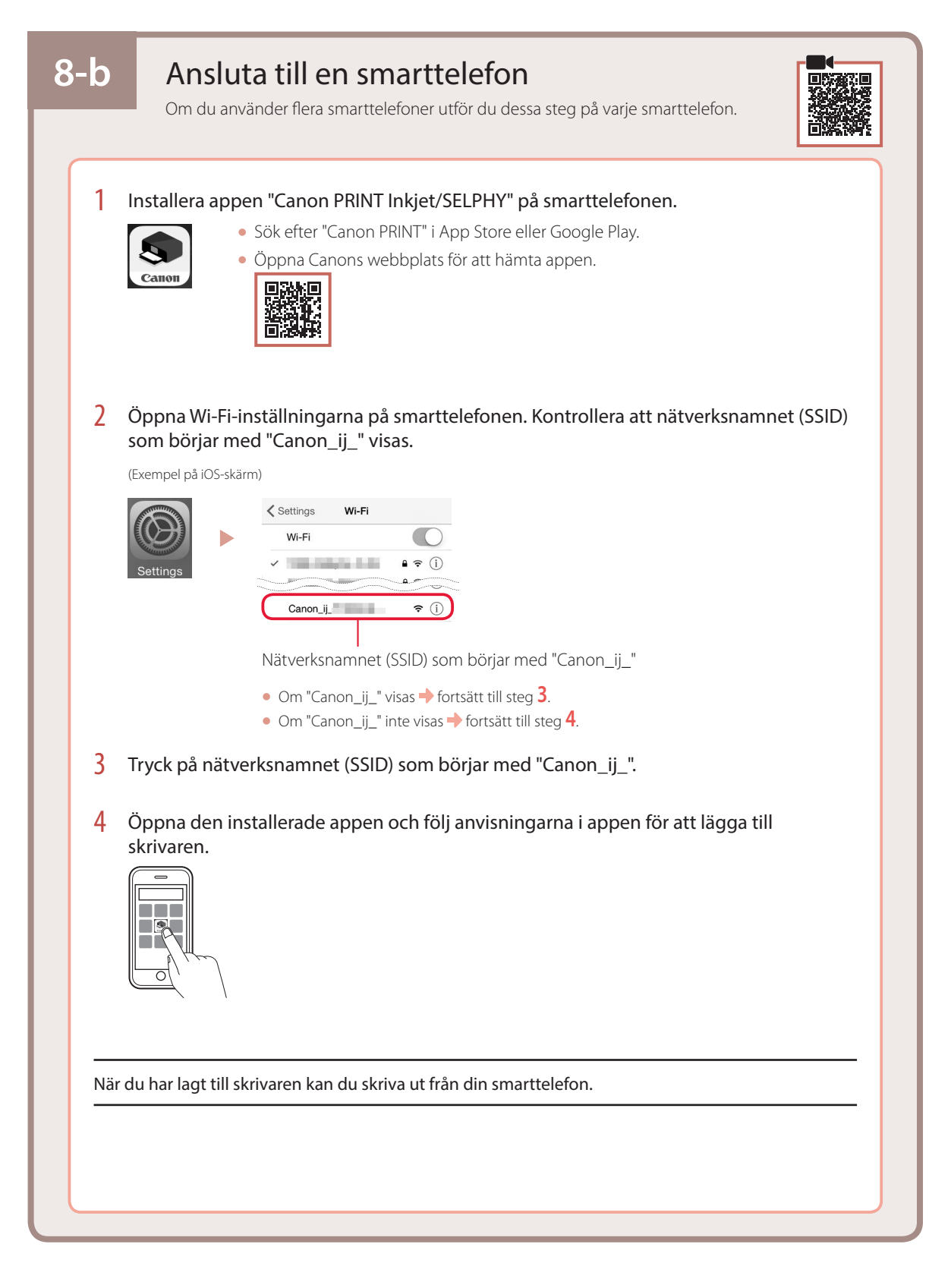

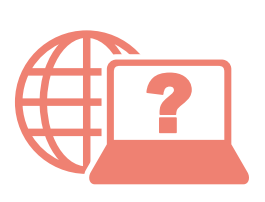

Access Online Manual Zugriff auf das Online-Handbuch Accedere al Manuale online Acceso al Manual en línea Läs Onlinehandbok Accès au Manuel en ligne Online handleiding openen Acesse o Manual On-line Αποκτήστε πρόσβαση στο Εγχειρίδιο Online

From your browser À partir de votre navigateur Über Ihren Browser Via de browser Dal browser Do seu navegador Desde su navegador Από το πρόγραμμα περιήγησής σας Från webbläsaren

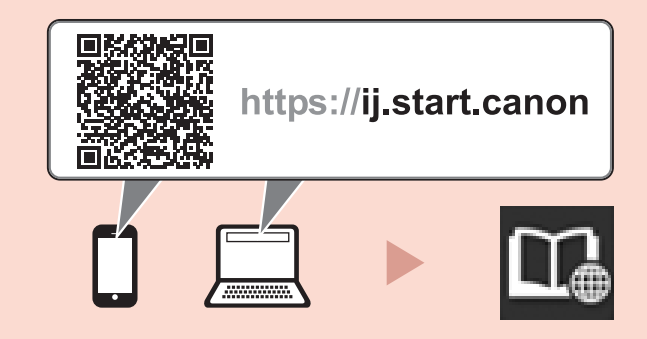